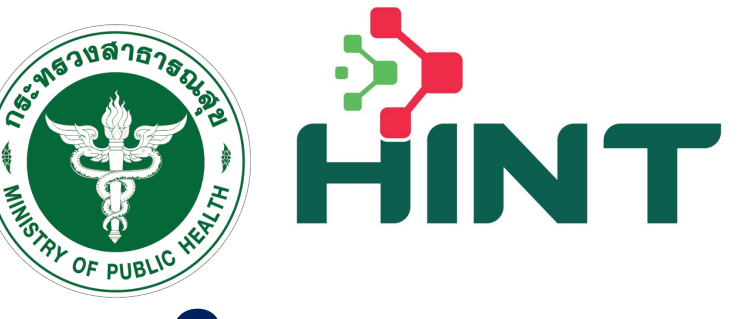

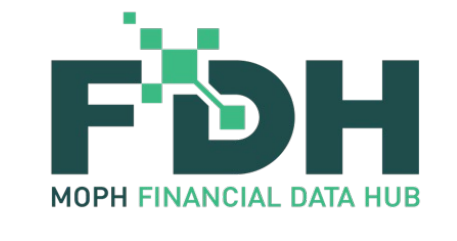

# อบรมผู้ใช้งาน ระบบประทันสุขภาพบุคคลที่มีปัญหาสถานะ และสิทธิและบุคคลที่ไม่มีสัญชาติไทย (Health Insurance for Non-Thai People System : HINT)

โดย ทีมพัฒนระบบและทองเศรษฐกิจสุขภาพและหลัทประทันสุขภาพ

วันที่ 27 มีนาคม 2567 เวลา 13.00 – 16.30 น. ณ ห้องประชุม 1 ทองเศรษฐทิจสุขภาพและหลัทประทันสุขภาพ ชั้น 4 อาคาร 7 ตึกสำนักงานปลัดทระทรวงสาธารณสุข

| กำหนดก             | าาร                                                                                                    |                                                                                                    |                                                       | HINT            | กองเศรษฐกิจสุขภาพและหลักประกันสุขภาพ<br>Division of Health Economics and Health Security |
|--------------------|----------------------------------------------------------------------------------------------------|----------------------------------------------------------------------------------------------------|-------------------------------------------------------|-----------------|------------------------------------------------------------------------------------------|
| 13.00 – 13.30 u. : | <b>ประธานทล่าว</b><br>โดย ผู้อำนวยเ                                                                                                    | เ <b>ปิดทารประชุม แล</b> ะ<br>การทองเศรษฐทิจสุ                                                                                   | ะ <b>ชี้แจงวัตตุประสงค์</b><br>ขภาพและหลัทประทันสุขภา | W               |                                                                                          |
| 13.30 – 15.30 u. : | <b>ทารส่งข้อมูลเ</b><br>1. ภาพรวมโคร<br>2. โครงสร้างข้<br>3. TMT code<br>4. ADP code<br>5. ทาร Login<br>6. ทารส่งข้อมู<br>7. ทารตรวจสะ<br>8. รายงาน RE<br>โดย ทีมพัฒนา | <b>บิกจ่ายค่าบริการก</b><br>างการ<br>้อมูล 16 แฟ้ม<br>ข้าระบบ<br>ลเบิกจ่ายค่าบริการ<br>วบถานะของข้อมูล<br>P และ Statemen<br>ระบบ | างการแพทย์บุคคลที่มีปัญ<br>ทางการแพทย์<br>t           | <b>มหาสถานะ</b> | และสิทธิ                                                                                 |
| 15.30 – 16.30 u. : | <b>ิดาม - ตอบ แ</b> ล<br>โดย ทีมพัฒนา                                                                                                    | <b>ละกล่าวปิดการประ</b><br>ระบบและทองเศรษ                                                                                        | ี <b>ซุม</b><br>ฐิทิจสุขภาพและหลัทประทับ              | เสุขภาพ         | 2                                                                                        |

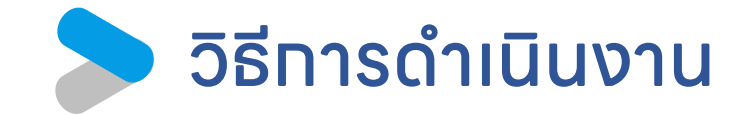

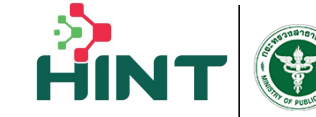

**กองเศรษฐกิจสุขภาพและหลักประกันสุขภาพ** Division of Health Economics and Health Security

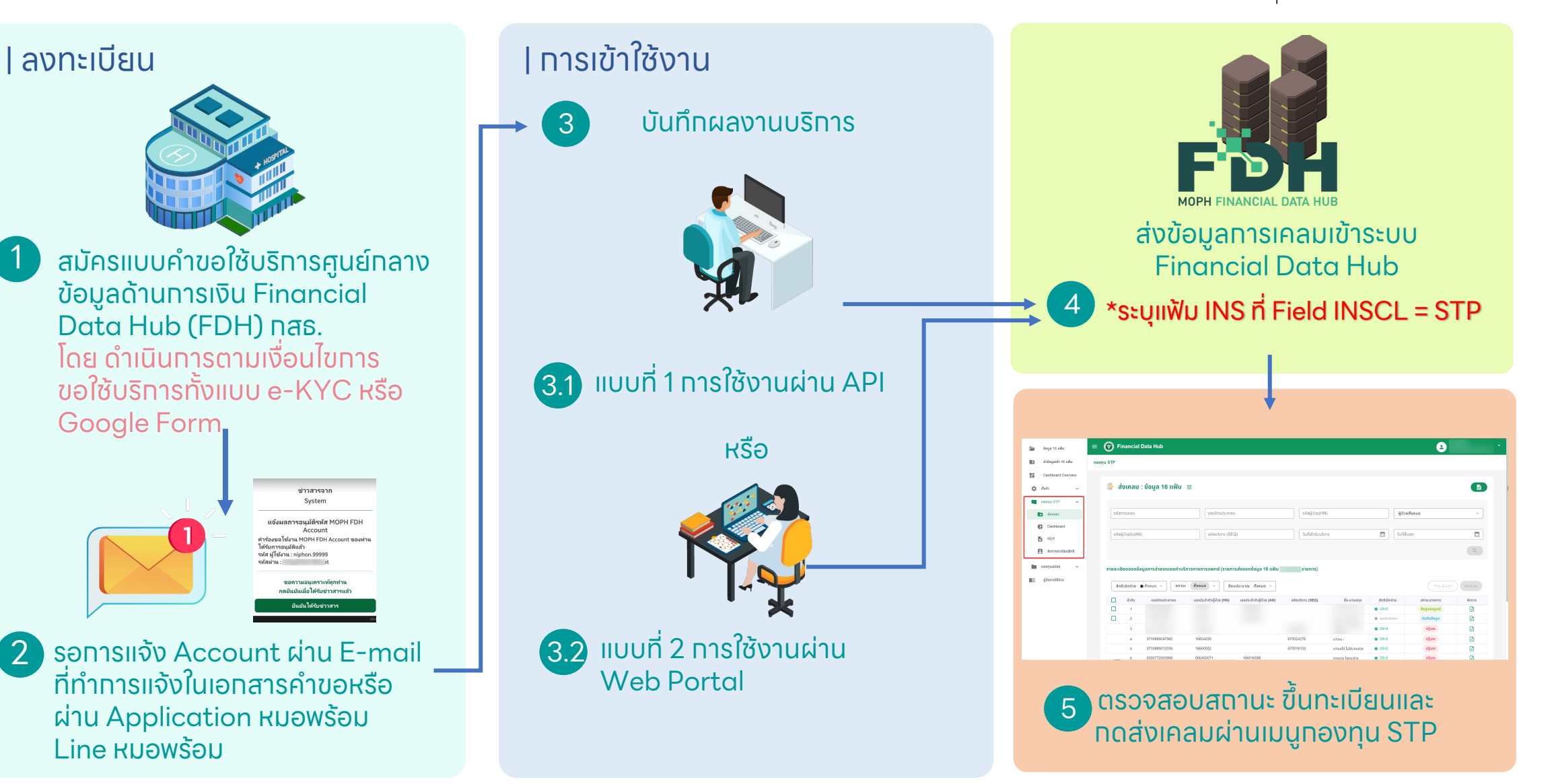

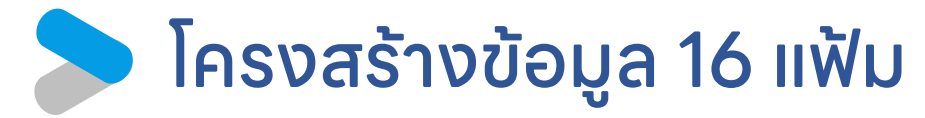

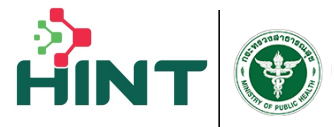

กองเศรษฐกิจสุขภาพและหลักประกันสุขภาพ Division of Health Economics and Health Security

| ซื่อแฟ้มภาษาไทย                           | ซื่อแฟ้มภาษาอังทฤษ |
|-------------------------------------------|--------------------|
| มาตรฐานแฟ้มข้อมูลผู้มีสิทธิการรักษาพยาบาล | INS                |
| มาตรฐานแฟ้มข้อมูลผู้ป่วยทลาง              | PAT                |
| มาตรฐานแฟ้มข้อมูลทารมารับบริทารผู้ป่วยนอท | OPD                |
| มาตรฐานแฟ้มข้อมูลผู้ป่วยนอทที่ต้องส่งต่อ  | ORF                |
| มาตรฐานแฟ้มข้อมูลวินิจฉัยโรคผู้ป่วยนอท    | ODX                |
| มาตรฐานแฟ้มข้อมูลหัตถการผู้ป่วยนอก        | OOP                |
| มาตรฐานแฟ้มข้อมูลผู้ป่วยใน                | IPD                |
| มาตรฐานแฟ้มข้อมูลผู้ป่วยในที่ต้องส่งต่อ   | IRF                |

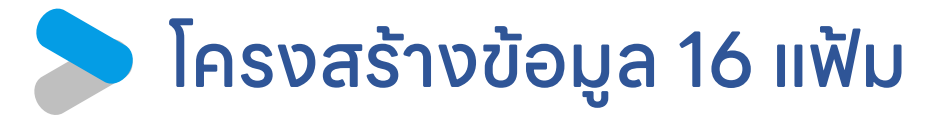

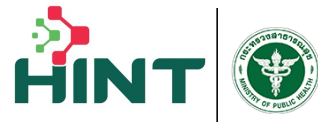

| ซื่อแฟ้มภาษาไทย                                               | ซื่อแฟ้มภาษาอังกฤษ |
|---------------------------------------------------------------|--------------------|
| มาตรฐานแฟ้มข้อมูลวินิจฉัยโรคผู้ป่วยใน                         | IDX                |
| มาตรฐานแฟ้มข้อมูลหัตถการผู้ป่วยใน                             | IOP                |
| มาตรฐานแฟ้มข้อมูลทารเงิน (แบบสรุป)                            | CHT                |
| มาตรฐานแฟ้มข้อมูลทารเงิน (แบบรายละเอียด)                      | CHA                |
| มาตรฐานแฟ้มข้อมูลอุบัติเหตุ ฉุทเฉิน และรับส่งเพื่อรัทษา       | AER                |
| มาตรฐานแฟ้มข้อมูลค่าใช้จ่ายเพิ่ม และบริทารที่ยังไม่ได้จัดหมวด | ADP                |
| มาตรฐานแฟ้มข้อมูลทรณีที่ผู้ป่วยมีทารลาทลับบ้าน (Leave day)    | LVD                |
| มาตรฐานแพ้มข้อมูลทารใช้ยา                                     | DRU                |

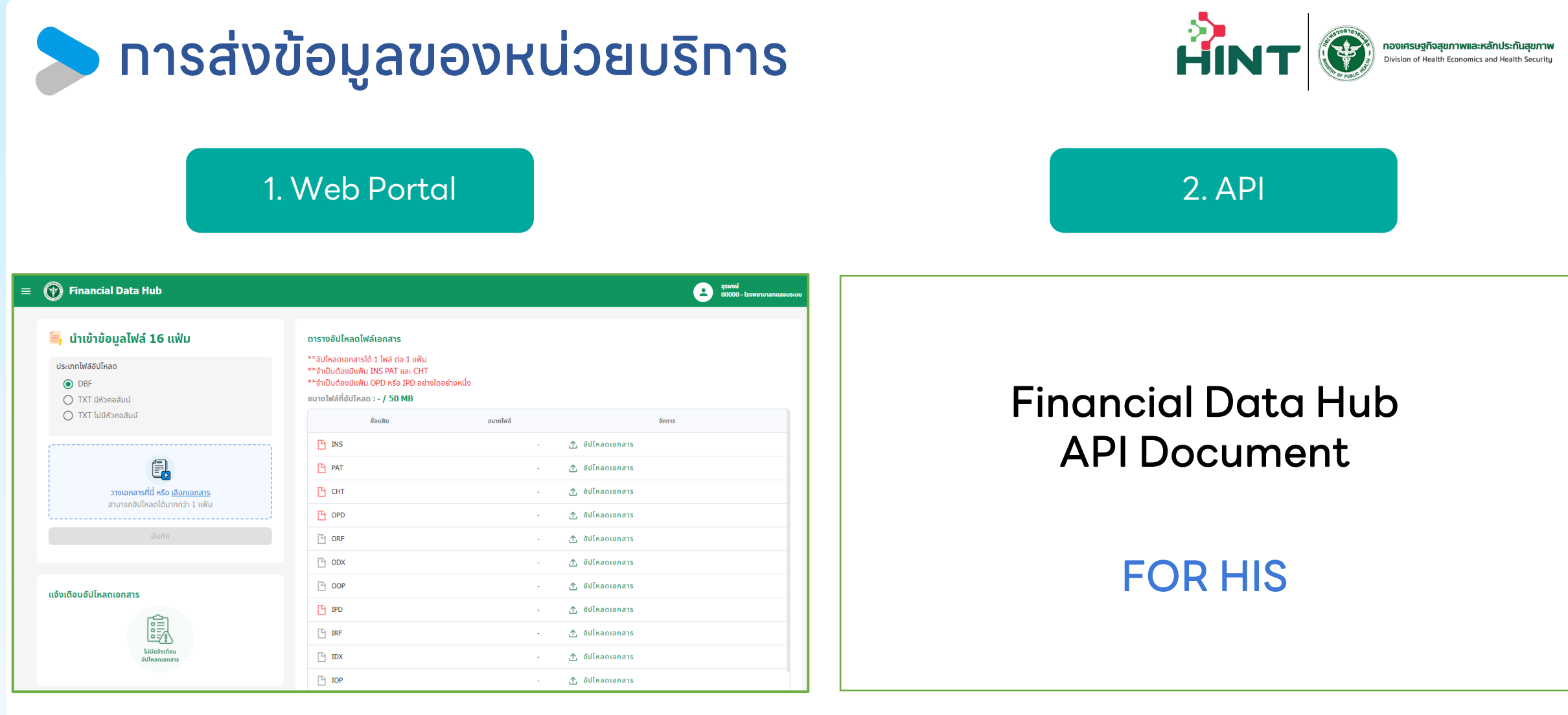

URL เข้า Web Portal https://fdh.moph.go.th/hospital/

URL สำหรับคู่มือการใช้งาน FDH <u>https://moph.cc/VTX9on92D</u>

### 🕨 การ login เข้าใช้งาน Web Portal ด้วย 2FA

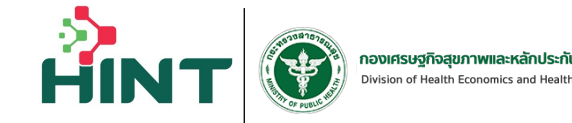

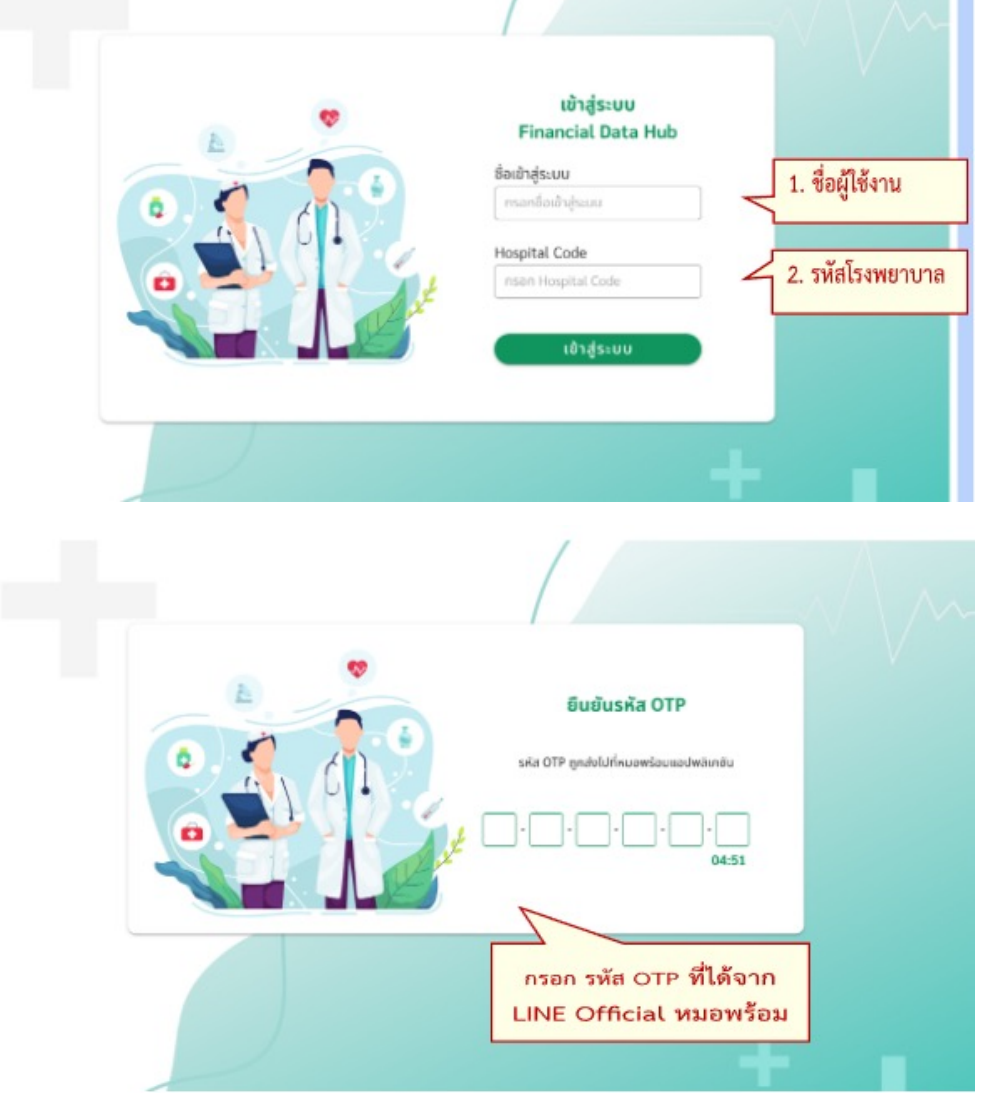

URL สำหรับคู่มือการใช้งาน FDH <u>https://moph.cc/VTX9on92D</u>

URL Web Portal : <u>https://fdh.moph.go.th/hospital/</u> ชื่อเข้าสู่ระบบ : User จาก FDH Account Center Hospital Code : รหัสหน่วยบริการ 5 หลัก

#### ใช้ระหัส OTP ที่ได้จาก APP/Line หมอพร้อม

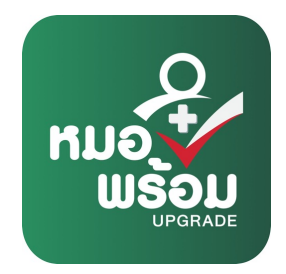

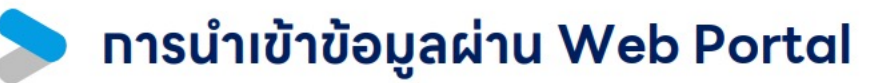

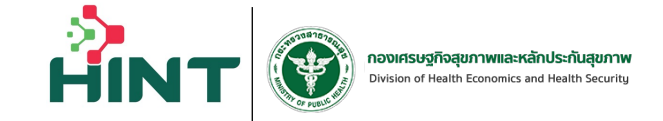

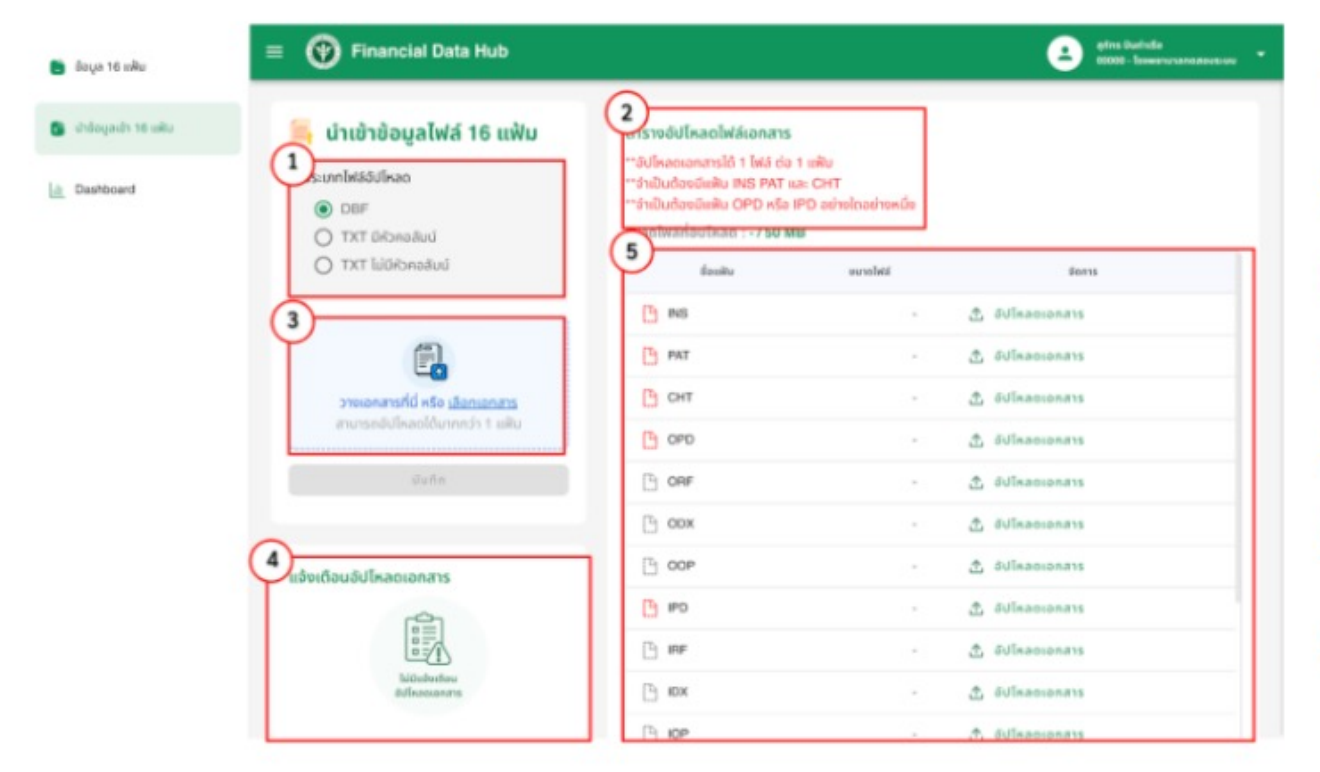

 เลือทเมนู "นำข้อมูลเข้า 16 แฟ้ม"
 ดูข้อทำหนดอัปโหลดไฟล์เอทสาร จาทนั้นทด เลือทไฟล์เพื่อ Upload
 กดเพื่อเลือทไฟล์ที่จะอัปโหลด
 แจ้งเตือนทารทารอัปโหลด
 ตรวจสอบทารอัปโหลดไฟล์เอทสาร
 ว่าไฟล์เอทสารที่ต้องการอัปโหลด อัปโหลดสำเร็จ

## าาร Authentication เพื่อใช้งาน API ระบบด้วย Toker 🏤

#### **API for Financial Data Hub**

วิธี Authentication และใช้งานระบบ FDH Claim API เบื้องต้น

 1.1 ทางโรงพยาบาล หรือระบบ HIS จะต้องแจ้งไปทางระบบ ขอผู้ใช้งานจาก FDH
 ACOUNT CENTER โดยผู้ใช้งานนั้นต้องมีสิทธิ์ MOPH\_CLAIM\_API โดย Account นั้นจะต้องมีการ

 Activate ก่อน และต้องไม่ถูก Suspends

1.2 เมื่อเริ่มต้นใช้งาน API ต้องทำการ Login ผ่าน api จาก FDH Account Center เพื่อขอ jwt จากระบบมาใช้งานใน api ของระบบ Financial Health Gateway ต่อ โดยจะกำหนดได้ ผ่าน header authorization: bearer <jwt token>

URL สำหรับขอ jwt token

x-www-form-urlencoded

"user": "pantarua.inet",

"hospital code":"00000'

https://fdh.moph.go.th/token?Action=get\_moph\_access\_token

"password\_hash":"BCCA303880BF2519EC847BF0351E7DB8F0D3BFDA319C500xxxxx",

POST

UAT : https://fdh.moph.go.th/token?Action=get\_moph\_access\_token

PRD : https://fdh.moph.go.th/token?Action=get\_moph\_access\_token

Token : ผ่าน FDH Account Center URL : สำหรับการกดสอบและส่งข้อมูลจริง กดสอบ UAT : https://uat-fdh.inet.co.th/ ส่งจริง PRD : https://fdh.moph.go.th/

#### ตัวอย่างทารขอ Token สำหรับใช้ส่งข้อมูลผ่าน API

URL สำหรับคู่มือการใช้งาน FDH <u>https://moph.cc/VTX9on92D</u>

## API สำหรับส่งข้อมูล 16 แฟ้มเข้า Financial Data Hub 🔒

## ata Hub 🏦

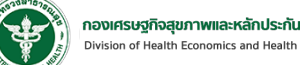

#### 1. API นำเข้า 16 แฟ้ม แบบไม่มีหัวคอลัมน์ .dbf หรือ .txt

| OST | /api/v1/data | hub/16 | files |
|-----|--------------|--------|-------|
|     |              |        | -     |

api สำหรับนำเข้า 16 แฟ้มโดยต้องมีขนาดไฟล์รวมไม่เกิน 50MB

#### 2. API นำเข้า 16 แฟ้ม แบบมีหัวคอลัมน์ .dbf หรือ .txt

| POST       | /api/v2/data_hub/16_files       |
|------------|---------------------------------|
| api สำหรั  | ับนำเข้า 16 แฟ้ม                |
| โดยต้องมี  | ขนาดไฟล์รวมไม่เกิน 50MB         |
| 1.ไม่จำเป็ | นต้องมีครบทุกคอลัมน์            |
| 2.แต่ละค   | อลัมน์ต้องอยู่ในมาตรฐาน 16 แฟ้ม |

#### ไฟล์ที่ต้องการนำเข้า

หมายเหตุ 1.แต่ละไฟล์จะต้องตั้งชื่อไฟล์ให้ตรงตามชื่อ ของแต่ละแฟ้ม เช่น INS.dbf , PAT.dbf 2.ต้องนำเข้า INS, PAT และ CHT ทุทครั้ง 3.ต้องนำเข้าไฟล์ OPD หรือ IPD ทุทครั้ง 4.ข้อมูลของไฟล์ทุทไฟล์ จะต้องเชื่อมโยงทันด้วย HN SEQ และ AN

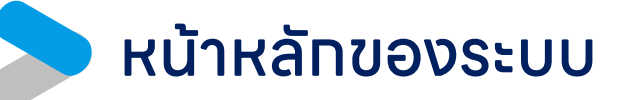

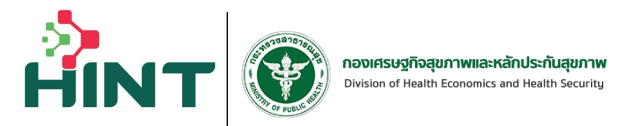

| 🛅 ນ້ອມູລ 16 ແຟ້ມ       | ≡ 💮 Financial Data Hub                                                                               |             | 2                      | <b>-</b> |
|------------------------|----------------------------------------------------------------------------------------------------|-------------|------------------------|----------|
| 📭 นำข้อมูลเข้า 16 แฟ้ม | กองทุน STP                                                                                           |             |                        |          |
| Dashboard Overview     |                                                                                                    |             |                        |          |
| 🔹 ตั้งค่า 🗸 🗸          | 📄 ส่งเคลม : ข้อมูล 16 แฟ้ม 🚓                                                                         |             |                        |          |
| 🔲 กองทุน STP 🖍         |                                                                                                    |             |                        |          |
| 🗈 ส่งเคลม              | รหัสการเคลม เลขบัตรประชาชน รหัสผู้ป่วย(HN)                                                           |             | ผู้ป่วยทั้งหมด         | -        |
| Dashboard              |                                                                                                    |             |                        |          |
| REP                    | รหัสผู้ป่วยใน(AN) รหัสบริการ (SEQ) วันทีเข้ารับบริการ                                                |             | วันทีสิ้นสุด           |          |
| 🖄 จัดการทะเบียนสิทธิ   |                                                                                                    |             |                        | 9        |
| 💼 กองทุนสปสช. 🗸        | รายละเอียดของข้อมลการจ่ายชดเชยค่าบริการทางการแพทย์ (รายการส่งออกข้อมล 16 แฟ้ม รายการ)                |             |                        |          |
| 🗐 คู่มือการใช้งาน      | สิทธิเบิกจ่าย : ● ทั้งหมด → สถานะ : ทั้งหมด → ปีงบประมาณ : ทั้งหมด →                                 |             | Pre-Audit              | ส่งเคลม  |
|                        | 🗌 ลำดับ เลขบัตรประชาชน เลขประจำตัวผู้ป่วย (HN) เลขประจำตัวผู้ป่วย (AN) รหัสบริการ (SEQ) ซื่อ-นามสกุล | สิทธิเบิกจ่ | าย สถานะรายการ         | จัดการ   |
|                        |                                                                                                    | ● มีสิทธิ   | ข้อมูลสมบูรณ์          |          |
|                        |                                                                                                    | • รอตรวจส   | อบ <b>บันทึกข้อมูล</b> | Ē        |
|                        | 3                                                                                                    | 🔵 มีสิทธิ   | ปฏิเสธ                 |          |

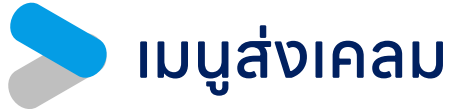

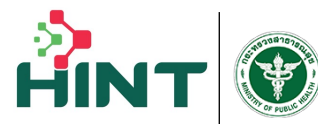

**กองเศรษฐกิจสุขภาพและหลักประกันสุขภาพ** Division of Health Economics and Health Security

| 💼 ບ້ວມູລ 16 ແຟ້ນ                                                                                                    | กองทุน STP                                                                                       |                                                                 |                                                                                                    |                                                                                                    |                                                                                                    |                                                                                                    |
|----------------------------------------------------------------------------------------------------|--------------------------------------------------------------------------------------------------|-----------------------------------------------------------------|----------------------------------------------------------------------------------------------------|----------------------------------------------------------------------------------------------------|----------------------------------------------------------------------------------------------------|----------------------------------------------------------------------------------------------------|
| 🚹 นำข้อมูลเข้า 16 แฟ้ม                                                                                                    |                                                                                                  |                                                                 |                                                                                                    |                                                                                                    |                                                                                                    | _                                                                                                    |
| Dashboard Overview                                                                                                    | 📄 ส่งเคล                                                                                         | ม : ข้อมูล 16 แท่                                               | える かんしょう ひょう ひょう ひょう しょう しょう しょう しょう しょう しょう しょう しょう しょう し                                             |                                                                                                    |                                                                                                    |                                                                                                    |
| 🚔 ຕັ້ນຄ່າ                                                                                                    | รหัสการเคลเเ                                                                                     |                                                                 | าลมมัตรประหาหม                                                                                         | รหัสผ้าไวย(HNI)                                                                                                    | ធំដុំខ្មែរព្រំប្រសាល                                                                                                    |                                                                                                    |
|                                                                                                    |                                                                                                  |                                                                 |                                                                                                    | 318%050(114)                                                                                                    | yosanonad                                                                                                    |                                                                                                    |
| 📕 กองทุน STP 🔥                                                                                                    | รหัสผู้ป่วยใน(                                                                                   | AN)                                                             | รหัสบริการ (SEQ)                                                                                       | วันที่เข้ารับบริการ                                                                                                    | ี<br>วันที่สิ้นสุด                                                                                                    |                                                                                                    |
|                                                                                                    |                                                                                                  |                                                                 |                                                                                                    | ້າໄລເມລຸດິນ                                                                                                    | ແມ່ນລັກໂມບັ                                                                                                    | ัติจาก                                                                                                    |
| 💽 ส่งเคลม                                                                                                    |                                                                                                  |                                                                 |                                                                                                    | υσυαιίν                                                                                                    |                                                                                                    |                                                                                                    |
| <ul> <li>ส่งเคลม</li> <li>Dashboard</li> </ul>                                                                                         |                                                                                                  |                                                                 |                                                                                                    | <br>โดยระบสิทธิ                                                                                                    | ์ที่แฟ้ม INS                                                                                                    | n Fio                                                                                                    |
| <ul><li>ส่งเคลม</li><li>Dashboard</li></ul>                                                                                            | รายการส่งออกเ                                                                                    | ນ້ອມູລ 16 ແຟ້ມ (2,00 <sup>.</sup>                               | 1 รายการ)                                                                                              | โดยระบุสิทธิ                                                                                                    | ์ที่แฟ้ม INS                                                                                                    | n Fie                                                                                                    |
| <ul> <li>ἀνιθαυ</li> <li>Dashboard</li> <li>REP</li> </ul>                                                                             | <b>รายการส่งออก</b><br>สิทธิเบิกจ่าย                                                             | ข้อมูล 16 แฟ้ม (2,00 <sup>.</sup><br>∶ ● ทั้งหมด →              | 1 รายการ)<br>สถานะ : ทั้งหมด • ปีงบประมาณ                                                              | โดยระบุสิทธิ<br>: กังหมด -                                                                                                    | รที่แฟ้ม INS                                                                                                    | ที่ Fie                                                                                                    |
| <ul> <li>ἀνιραυ</li> <li>Dashboard</li> <li>REP</li> <li>ǎορηιςηκιῦψυμἂηϗ</li> </ul>                                                   | รายการส่งออก<br>สิทธิเบิกจ่าย<br>ลำดับ                                                           | ข้อมูล 16 แฟ้ม (2,00<br>: ● ทั้งหมด マ<br>เลขบัตรประชาชน         | 1 รายการ)<br>สถานะ : ทั้งหมด • ปีงบประมาณ<br>เลขประจำตัวผู้ป่วย (HN) เลขปร                             | บอมูสตับ<br>โดยระบุลิทธิ<br>: ทั้งหมด -<br>ะจำตัวผู้ป่วย (AN) รหัสบรี สิทธิเบิกจ่                                                                                                    | เข้าเฟ้ม INS<br>Pre-Audit                                                                                                    | n Fie<br>dv ເค a ມ<br>ອັດກາร                                                                                                    |
| <ul> <li>ส่งเคลม</li> <li>Dashboard</li> <li>REP</li> <li>จัดการทะเบียนสิทธิ</li> </ul>                                                | <b>รายการส่งออก</b><br>สิทธิเบิกจ่าย<br>ลำดับ<br>1                                               | ี่ข้อมูล 16 แฟ้ม (2,00<br>. : ● ทั้งหมด →<br>เลขบัตรประชาชน     | 1 รายการ)<br>สถานะ : ทั้งหมด - ปีงบประมาณ<br>เลขประจำตัวผู้ป่วย (HN) เลขปร                             | บอมูสเป<br>โดยระบุลิทธิ<br>: ทั้งหมด -<br>ะจำตัวผู้ป่วย (AN) รหัสบรี สิทธิเบิกจ่<br>บลิทธิ                                                                                                    | <mark>Pre-Audit<br/>เย สถานะรายการ</mark><br>เหมาจ่ายรายหัว                                                                                                    | n Fie<br>div ເຄດມ<br>ອັດກາຣ<br>ີ                                                                                                    |
| <ul> <li>ἀνιθαυ</li> <li>Dashboard</li> <li>REP</li> <li>◊αληςηκιῦευιἂηδ</li> <li>Λονημαιμαν. </li> </ul>                              | <b>รายการส่งออก</b><br>สิทธิเบิกจ่าย<br>1<br>2                                                   | ี่ข้อมูล 16 แฟ้ม (2,00<br>: ● ทั้งหมด →<br>เลขบัตรประชาชน       | <b>1 รายการ)</b><br>สถานะ : ทั้งหมด • ปิงบประมาณ<br>เลขประจำตัวผู้ป่วย (HN) เลขปร                      | บอมูสเบง     โดยระบุสิทธิ     เท้งหมด -     ะจำตัวผู้ป่วย (AN) รหัสบรี สิทธิเบิกจ่     บิลิทธิ     บิลิทธิ     บิลิทธิ                                                                                                    | IPRE-Audit<br>Pre-Audit<br>เย สถานะรายการ<br>เหมาจ่ายรายหัว<br>ยกเลิก                                                                                                    | i Fie<br>doinau<br>ठेव्ताs                                                                                                    |
| <ul> <li>ἀνιคаυ</li> <li>Dashboard</li> <li>REP</li> <li>◊̄ດการทะเบียนสิทธิ</li> <li>ħονημαปαν. </li> </ul>                            | <b>รายการส่งออก</b><br>สิทธิเบิกจ่าย<br><br><br><br><br>                                         | ข้อมูล 16 แฟ้ม (2,00<br>: ● ทั้งหมด →<br>เลขบัตรประชาชน         | 1 รายการ)<br>สถานะ : ทั้งหมด • ปีงบประมาณ<br>เลขประจำตัวผู้ป่วย (HN) เลขปร                             | เท้งหมด -     รถำตัวผู้ป่วย (AN) รหัสบร์ สิทธิเบิกจ่     บิสิทธิ     บิสิทธิ     บิสิทธิ     บิสิทธิ     บิสิทธิ                                                                                                    | <mark>เหมาจ่ายรายหัว<br/>ยาเลิก<br/>เข้อมูลสมบูรณ์</mark>                                                                                                    | i Fie<br>dolfadu<br>dolfadu<br>δαητς                                                                                                    |
| <ul> <li>ส่งเคลม</li> <li>Dashboard</li> <li>REP</li> <li>จัดการทะเบียนสิทธิ</li> <li>กองทุนสปสช. </li> <li>คู่มือการใช้งาน</li> </ul> | <b>รายการส่งออก</b><br>สิทธิเบิกจ่าย<br>  ลำดับ<br>  1<br>  2<br>  3<br>  4                      | ม <b>้อมูล 16 แฟ้ม (2,00</b><br>: ● ทั้งหมด マ<br>เลขบัตรประชาชน | 1 รายการ)<br>สถานะ : ทั้งหมด • ปีงบประมาณ<br>เลขประจำตัวผู้ป่วย (HN) เลขปร                             | COQ ส ( I V                                                                                                    | Image: Constraint of the second second s | i Fie<br>do in au<br>do in au<br>δοnns<br>E<br>E<br>E                                                                                                    |
| <ul> <li>ส่งเคลม</li> <li>Dashboard</li> <li>REP</li> <li>จัดการทะเบียนสิทธิ</li> <li>กองทุนสปสช. </li> <li>คู่มือการใช้งาน</li> </ul> | <b>รายการส่งออก</b><br>สิทธิเบิกจ่าย<br>() ลำดับ<br>() 1<br>() 2<br>() 3<br>() 4<br>() 5         | ข้อมูล 16 แฟ้ม (2,00<br>: ● ทั้งหมด →<br>เลขบัตรประชาชน         | 1 รายการ)<br>สถานะ : ทั้งหมด • ปิงบประมาณ<br>เลขประจำตัวผู้ป่วย (HN) เลขปร                             | COUNTING     COUNTING     COUNTING | IV สถานะรายการ<br>IV สถานะรายการ<br>IV เหมาจ่ายรายหัว<br>IV เหมาจ่ายรายหัว<br>IV เหมาจ่ายรายหัว<br>IV เหมาจ่ายรายหัว<br>IV เหมาจ่ายรายหัว<br>IV เหมาจ่ายรายหัว<br>IV เหมาจ่ายรายหัว                                                                                                    | i Fie<br>a ν ι ρ α ν ι ρ α ν ι σ α ν ι σ α ν σ α ν σ α ν σ α ν σ α ν σ α ν σ α ν σ α ν σ α ν σ α ν σ α ν σ α ν σ α ν σ α ν σ α ν σ σ α ν σ σ α ν σ σ α ν σ σ α ν σ σ α ν σ σ α ν σ σ α ν σ σ α ν σ σ α ν σ σ σ σ                                                                                                    |
| <ul> <li>dvinau</li> <li>Dashboard</li> <li>REP</li> <li>δαnsnsιtūeuānā</li> <li>novņuatJat.</li> </ul>                                | <b>รายการส่งออก</b><br>สิทธิเบิกจ่าย<br>1<br>2<br>3<br>3<br>4<br>5<br>6                          | ข้อมูล 16 แฟ้ม (2,00<br>: ● ทั้งหมด →<br>เลขบัตรประชาชน         | 1 รายการ)<br>สถานะ : ทั้งหมด • ปีงบประมาณ<br>เลขประจำตัวผู้ป่วย (HN) เลขปร                             | COUÇACIÓ     COUÇACIÓ     COUÇACIÓ     COUÇACIÓ     COUÇACIÓ     COUÇACIÓ     COUCACIÓ     COUCACIÓ | re-Audit<br>Pre-Audit<br>เช สถานะรายการ<br>เหมาจ่ายรายหัว<br>ยกเลิก<br>ข้อมูลสมบูรณ์<br>เหมาจ่ายรายหัว<br>แก้ไขข้อมูล<br>เหมาจ่ายรายหัว                                                                                                    | i Fie<br>dourau<br>dourau<br>do |
| <ul> <li>ส่งเคลม</li> <li>Dashboard</li> <li>REP</li> <li>จัดการทะเบียนสิทธิ</li> <li>กองทุนสปสช. </li> <li>คู่มือการใช้งาน</li> </ul> | <b>รายการส่งออก</b><br>สิทธิเบิกจ่าย<br>  ลำดับ<br>  1<br>  2<br>  3<br>  4<br>  5<br>  6<br>  7 | ข้อมูล 16 แฟ้ม (2,00<br>: ● ทั้งหมด マ<br>เลขบัตรประชาชน         | 1 รายการ)<br>สถานะ : ทั้งหมด • ปีงบประมาณ<br>เลขประจำตัวผู้ป่วย (HN) เลขปร<br>เลขาราวัญป่วย (HN) เลขปร | COUÇACIÓ     COUÇACIÓ     COUÇACIÓ     COUÇACIÓ     COUÇACIÓ     COUCACIÓ     COUCACIÓ | <mark>Fre-Audit Pre-Audit Pre-Audit INS Pre-Audit INS INS INS INS INS INS INS INS INS INS</mark>                                                                                                    | i Fie<br>aνιραμ<br>aνιραμ                                                                                                    |

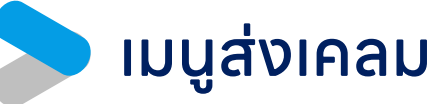

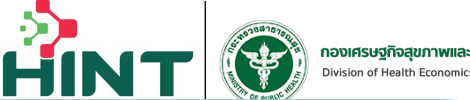

Financial Data Hub

#### กองทุน STP

| 📄 तंश      | เคลม : ข้อมูล 16 แ    | ₩u #             |       |
|------------|-----------------------|------------------|-------|
| รหัสการ    | เคลม                  | <b>ทั้งหมด</b>   | ກຣປຣ  |
|            |                       | บันทึกข้อมูล     |       |
| รหัสผู้ป่ว | อยใน(AN)              | รอพิจารณา        | ริการ |
|            |                       | แก้ไขข้อมูล      |       |
|            |                       | ข้อมูลสมบูรณ์    |       |
| รายละเอียด | าของข้อมูลการจ่ายชดเเ | ข้อมูลไม่สมบูรณ์ | ย์ (ร |
| สิทธิเบิ   | เกจ่าย∶●ทั้งหมด 👻     | อนุมัติ          |       |
| ลำดับ      | เลขบัตรประชาชน        | ปฏิเสธ           | ι     |
| 1          |                       | โอนเงินแล้ว      |       |
| 2          | _                     | เหมาจ่ายรายหัว   |       |
| 3          | _                     |                  |       |
| 4          | _                     | สงขอมูลใหมแล้ว   |       |
| 5          | _                     | ยกเลิก           |       |

#### <u>ความหมายของแต่ละสถานะ</u>

**บันทึทข้อมูล** = ข้อมูลที่รพ.ส่งเข้าระบบ แต่ยังไม่ได้ส่งเคลม **รอพิจารณา** = รพ.ส่งเคลมแล้ว อยู่ระหว่างพิจารณา **แท้ไขข้อมูล** = มีทารเพิ่ม-ลบข้อมูลในระบบในสถานะข้อมูลสมบูรณ์/ข้อมูลไม่สมบูรณ์ ้ข้อมูลสมบูรณ์ = ข้อมูลที่ผ่านการ Pre-Audit แล้วผ่านเงื่อนไข ้ข้อมูลไม่สมบูรณ์ = ข้อมูลที่ผ่านการ Pre-Audit แล้วไม่ผ่านเงื่อนไข **อนุมัติ** = ข้อมูลที่ผ่านทารพิจารณาแล้ว **ปฏิเสธ** = ข้อมูลที่ไม่ผ่านทารพิจารณา โอนเงินแล้ว = ข้อมูลที่มีเลข REP และโอนเงินแล้ว **เหมาจ่ายรายหัว** = เป็นรายทารที่ไม่จ่ายชดเชย เนื่องจาทอยู่ในงบประมาณเหมาจ่ายรายหัว **ส่งข้อมูลใหม่แล้ว** = ข้อมูลที่ทำการแท้ไขแล้วส่งเคลมใหม่ **ยทเลิท** = ข้อมูลที่ทำการยทเลิกการเคลม

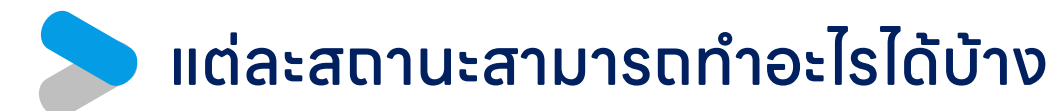

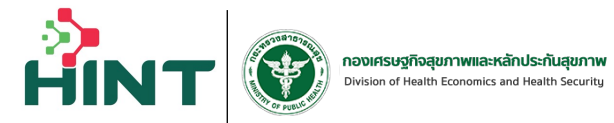

| สถานะ              | Pre-Audit | ส่งเคลม | ยทเลิกการเคลม | REP | แท้ไขข้อมูล |
|--------------------|-----------|---------|---------------|-----|-------------|
| 1.บันทึกข้อมูล     |           |         |               |     |             |
| 2.รอพิจารณา        |           |         |               |     |             |
| 3.แท้ไขข้อมูล      |           |         |               |     |             |
| 4.ข้อมูลสมบูรณ์    |           |         |               |     |             |
| 5.ข้อมูลไม่สมบูรณ์ |           |         |               |     |             |
| 6.อนุมัติ          |           |         |               |     |             |
| 7.ปฏิเสธ           |           |         |               |     |             |
| 8.โอนเงินแล้ว      |           |         |               |     |             |
| 9.เหมาจ่ายรายหัว   |           |         |               |     |             |
| 10.ยทเลิท          |           |         |               |     |             |

### เมนูส่งเคลม เลือกรายการส่งเคลม หรือกดปุ่มจัดการ

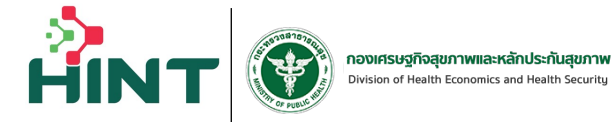

| 🍙 ข้อมูล 16 แฟ้ม                    | ≡ 💮 Financial Data Hub                                                                                    |                                          |                         |                            | 4                               | 3               |
|-------------------------------------|----------------------------------------------------------------------------------------------------|------------------------------------------|-------------------------|----------------------------|---------------------------------|-----------------|
| 💽 นำข้อมูลเข้า 16 แฟ้ม              | กองทุน STP                                                                                                |                                          |                         |                            |                                 |                 |
| Dashboard Overview                  |                                                                                                    |                                          |                         |                            |                                 |                 |
| 🔅 ดังค่า 🗸 🗸                        | 📄 ส่งเคลม : ข้อมูล 16 แฟ้ม 🛛 🛱                                                                            |                                          |                         |                            |                                 |                 |
| nองทุน STP                          |                                                                                                    |                                          |                         |                            |                                 |                 |
| 📑 ส่งเคลม                           | รหัสการเคลม                                                                                               | เลขบัตรประชาชน                           | รหัสผู้ป่วย(HN)         |                            | ผู้ป่วยทั้งหมด                  |                 |
| Dashboard                           |                                                                                                    |                                          |                         |                            |                                 |                 |
| REP REP                             | รหัสผู้ป่วยใน(AN)                                                                                         | รหัสบริการ (SEQ)                         | วันทีเข้ารับบริการ      |                            | วันทีสิ้นสุด                    |                 |
| 😰 จัดการทะเบียนสิทธิ                |                                                                                                    |                                          |                         |                            |                                 | 9               |
| <ul> <li>คู่มือการใช้งาน</li> </ul> | รายละเซอนเซอบอยู่สการรายอนเซอหาธรการทางการแพทย (รา<br>ลิทธิเบิกจ่าย : ● ทั้งหมด → ลถานะ : ช้อมูลสมบูรณ์ → | ปีงบประมาณ : กั้งหมด 👻                   |                         |                            | Pre-                            | Audit 10 avinau |
|                                     | ลำดับ เลขบัตรประชาชน เลขประจำตัวผู้ป่วย (HN                                                               | เลขประจำตัวผู้ป่วย (AN) รหัสบริการ (SEQ) | ชื่อ-นามสกุล ปีงบประมาณ | วันที่เข้ารับบริการ วันที่ | ี่เข้ารับการรักษา วันที่จำหน่าย | จัดการ          |
|                                     |                                                                                                    |                                          |                         |                            |                                 | =               |
|                                     |                                                                                                    |                                          |                         |                            |                                 |                 |
|                                     | ■ 4                                                                                                    |                                          |                         |                            |                                 |                 |
|                                     | 5                                                                                                    |                                          |                         |                            |                                 | <br>₽           |
|                                     | 6                                                                                                    |                                          |                         |                            |                                 | <b></b>         |
|                                     | 7                                                                                                    |                                          |                         |                            |                                 | E               |
|                                     |                                                                                                    |                                          |                         |                            |                                 |                 |
|                                     | <ul> <li>✓ 9</li> <li>✓ 10</li> </ul>                                                                     |                                          |                         |                            |                                 |                 |

### รายละเอียดข้อมูลทารเคลม

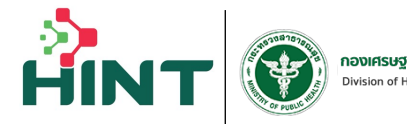

**กองเศรษฐกิจสุขภาพและหลักประกันสุขภาพ** Division of Health Economics and Health Security

| 💼 ข้อมูล 16 แฟ้ม       |                             |                     |                         |                |                    | <b>2</b>         |   |
|------------------------|-----------------------------|---------------------|-------------------------|----------------|--------------------|------------------|---|
| 🛐 นำข้อมูลเข้า 16 แฟ้ม | <b>กองทุน STP</b> > ส่งเคลม |                     |                         |                |                    |                  |   |
| Dashboard Overview     |                             |                     |                         |                |                    |                  |   |
| 🔅 ดังค่า 🗸             | รายละเอยดขอมูลการเคลม       |                     |                         |                |                    | Pre-Audit        |   |
| 🔲 กองทุน STP 🧄         | ข้อมูลการเคลม               |                     |                         |                |                    |                  |   |
| 🛃 ส่งเคลม              |                             |                     |                         |                |                    |                  | R |
| Dashboard              | สถานะ                       | บันทึกข้อมูล        | สิทธิเบิกจ่าย           | รอตรวจสอบ      |                    |                  |   |
| REP REP                | รหัสการเคลม                 |                     | เลขประจำตัวผู้ป่วย (HN) |                | รหัสบริการ (SEQ)   |                  |   |
| 🖹 จัดการทะเบียนสิทธิ   | วันเข้ารับบริการ            |                     | กองทุน                  | กองทุนSTP      |                    |                  |   |
| 💼 กองทุนสปสช. 🗸        | หน่วยบริการที่รักษา         |                     | จังหวัด                 |                | สังกัด             | กระทรวงสาธารณสุข |   |
| 🗐 คู่มือการใช้งาน      | หน่วยบริการหลัก             |                     | จังหวัด                 |                | สังกัด             | กระทรวงสาธารณสุข |   |
|                        | ปีงบประมาณ                  |                     |                         |                |                    |                  |   |
|                        |                             |                     |                         |                |                    |                  |   |
|                        | 🖻 ข้อมูลทั่วไป              | 🔁 อุบัติเหตุ/ส่งต่อ | 8                       | การวินิจฉัยโรค | 🔱 การผ่าตัดหัตถการ | 🔗 ค่ารักษาพยาบาล |   |
|                        |                             |                     |                         |                |                    |                  |   |
|                        | ม้อเมอผู้ป่าย               |                     |                         |                |                    |                  |   |
|                        | 00.00                       |                     |                         |                |                    |                  |   |
|                        | ประเภทบัตร                  |                     | เลขบัตรประชาชน          |                | อายุ               |                  |   |
|                        |                             |                     |                         |                |                    |                  |   |
|                        | 41                          |                     |                         |                |                    |                  |   |
|                        |                             |                     |                         |                |                    |                  |   |
|                        |                             |                     |                         |                |                    |                  |   |

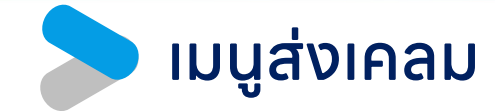

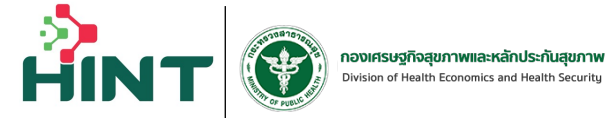

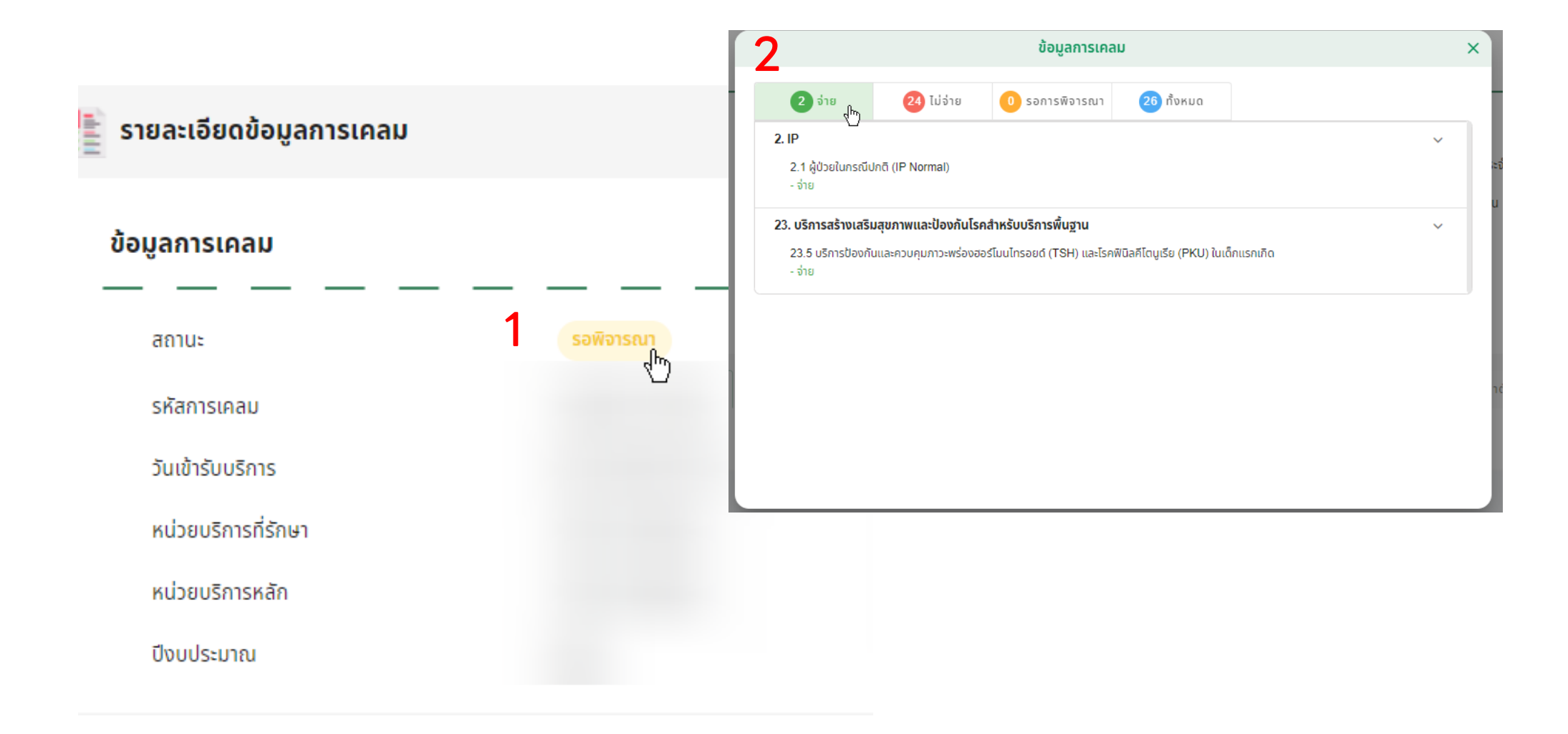

#### ุ รายทารที่แสดงข้อมูลบน Tab

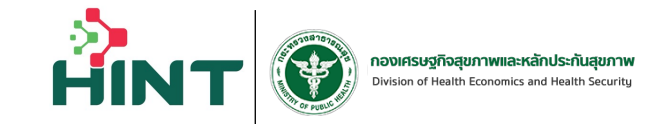

| 😫 ข้อมูลทั่วไป                | 👪 อุบัติเหตุ/ส่งต่อ | 😫 การวินิจฉัยโรค 🔱       | 🦻 การผ่าตัดหัตถการ | 🔗 ค่ารักษาพยาบาล |
|-------------------------------|---------------------|--------------------------|--------------------|------------------|
|                               |                     |                          |                    |                  |
| ก้อมอนี้ป่อย                  |                     |                          |                    |                  |
| <u>ดอทิชพิ</u> กวถ            |                     |                          |                    | ^                |
| ประเภทบัตร                    | ii                  | ลขบัตรประชาชน            | อายุ               |                  |
|                               | Ŧ                   |                          |                    |                  |
| คำนำหน้า                      | ชื่                 | ່ <sup>1</sup> ່ອຜູ້ປ່ວຍ | นามสกุลผู้ป่วย     |                  |
| 5 . ( <b>5 7</b> ) <b>5</b> . |                     |                          |                    |                  |
| วนกลอนวบเกิด                  |                     |                          | สถานภาพ            | Ŧ                |
| IWE                           | i                   | ้ำหนัก                   | อาชีพ              |                  |
|                               | •                   |                          | กรุณาเลือกอาชีพ    | Ŧ                |

#### ุ รายทารที่แสดงข้อมูลบน Tab

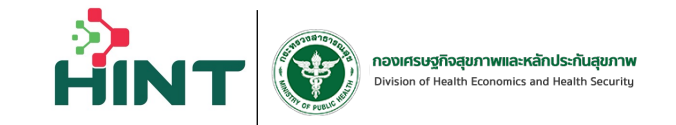

| 🗎 ข้อมูลทั่วไป                                    | 🔁 อุบัติเหตุ/ส่งต่อ                                            | 🔒 การวินิจฉัยโรค              | 😲 การผ่าตัดหัตถการ | 🔗 ค่ารักษาพยาบาล |
|---------------------------------------------------|----------------------------------------------------------------|-------------------------------|--------------------|------------------|
| <b>ประเภทเรียกเก็บ</b> : เลือกประเภทการเรียกเก็บ  | ·                                                              |                               |                    |                  |
| อุบัติเหตุ / ฉุกเฉิน                              |                                                                |                               |                    | ^                |
| อุบัติเหตุ:<br>อุบัติเหตุ<br>วันที่เกิดอบัติเหตุ: | สิทธิการรักษาอื่น:<br>🔲 พรบ. ผู้ประสบภัยรถ 🔲 พรบ. กองทุนเงินทด | นทน<br>วันที่แจ้งเกิดอบัติเหต | D:                 |                  |
| ้วว-ดด-ปปปป                                       |                                                                | 📾 ວວ-ດດ-ປປປປ                  | ¥*                 |                  |

| ข้อมูลส่งต่อ | ^ |
|--------------|---|
| การส่งต่อ    |   |

#### ุ รายทารที่แสดงข้อมูลบน Tab

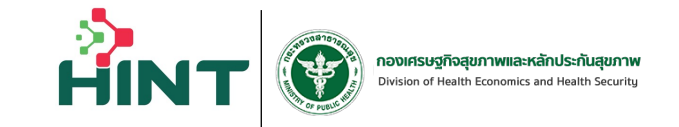

| 🖹 ข้อมูลทั่วไป         | <b>เนื</b> อ อุบัติเหตุ/ส่งต่อ | 🔒 การวินิจฉัยโรค | 😲 การผ่าตัดหัดถการ | 🔗 ค่ารักษาพยาบาล |
|------------------------|--------------------------------|------------------|--------------------|------------------|
|                        |                                |                  |                    |                  |
| การวินิจฉัยหลัก        |                                |                  |                    | ^                |
| รหัสวินิจฉัย (ICD10)   | Description                    |                  | ค่ำอธิบาย          |                  |
| รหัสแพทย์ที่ทำการรักษา |                                |                  |                    |                  |
|                        |                                |                  |                    |                  |
| การวินิจฉัยรอง         |                                |                  |                    | ^                |

| สำดับ | ประเภทโรครอง | รหัสวินิจฉัย (ICD10) | Version | Description | คำอธิบาย | รหัสแพทย์ที่ทำการรักษา |
|-------|--------------|----------------------|---------|-------------|----------|------------------------|
|       |              |                      |         |             |          |                        |

## รายการที่แสดงข้อมูลบน Tab

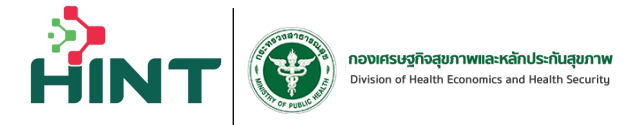

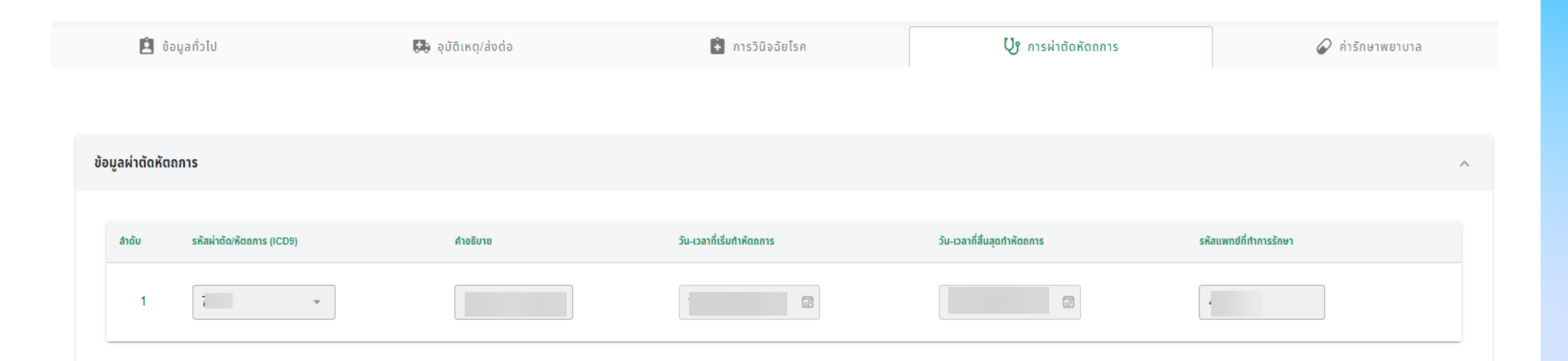

### รายทารที่แสดงข้อมูลบน Tab

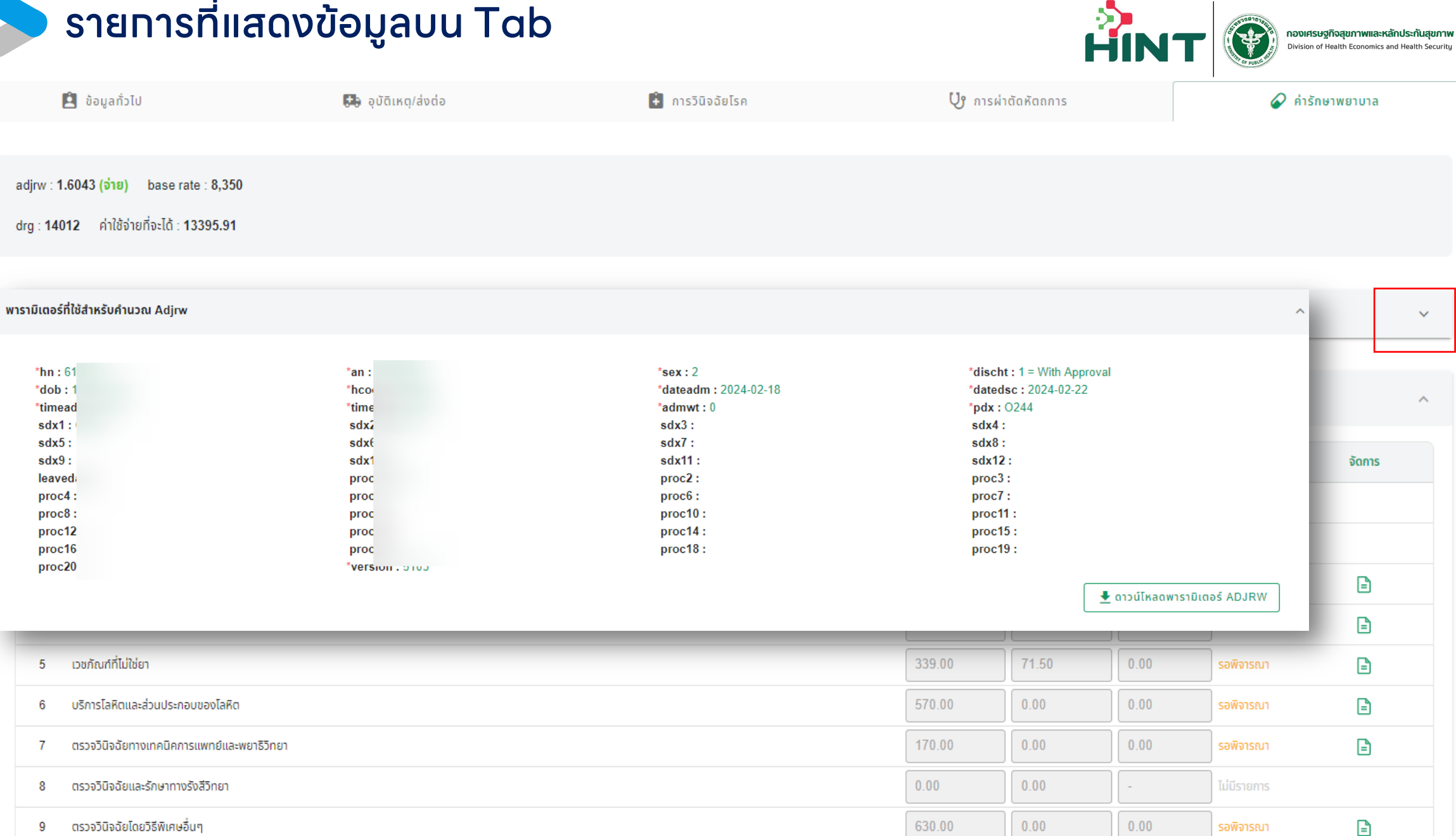

## > รายทารที่แสดงข้อมูลบน Tab

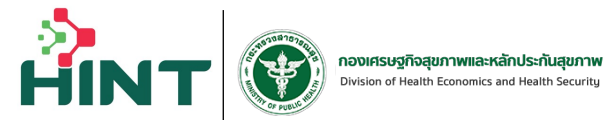

 $\wedge$ 

| 🖹 ข้อมูลทั่วไป                                          | 🛤 อุบัติเหตุ/ส่งต่อ | 🔒 การวินิจฉัยโรค | <b>U</b> การผ่าตัดหัตถการ | 🔗 ค่ารักษาพยาบาล |
|---------------------------------------------------------|---------------------|------------------|---------------------------|------------------|
|                                                         |                     |                  |                           |                  |
| adjrw : <b>1.6043 (จ่าย)</b> base rate : 8,350          |                     |                  |                           |                  |
| drg : <b>14012</b> ค่าใช้จ่ายที่จะได้ : <b>13395.91</b> |                     |                  |                           |                  |
|                                                         |                     |                  |                           |                  |
| พารามิเตอร์ที่ใช้สำหรับคำนวณ Adjrw                      |                     |                  |                           | *                |

#### ข้อมูลค่ารักษาพยาบาล

| หมวด |                                                                                             | ยาและสารอาหารทางเส้นเล      | ลือดที่ใช้ใน รพ.                    |                |                |                       |               |             | จัดการ |
|------|---------------------------------------------------------------------------------------------|-----------------------------|-------------------------------------|----------------|----------------|-----------------------|---------------|-------------|--------|
| 1    | <b>รายการเบิก</b> (จำนวน 0 รายการ)                                                          |                             |                                     |                |                |                       |               | s           |        |
| ~    | ลำดับ สถานะ Working Code ชื่อยา                                                             | หน่วย ราคาขาย จำนวน         | ราคาเรียกเก็บ ขอเบิก ส่:            | นเกิน TMT_code | TMT_name จำนวน | เงินที่อนุมัติ PA No. | รหัสวิธีใช้ยา | วิธีใช้ยา   |        |
| 2    |                                                                                             |                             |                                     |                | ไม่มีข้อมูล    |                       |               | 2           |        |
| 3    | หมายเหตุ": ตัวหนังสือสีแดง หมายถึง รายการยาดังกล่าว ไม่มีใน Drug Catalog ไม่สามารถบันทึกได้ |                             |                                     |                |                |                       |               |             |        |
| 4    | รวม ราคาเรียกเก็บ ขอเบิก ส่วนเกิน<br>0 0 0                                                  | จำนวนเงินที่อนุมัติ<br>0.00 | ส่วนต่างจำนวนเงินที่อนุมัติ<br>0.00 |                |                |                       |               | 1           | E      |
| 5    |                                                                                             | (                           | ΰα                                  |                |                |                       |               | r           |        |
|      | บริการโลหิตและส่วนประกอบของโลหิต                                                            |                             | _                                   | _              | 570.00         | 0.00                  | 0.00          | รอพิจารณา   | ₽      |
| 7    | ตรวจวินิจฉัยทางเทคนิคการแพทย์และพยาธิวิทยา                                                  |                             |                                     |                | 170.00         | 0.00                  | 0.00          | รอพิจารณา   |        |
| 3    | ตรวจวินิจฉัยและรักษาทางรังสีวิทยา                                                           |                             |                                     |                | 0.00           | 0.00                  | -             | ไม่มีรายการ |        |
| 9    | ตรวจวินิจฉัยโดยวิธีพิเศษอื่นๆ                                                               |                             |                                     |                | 630.00         | 0.00                  | 0.00          | รอพิจารณา   | - P    |

### ุ รายทารที่แสดงข้อมูลบน Tab

ข้อมูล ทำหัตะ

รหัส \* 55811 การ

หน่วย แผล

|                                               | v                           |                       |                   |                         |                                   |                        |                       | HINT                    | D DE PUBLICIT          | Division of Health Econo | mics and Health Securit |
|-----------------------------------------------|-----------------------------|-----------------------|-------------------|-------------------------|-----------------------------------|------------------------|-----------------------|-------------------------|------------------------|--------------------------|-------------------------|
|                                               |                             | ทำหัต                 | กการและบริการาิส์ | <b>เ</b> ักเกมี         |                                   |                        |                       |                         | 0                      | ×                        |                         |
| าการและบริการวิสัญญี <mark>(รอพิจารณา)</mark> | _ ทดเลือท "<br>เพิ่มเติมได้ | รหัสรายท<br>), จำนวนเ | าร"               | ระบบจะแล<br>ภเบิทได้, จ | สดงซิอร <sub>์</sub><br>จำนวนที่เ | เยการ, เ<br>มอเบิก (   | หน่วย, รา<br>(สามารถ: | เคาทลาง<br>ระบุเพิ่มเดี | , จำนวน<br>วิมได้), ส่ | เ (สาม′<br>่าวนเทิเ<br>่ | ารตระบุ<br>เ            |
| ทำแผลเปิด/ติดเชื้อ                            | 🗙 👻 การทำแผลเปิด            | /ติดเชื้อ             |                   |                         |                                   |                        |                       |                         |                        |                          |                         |
| ราคากลาง<br>170.00                            |                             | จำนวน *               |                   | พึงเบิกได้<br>170.00    |                                   | ขอเบิก *<br><br>170.00 |                       | ส่วนเกิน<br>0.00        |                        |                          |                         |
|                                               |                             |                       |                   |                         |                                   |                        |                       |                         |                        | _ 2                      |                         |

ยกเลิก

าองเศรษฐกิจสขภาพและหลักประกันสขภาพ

#### รายการเขิก(จำนวน ระบบจะแสดงรายการที่เพิ่มล่าสุด โดยแสดงสถานะเป็น "รายการใหม่"

| 3 | ດັບ | สถานะ      | preaudit_pay | รหัส  | ชื่อ                 | หน่วย | จำนวน | ราคากลาง | พึงเบิกได้ | ขอเบิก | จัดการ         | R |
|---|-----|------------|--------------|-------|----------------------|-------|-------|----------|------------|--------|----------------|---|
| 1 |     | รายการใหม่ |              | 55810 | การทำแผลแห้ง/แผลเย็บ | แผล   | 1     | 80.00    | 80.00      | 80.00  | 前 ลบ           |   |
| 2 |     | รอพิจารณา  | 100.00       | 71720 | ตัดเฝือก             |       | 1     | 100.00   | 100.00     | 0.00   | <u>ท</u> ี่ ลบ |   |
|   |     |            |              |       |                      |       |       |          |            |        |                |   |

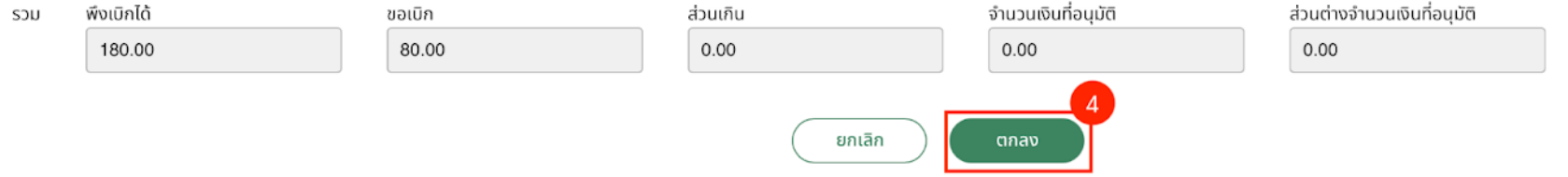

้เมื่อแท้ไขข้อมูลค่ารักษาพยาบาลเรียบร้อยแล้ว ทดที่ "ตกลง" เพื่อบันทึกการแท้ไขรายละเอียดค่ารักษาพยาบาลทั้งหมด

## ชนิดของบริการที่คิดค่ารักษา (แฟ้ม ADP ฟิลด์ TYPE)

| หมวด | ชื่อหมวด                              | ADP.TYPE | e-Claim                                 |
|------|---------------------------------------|----------|-----------------------------------------|
| 1    | ค่าห้อง/ค่าอาหาร                      | 10       | ค่าห้อง/ค่าอาหาร                        |
| 2    | อวัยวะเทียม/อุปกรณ์บำบัดรักษา         | 2        | Instrument                              |
| 3    | ยาและสารอาหารทางเส้นเลือกที่ใช้ใน รพ. |          | แฟ้ม DRU                                |
| 4    | ยาที่นำไปใช้ต่อที่บ้าน                |          | แฟ้ม DRU                                |
| 5    | เวชภัณฑ์ที่ไม่ใช่ยา                   | 11       | เวชภัณฑ์ที่ไม่ใช่ยา                     |
| 6    | บริการโลหิตและส่วนประกอบของโลหิต      | 14       | บริการโลหิตและส่วนประกอบของโลหิต        |
|      | ตรวจวินิจฉัยทางเทคนิคการแพทย์และพยาธิ | 45       | ตรวจวินิจฉัยทางเทคนิคการแพทย์และพยาธิ   |
| 7    | วิทยา                                 | 15       | วิทยา                                   |
| 8    | ตรวจวินิจฉัยและรักษาทางรังสีวิทยา     | 16       | ค่าตรวจวินิจฉัยและรักษาทางรังสีวิทยา    |
| 9    | ตรวจวินิจฉัยโดยวิธีพิเศษอื่นๆ         | 9        | ตรวจวินิจฉัยด้วยวิธีพิเศษอื่นๆ          |
| 10   | อุปกรณ์ของใช้และเครื่องมือทางการแพทย์ | 18       | อุปกรณ์และเครื่องมือทางการแพทย์         |
| 11   | ้ทำหัตถการและบริการวิสัญญี            | 19       | ทำหัตถการและวิสัญญี                     |
| 12   | ค่าบริการทางการพยาบาล                 | 17       | ค่าบริการทางการพยาบาล                   |
| 13   | บริการทางทันตกรรม                     | 12       | ค่าบริการทันตกรรม                       |
| 14   | บริการทางการภาพบำบัดและเวชกรรมฟื้นฟู  | 20       | ค่าบริการทางกายภาพบำบัดและเวชกรรมฟื้นฟู |
| 15   | ค่าบริการฝังเข็มฯ และอื่นๆ            | 13       | ค่าบริการฝังเข็ม                        |
| 16   | ค่าห้องผ่าตัดและห้องคลอด              |          |                                         |
| 17   | ค่าธรรมเนียมบุคลากรทางการแพทย์        |          |                                         |
| 18   | บริการอื่นๆ และส่งเสริมป้องกันโรค     |          |                                         |
| 19   | บริการอื่นๆที่ยังไม่ได้จัดหมวด        | 3        | ค่าบริการอื่นๆ ที่ยังไม่ได้จัดหมวด      |
|      |                                       | 1        | HC (OPD)                                |
|      |                                       | 4        | ค่าส่งเสริมป้องกัน/บริการเฉพาะ (F6)     |
|      |                                       | 5        | Project code                            |
|      |                                       | 6        | การรักษามะเร็งตามโปรโตคอล               |
|      |                                       | 7        | การรักษาโรคมะเร็งด้วยรังสีวิทยา         |
|      |                                       | 8        | OP REFER และ รายการ Fee Schedule        |
|      |                                       |          | (สามารถโชชอ TYPE หรอ TYPEADP เด)        |

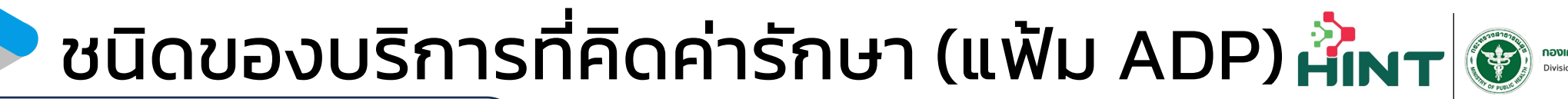

์ หมวดที่ **1** ค่าห้อง/ค่าอาหาร

รายการเคลม STP

- หมวดรายการ FS ทั่วไป (เฉพาะหมวดที่ 1)

บันทึกในแฟ้ม ADP คอลัมน์ <u>TYPE = 10 </u>และคอลัมน์ CODE ต้องเป็นรหัสรายการตามที่ กำหนด A B C D E F G

| ר [ | А         | В         | С         | D    | E     | F   | G    |       |
|-----|-----------|-----------|-----------|------|-------|-----|------|-------|
|     | HN        | AN        | DATEOPD   | TYPE | CODE  | QTY | RATE |       |
|     | 000157406 | 670000241 | 11/1/2024 | 10   | 21101 | 3   | 40   | 00.00 |
| -   |           |           |           |      |       |     |      |       |

บันทึกข้อมูลในแฟ้ม CHA ที่คอลัมน์ CHRGITEM โดยจะต้องเพิ่ม <u>11 หรือ 12 และบันทึก</u> <u>ค่าใช้จ่าย ในช่อง AMOUNT</u>

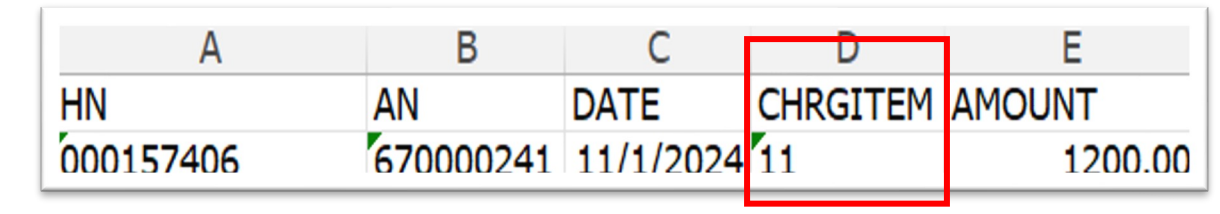

## ชนิดของบริการที่คิดค่ารักษา (แฟ้ม ADP) 👬 🛛 🐨

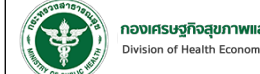

4000.00

1

หมวดที่ 2 อวัยวะเทียม/อุปกรณ์บำบัดรักษา

รายการเคลม STP

- หมวดรายการอุปกรณ์
- หมวดรายการผู้พิการ
- หมวดรายการ FS ทั่วไป (เฉพาะหมวดที่ 2)

้บันทึกในแฟ้ม ADP คอลัมน์ <u>TYPE = 2 </u>และ คอลัมน์ CODE ต้องเป็นรหัสรายการตามที่ กำหนด G HN AN DATEOPD TYPE CODE QTY RATE 000157406 670000241 11/1/2024 2

10010

้บันทึกข้อมูลในแฟ้ม CHA ที่คอลัมน์ CHRGITEM โดยจะต้องเพิ่ม <u>21 หรือ 22 และบันทึก</u> ค่าใช้จ่าย ในช่อง AMOUNT

| HN      | AN          | DATE        | CHRGITEM | AMOUNT  |
|---------|-------------|-------------|----------|---------|
| 0001574 | 06 67000024 | 1 11/1/2024 | 21       | 4000.00 |

#### ชนิดของบริการที่คิดค่ารักษา (แฟ้ม ADP) 👬 🖝 🎯 หมวดที่ 3 ยาและสารอาหารทางเส้นเลือดที่ใช้ใน รพ. รายการเคลม STP - กลุ่มรายการยามะเร็ง - กลุ่มรายการยาละลายลิ่มเลือด – กลุ่มรายการยาต้านพิษ กลุ่มรายการไต ยา จ2 – กลุ่มรายการไต (ยา Erythropoietin) – กลุ่มรายการ FS ยา ้ บันทึกแฟ้ม DRU คอลัมน์ USE\_STATUS = 1 R G DID DIDNAME AMOUNT DRUGPRIC DRUGCOST DIDSTD UNIT UNIT\_PACK TOTCOPAY USE\_STATUS TOTAL 0.5 48 0.17 100736000003991120781624 เม็ด 1 1000023 Aspirin 0.00 1 25.00

บันทึกในแฟ้ม CHA ที่คอลัมน์ CHRGITEM โดยจะต้องเพิ่มโดยจะต้องเพิ่ม <u>31 หรือ 32 และ</u> <u>บันทึกค่าใช้จ่าย ในช่อง AMOUNT</u>

| A         | В         | С         | D        | E       | F             |
|-----------|-----------|-----------|----------|---------|---------------|
| HN        | AN        | DATE      | CHRGITEM | AMOUNT  | PERSON_ID     |
| 000157406 | 670000241 | 11/1/2024 | 21       | 4000.00 | 6710754004662 |
| 000157406 | 670000241 | 10/1/2024 | 31       | 806.50  | 6710754004662 |
| 000157406 | 670000241 | 13/1/2024 | 32       | 68.00   | 6710754004662 |

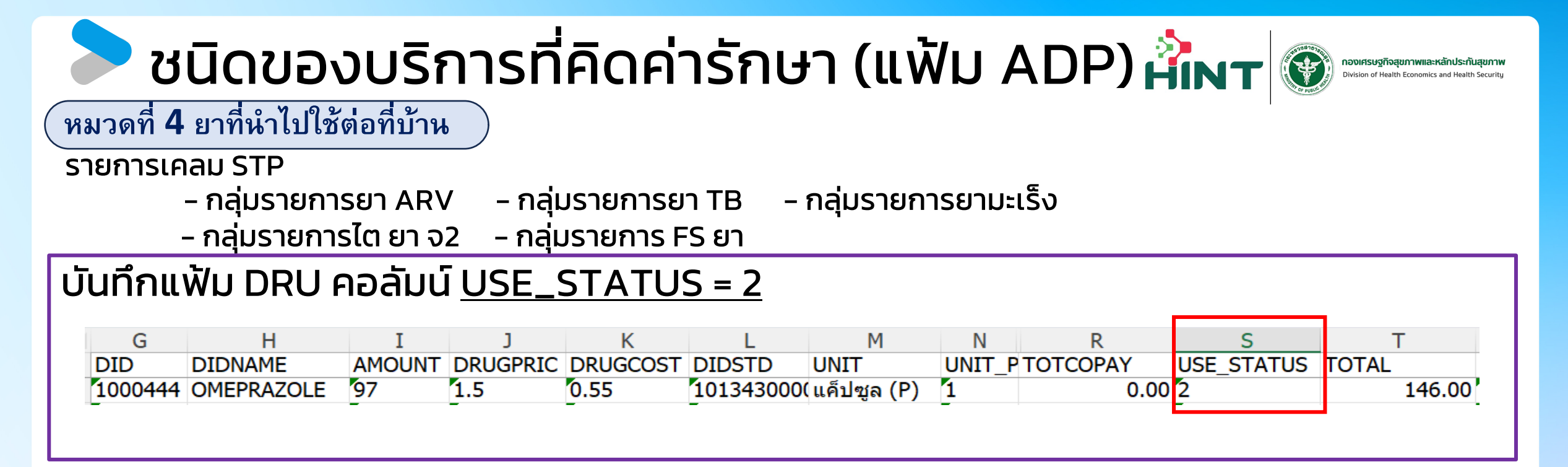

บันทึกในแฟ้ม CHA ที่คอลัมน์ CHRGITEM โดยจะต้องเพิ่มโดยจะต้องเพิ่ม <u>41 หรือ 42 และบันทึกค่าใช้จ่าย ใน</u> <u>ช่อง AMOUNT</u>

| HN        | AN        | DATE      | CHRGITEM | AMOUNT |
|-----------|-----------|-----------|----------|--------|
| 000157406 | 670000241 | 11/1/2024 | 41       | 146.00 |

์ กรณี OPD ที่ได้รับยา (ทุกกรณี) USE\_STATUS = 2 <u>ต้องบันทึกในแฟ้ม CHA ที่คอลัมน์ CHRGITEM โดยจะต้องเพิ่ม 41 หรือ 42</u>

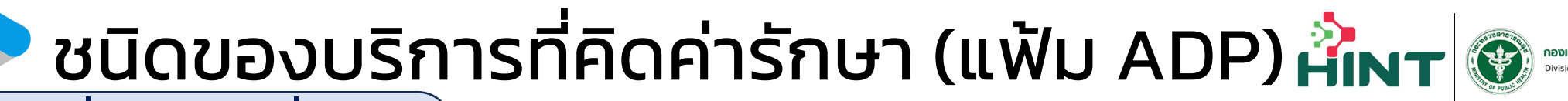

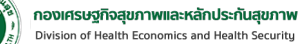

์หมวดที่ 5 เวชภัณฑ์ที่ไม่ใช่ยา ์

รายการเคลม STP

– กลุ่มรายการ FS ทั่วไป (เฉพาะหมวดที่ 5)

บันทึกในแฟ้ม ADP คอลัมน์ <u>TYPE = 11</u>และ คอลัมน์ CODE ต้องเป็นรหัสรายการตามที่ กำหนด

| А         | В         | С         | D    | E     | F   | G       |
|-----------|-----------|-----------|------|-------|-----|---------|
| HN        | AN        | DATEOPD   | TYPE | CODE  | QTY | RATE    |
| 000157406 | 670000241 | 11/1/2024 | 11   | 56.31 | 1   | 3500.00 |

บันทึกข้อมูลในแฟ้ม CHA ที่คอลัมน์ CHRGITEM โดยจะต้องเพิ่ม <u>51 หรือ 52 และบันทึก</u> <u>ค่าใช้จ่าย ในช่อง AMOUNT</u>

| А         | В         | С         | D        | Е       |
|-----------|-----------|-----------|----------|---------|
| HN        | AN        | DATE      | CHRGITEM | AMOUNT  |
| 000157406 | 670000241 | 11/1/2024 | 51       | 3500.00 |

## ชนิดของบริการที่คิดค่ารักษา (แฟ้ม ADP) 👬 🗤 🛞

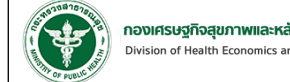

์หมวดที่ 6 บริการโลหิตและส่วนประกอบของโลหิต

รายการเคลม STP

– กลุ่มรายการ FS ทั่วไป (เฉพาะหมวดที่ 6)

บันทึกในแฟ้ม ADP คอลัมน์ TYPE = 14 และ คอลัมน์ CODE ต้องเป็นรหัสรายการตามที่ กำหนด

| А         | В         | С         | D    | E     | F   | G     |
|-----------|-----------|-----------|------|-------|-----|-------|
| HN        | AN        | DATEOPD   | TYPE | CODE  | QTY | RATE  |
| 000157406 | 670000241 | 11/1/2024 | 14   | 56009 | 1   | 90.00 |

้บันทึกข้อมูลในแฟ้ม CHA ที่คอลัมน์ CHRGITEM โดยจะต้องเพิ่ม <u>61 หรือ 62 และบันทึก</u> ค่าใช้จ่าย ในช่อง AMOUNT

| А         | В         | С         | D        | E      |
|-----------|-----------|-----------|----------|--------|
| HN        | AN        | DATE      | CHRGITEM | AMOUNT |
| 000157406 | 670000241 | 11/1/2024 | 61       | 90.00  |

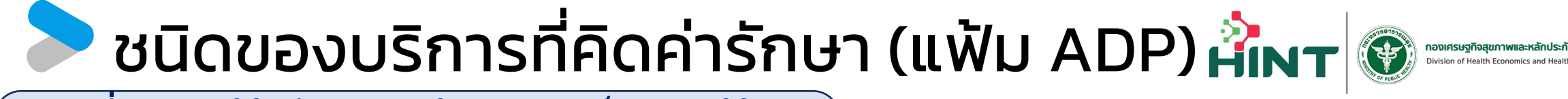

์หมวดที่ 7 ตรวจวินิจฉัยทางเทคนิคการแพทย์และพยาธิวิทยา

รายการเคลม STP

- กลุ่มรายการยา TB กลุ่มรายการยา ARV กลุ่มรายการ Thalassemia
   กลุ่มรายการ PP FS กลุ่มรายการ FS ทั่วไป (เฉพาะหมวดที่ 7)

้บันทึกในแฟ้ม ADP คอลัมน์ TYPE = 15 และ คอลัมน์ CODE ต้องเป็นรหัสรายการตามที่ กำหนด

| А         | В         | С         | D    | E        | F   | (    | G     |
|-----------|-----------|-----------|------|----------|-----|------|-------|
| HN        | AN        | DATEOPD   | TYPE | CODE     | QTY | RATE |       |
| 000157406 | 670000241 | 11/1/2024 | 15   | labCBCF1 | 1   |      | 25.00 |

้บันทึกข้อมูลในแฟ้ม CHA ที่คอลัมน์ CHRGITEM โดยจะต้องเพิ่ม <u>71 หรือ 72 และบันทึก</u> ้ค่าใช้จ่าย ในช่อง AMOUNT

| А         | В         | С         | D        | E      |
|-----------|-----------|-----------|----------|--------|
| HN        | AN        | DATE      | CHRGITEM | AMOUNT |
| 000157406 | 670000241 | 11/1/2024 | 71       | 25.00  |
| -         | -         |           | -        |        |

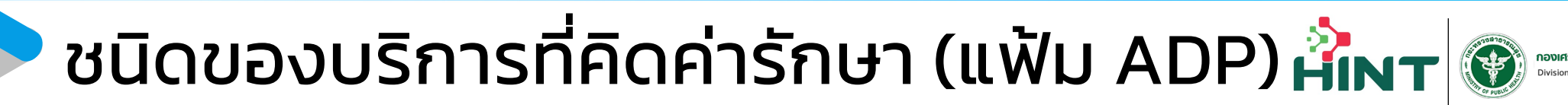

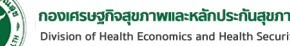

์ หมวดที่ 8 การตรวจวินิจฉัยและรักษาทางรังสีวิทยา

รายการเคลม STP

– กลุ่มรายการ FS ทั่วไป (เฉพาะหมวดที่ 8) – กลุ่มรายการยา TB

- กลุ่มรายการ Investigate (เฉพาะหมวดที่ 8) - กลุ่มรายการยามะเร็ง

บันทึกในแฟ้ม ADP คอลัมน์ TYPE = 16 และ คอลัมน์ CODE ต้องเป็นรหัสรายการตามที่ กำหนด

| LIN       | AN        | DATEOFD   | TIFE | CODE  | QU | NATE |        |
|-----------|-----------|-----------|------|-------|----|------|--------|
| 000157406 | 670000241 | 11/1/2024 | 16   | 41001 | 1  |      | 200.00 |
| •         |           |           |      |       |    |      |        |
|           |           |           |      |       | -  |      |        |
|           |           |           |      |       |    |      |        |

บันทึกข้อมูลในแฟ้ม CHA ที่คอลัมน์ CHRGITEM โดยจะต้องเพิ่ม <u>81 หรือ 82 และบันทึก</u> <u>ค่าใช้จ่าย ในช่อง AMOUNT</u>

| А         | В         | С         | D        | E      |
|-----------|-----------|-----------|----------|--------|
| HN        | AN        | DATE      | CHRGITEM | AMOUNT |
| 000157406 | 670000241 | 11/1/2024 | 11       | 200.00 |
| -         | -         |           |          | '      |

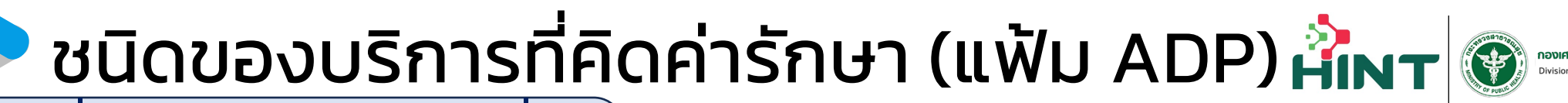

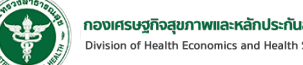

์หมวดที่ 9 ตรวจวินิจฉัยโดยวิธีพิเศษอื่น ๆ

รายการเคลม STP

- กลุ่มรายการ FS ทั่วไป (เฉพาะหมวดที่ 9)<sub>.</sub>
- กลุ่มรายการ Investigate (เฉพาะหมวดที่ 9)

บันทึกในแฟ้ม ADP คอลัมน์ TYPE = 9 และ คอลัมน์ CODE ต้องเป็นรหัสรายการตามที่ กำหนด

| А         | В         | С        | D    | E     | F   | G      |
|-----------|-----------|----------|------|-------|-----|--------|
| HN        | AN        | DATEOPD  | TYPE | CODE  | QTY | RATE   |
| 000157406 | 670000241 | 11/1/202 | 49   | 51110 | 1   | 900.00 |
| -         | -         |          | -    | -     |     | T      |

บันทึกข้อมูลในแฟ้ม CHA ที่คอลัมน์ CHRGITEM โดยจะต้องเพิ่ม <u>91 หรือ 92 และบันทึก</u> <u>ค่าใช้จ่าย ในช่อง AMOUNT</u>

| Α         | В         | С         | D        | E        |
|-----------|-----------|-----------|----------|----------|
| HN        | AN        | DATE      | CHRGITEM | AMOUNT I |
| 000157406 | 670000241 | 11/1/2024 | 91       | 900.00   |
| •         | •         |           |          |          |

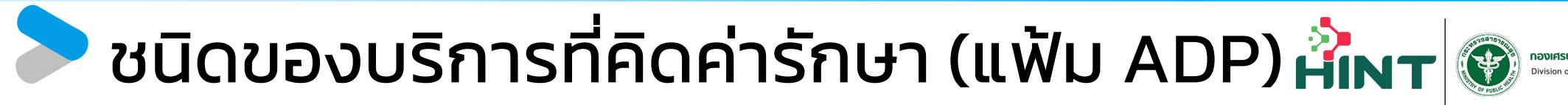

์ หมวดที่ **10** อุปกรณ์ของใช้และเครื่องมือการแพทย์

000157406 670000241 10/1/2024 18

#### รายการเคลม STP

– กลุ่มรายการ FS ทั่วไป (เฉพาะหมวดที่ 10)

บันทึกในแฟ้ม ADP คอลัมน์ TYPE = 18 และ คอลัมน์ CODE ต้องเป็นรหัสรายการตามที่ กำหนา ผก AN DATEOPD TYPE CODE OTY RATE

600.00

52411

บันทึกข้อมูลในแฟ้ม CHA ที่คอลัมน์ CHRGITEM โดยจะต้องเพิ่ม <u>A1หรือ A2 และบันทึก</u> <u>ค่าใช้จ่าย ในช่อง AMOUNT</u>

| А         | В         | С         | D        | E      |
|-----------|-----------|-----------|----------|--------|
| HN        | AN        | DATE      | CHRGITEM | AMOUNT |
| 000157406 | 670000241 | 10/1/2024 | A1       | 600.00 |

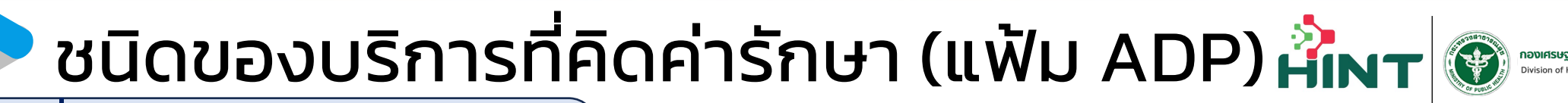

**กองเศรษฐกิจสุขภาพและหลักประกันสุขภา** Division of Health Economics and Health Security

์หมวดที่ **11** ทำหัตถการและบริการวิสัญญี*้* 

รายการเคลม STP

- กลุ่มรายการ FS ทั่วไป (เฉพาะหมวดที่ 11) <sub>–</sub> กลุ่มรายการโรคไต กลุ่มรายการเด็กแรกเกิด กลุ่มรายการโรคนิ่ว
- กลุ่มรายการ Investigate (เฉพาะหมวดที่ 11) กลุ่มรายการ PP FS กลุ่มรายการ Hyperbaric

บันทึกในแฟ้ม ADP คอลัมน์ TYPE = 19 และ คอลัมน์ CODE ต้องเป็นรหัสรายการตามที่ กำหนด

| А         | В         | С         | D    | E     | F   | G       |
|-----------|-----------|-----------|------|-------|-----|---------|
| HN        | AN        | DATEOPD   | TYPE | CODE  | QTY | RATE    |
| 000157406 | 670000241 | 11/1/2024 | 19   | NP002 | 1   | 1500.00 |
|           |           |           |      |       |     |         |

บันทึกข้อมูลในแฟ้ม CHA ที่คอลัมน์ CHRGITEM โดยจะต้องเพิ่ม <u>B1 หรือ B2 และบันทึก</u> <u>ค่าใช้จ่าย ในช่อง AMOUNT</u>

| Α         | В         | С         | D        | E       |
|-----------|-----------|-----------|----------|---------|
| HN        | AN        | DATE      | CHRGITEM | AMOUNT  |
| 000157406 | 670000241 | 11/1/2024 | B1       | 1500.00 |
# 🖻 ชนิดของบริการที่คิดค่ารักษา (แฟ้ม ADP) 👬 🗤 💓 🔤

กองเศรษฐกิจสุขภาพและหลักประกันสุขภาย Division of Health Economics and Health Securit

หมวดที่ 12 ค่าบริการทางการพยาบาล

000157406

รายการเคลม STP - กลุ่มรายการ FS ทั่วไป (เฉพาะหมวดที่ 12)

670000241

บันทึกในแฟ้ม ADP คอลัมน์ TYPE = 17 และ คอลัมน์ CODE ต้องเป็นรหัสรายการตามที่ กำหนด

55020

100.00

| บันทึกข้อมูลในแฟ้ม CHA ที่คอลัมน์ CHRGITEM โดยจะต้องเพิ่ม <u>C1หรือ C2 และบันทึก</u> |
|--------------------------------------------------------------------------------------|
| <u>ค่าใช้จ่าย ใ้นช่อง AMOUNT</u>                                                     |

| А         | В         | С         | D        | E      |
|-----------|-----------|-----------|----------|--------|
| HN        | AN        | DATE      | CHRGITEM | AMOUNT |
| 000157406 | 670000241 | 11/1/2024 | C1       | 200.00 |
| _         | _         |           |          |        |

11/1/2024 17

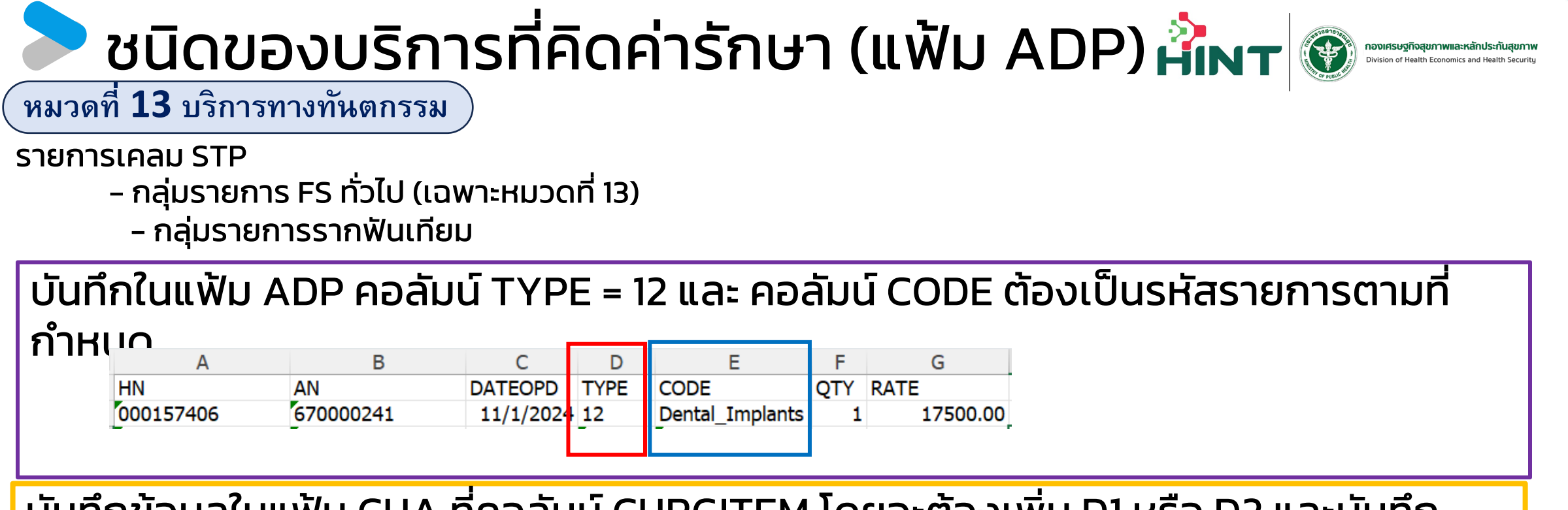

บันทึกข้อมูลในแฟ้ม CHA ที่คอลัมน์ CHRGITEM โดยจะต้องเพิ่ม <u>D1หรือ D2 และบันทึก</u> <u>ค่าใช้จ่าย ในช่อง AMOUNT</u>

| Α         | В         | С         | D        | E        |
|-----------|-----------|-----------|----------|----------|
| HN        | AN        | DATE      | CHRGITEM | AMOUNT   |
| 000157406 | 670000241 | 11/1/2024 | D1       | 17500.00 |
| -         | -         |           | -        |          |

# ชนิดของบริการที่คิดค่ารักษา (แฟ้ม ADP) 👬 🗤 🏵 🔤

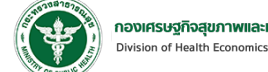

์หมวดที่ 14 บริการทางกายภาพบำบัดและเวชกรรมฟื้นฟู

รายการเคลม STP

- กลุ่มรายการ FS ทั่วไป (เฉพาะหมวดที่ 14)
  - กลุ่มรายการฟื้นฟู
  - กลุ่มรายการค่าบริการ Palliative care

้บันทึกในแฟ้ม ADP คอลัมน์ TYPE = 20 และ คอลัมน์ CODE ต้องเป็นรหัสรายการตามที่

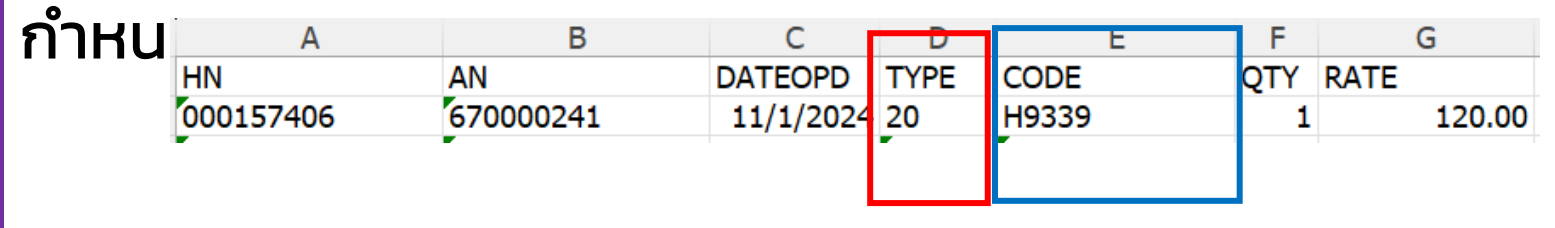

้บันทึกข้อมูลในแฟ้ม CHA ที่คอลัมน์ CHRGITEM โดยจะต้องเพิ่ม <u>E1 หรือ E2 แล</u>ะบันทึก ค่าใช้จ่าย ในช่อง AMOUNT

| А         | В         | С         | D        | E      |
|-----------|-----------|-----------|----------|--------|
| HN        | AN        | DATE      | CHRGITEM | AMOUNT |
| 000157406 | 670000241 | 11/1/2024 | - E1     | 120.00 |
| •         |           |           | •        |        |

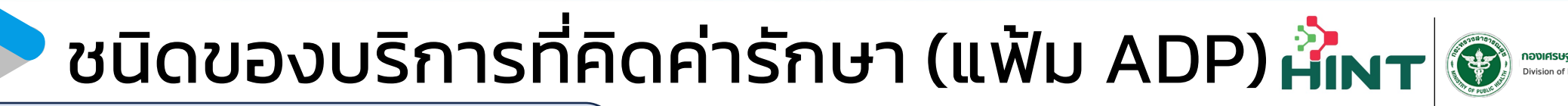

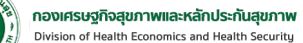

์หมวดที่ 16 ค่าบริการผ่าตัดและห้องคลอด

รายการเคลม STP

- กลุ่มรายการต้อกระจก

- กลุ่มรายการจัดหาดวงตา

บันทึกข้อมูลในแฟ้ม CHA ที่คอลัมน์ CHRGITEM โดยจะต้องเพิ่ม <u>G1 หรือ G2 และบันทึก</u> <u>ค่าใช้จ่าย ในช่อง AMOUNT</u>

| А         | В         | С         | D        | E        |
|-----------|-----------|-----------|----------|----------|
| HN        | AN        | DATE      | CHRGITEM | AMOUNT   |
| 000157406 | 670000241 | 11/1/2024 | G1       | 15000.00 |
| _         | -         |           | -        |          |

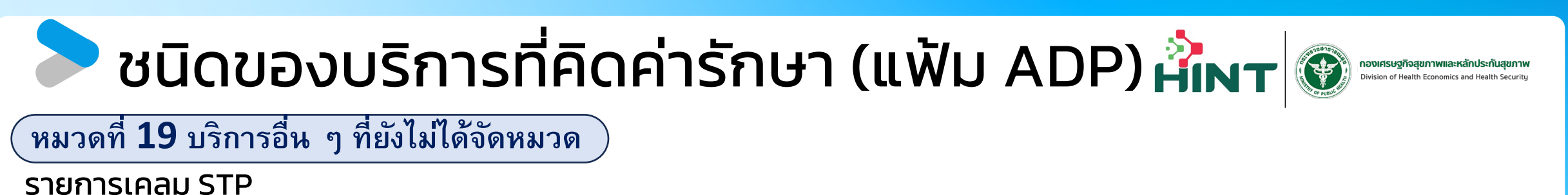

- กลุ่มรายการปฐมภูมิ
- กลุ่มรายการพาหนะส่งต่อ

บันทึกในแฟ้ม ADP คอลัมน์ TYPE = 3 และ คอลัมน์ CODE ต้องเป็นรหัสรายการตามที่ กำหนด

| А         | В         | С         | D    | E     | F   | G      |
|-----------|-----------|-----------|------|-------|-----|--------|
| HN        | AN        | DATEOPD   | TYPE | CODE  | QTY | RATE   |
| 000157406 | 670000241 | 11/1/2024 | 3    | S1801 | 1   | 500.00 |
| -         | -         |           | -    | -     |     |        |

บันทึกข้อมูลในแฟ้ม CHA ที่คอลัมน์ CHRGITEM โดยจะต้องเพิ่ม <u>J1หรือ J2 และบันทึก</u> <u>ค่าใช้จ่าย ในช่อง AMOUNT</u>

| A         | В         | С         | D        | E      |
|-----------|-----------|-----------|----------|--------|
| HN        | AN        | DATE      | CHRGITEM | AMOUNT |
| 000157406 | 670000241 | 10/1/2024 | J1       | 500.00 |

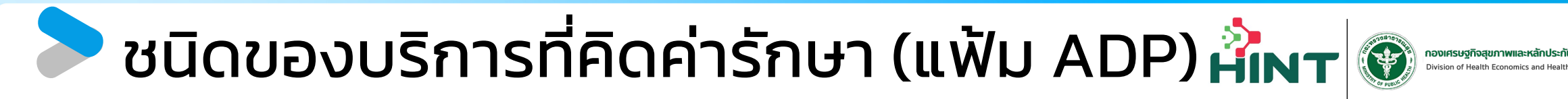

์หมวดที่ 19 บริการอื่น ๆ ที่ยังไม่ได้จัดหมวด

รายการเคลม STP

- กลุ่มรายการรักษามะเร็งตามโปรโตคอล

#### บันทึกในแฟ้ม ADP คอลัมน์ TYPE = 6

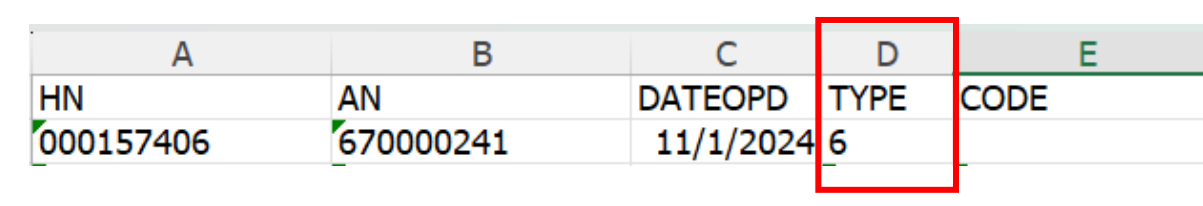

บันทึกข้อมูลในแฟ้ม CHA ที่คอลัมน์ CHRGITEM โดยจะต้องเพิ่ม <u>J1หรือ J2 และบันทึก</u> <u>ค่าใช้จ่าย ในช่อง AMOUNT</u>

| A         | В         | С         | D        | E      |
|-----------|-----------|-----------|----------|--------|
| HN        | AN        | DATE      | CHRGITEM | AMOUNT |
| 000157406 | 670000241 | 10/1/2024 | J1       | 500.00 |

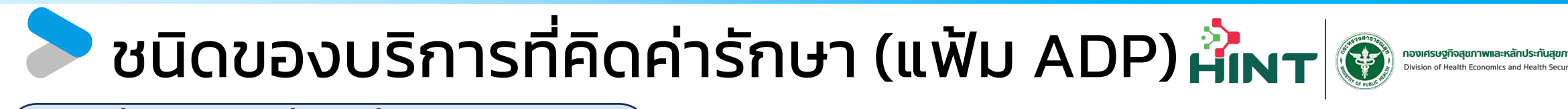

์ หมวดที่ 19 บริการอื่น ๆ ที่ยังไม่ได้จัดหมวด

รายการเคลม STP

- กลุ่มรายการรักษามะเร็งด้วยรังสีวิทยา

#### บันทึกในแฟ้ม ADP คอลัมน์ TYPE = 7

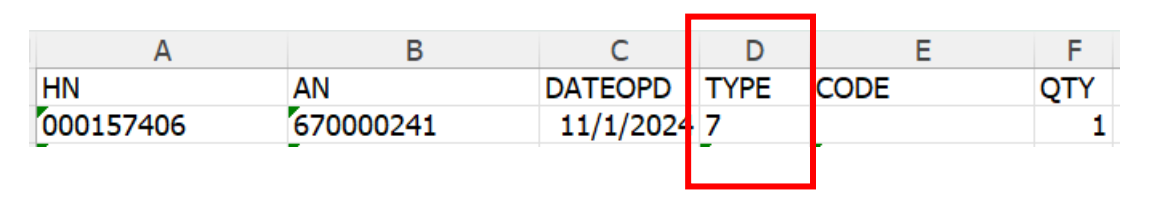

บันทึกข้อมูลในแฟ้ม CHA ที่คอลัมน์ CHRGITEM โดยจะต้องเพิ่ม <u>J1 หรือ J2 และบันทึก</u> <u>ค่าใช้จ่าย ในช่อง AMOUNT</u>

| A         | В         | С         | Ð        | E      |
|-----------|-----------|-----------|----------|--------|
| HN        | AN        | DATE      | CHRGITEM | AMOUNT |
| 000157406 | 670000241 | 10/1/2024 | J1       | 500.00 |

## > การ Pre-Audit ข้อมูล

Ċ.

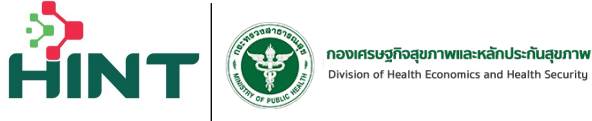

Financial Data Hub 8 = ข้อมูล 16 แฟ้ม น่าข้อมูลเข้า 16 แฟ้ม กองทุน STP Dashboard Overview 📄 ส่งเคลม : ข้อมูล 16 แฟ้ม 😤 V ตั้งค่า กองทุน STP ~ รหัสผู้ป่วย(HN) รหัสการเคลม เลขบัตรประชาชน ผู้ป่วยทั้งหมด \* 💽 ส่งเคลม Dashboard รหัสผู้ป่วยใน(AN) รหัสบริการ (SEQ) วันทีเข้ารับบริการ Ē วันทีสิ้นสุด Ē REP 🧧 จัดการทะเบียนสิทธิ 2.กดที่ปุ่ม Pre-Audit้ กองทนสปสช. V รายละเอียดของข้อมูลการจ่ายชดเชยค่าบริการทางการแพทย์ (รายการส่งออกข้อมูล 16 แฟ้ม 3,804 รายการ) คู่มือการใช้งาน ส่งเคลม สิทธิเบิกจ่าย : 🌒 ทั้งหมด 👻 สถานะ: ข้อมูลสมบูรณ์ 👻 ปีงบประมาณ : ทั้งหมด 👻 Pre-Audit 1. เลือกข้อมูลที่ต้องการ Pre-Audit 
วันที่เข้ารับการรักษา วันที่เข้ารับบริการ วันที่จำหน่าย จัดการ ปีงบประมาณ E ~ E E  $\checkmark$ 3 4 E  $\checkmark$ 5 E  $\checkmark$ 6 E  $\checkmark$ 7 E  $\checkmark$ 8 E  $\checkmark$ Ð  $\checkmark$ 9  $\checkmark$ 10 E

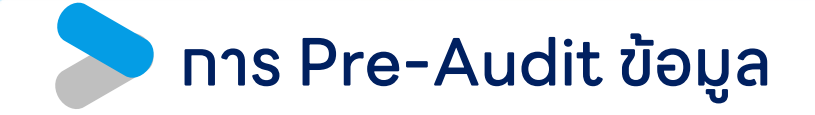

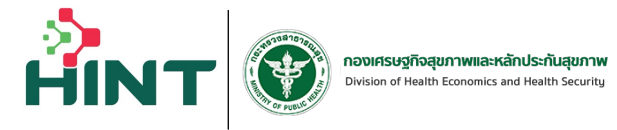

**กองทุน STP** > ส่งเคลม

| รายละเอียดข้อมูลการเคลม | I            |                         | หรือกดที่ส | าะรายการจาก               | ที่นี่ Pre-Audit มีส่งเคลม                                                                                                    |
|-------------------------|--------------|-------------------------|------------|---------------------------|----------------------------------------------------------------------------------------------------|
| ข้อมูลการเคลม           |              |                         |            |                           |                                                                                                    |
| สถานะ                   | บันทึกข้อมูล | สิทธิเบิกจ่าย           | มีสิทธิ    |                           |                                                                                                    |
| รหัสการเคลม             | 10000-000    | เลขประจำตัวผู้ป่วย (HN) | 100        | เลขประจำตัวผู้ป่วยใน (AN) |                                                                                                    |
| วันที่เข้าโรงพยาบาล     | 1010030-000  | วันที่ออกจากโรงพยาบาล   | 1.000      | กองทุน                    | 100007                                                                                                    |
| หน่วยบริการที่รักษา     | nee been.    | จังหวัด                 |            | สังกัด                    | ACCOUNTS OF                                                                                                    |
| หน่วยบริการหลัก         | The last-    | จังหวัด                 | 10         | สังกัด                    | terror and an and a second second sec |
| ปีงบประมาณ              | -            |                         |            |                           |                                                                                                    |

#### 🕨 การ Pre-Audit ข้อมูล

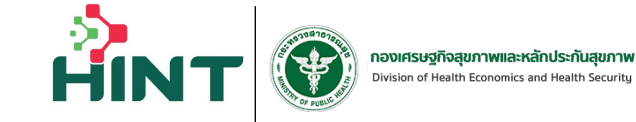

#### ระบบทำการตรวจสอบและแสดงผล

|                         |                                                                                                    |                                          | Pre-Aud                     | lit                 | ×                                      |               |              |                                                                                                    |
|-------------------------|----------------------------------------------------------------------------------------------------|------------------------------------------|-----------------------------|---------------------|----------------------------------------|---------------|--------------|----------------------------------------------------------------------------------------------------|
|                         |                                                                                                    |                                          |                             |                     |                                        |               |              |                                                                                                    |
| รหัสการเคลม             |                                                                                                    |                                          |                             | •                   |                                        | ผู้ป่วยทั้ง   | หมด          | •                                                                                                    |
|                         |                                                                                                    |                                          | • 5                         |                     |                                        |               |              |                                                                                                    |
| รหัสผู้ป่วยใน(AN)       |                                                                                                    |                                          |                             | 6.                  |                                        | วันที่สิ้นสุด |              | i                                                                                                    |
|                         |                                                                                                    |                                          |                             |                     |                                        |               |              |                                                                                                    |
|                         |                                                                                                    |                                          | ตรวจสอบรายการเอก            | าสารส่งออกเรียบร้อย |                                        |               |              |                                                                                                    |
|                         |                                                                                                    |                                          | ผ่าน                        | ไม่ผ่าน             |                                        |               |              |                                                                                                    |
| ขการสงออกขอมูล 1        | ธ แพม (2,001 รายการ)                                                                                                    |                                          | 9 รายการ                    | 1 รายการ            |                                        |               |              |                                                                                                    |
| สิทธิเบิกจ่าย : 🌑 ทั้งเ | รมด 👻 สถานะ : ทั้งห                                                                                                    |                                          |                             |                     |                                        |               |              |                                                                                                    |
|                         |                                                                                                    | รหัสการเคลม                              | สิทธิเบิกจ่าย               | สถานะ               | หมายเหตุ                               |               |              |                                                                                                    |
| ลำดับ เลขเ              | วัตรประชาชน เลขปะ                                                                                                    | 235d036d-93e1-48cf-a4fb-                 | 🔵 มีสิทธิ                   | ข้อมูลไม่สมบูรณ์    | ตรวจสอบรายการเอกสาร                    | ว่าย          | สถานะรายการ  | จัดการ                                                                                                    |
| 1,991                   |                                                                                                    | 2982bb88-6ba3-45fe-9723-                 | • มีสิทธิ                   | ข้ามารามเรณ์        | ตรวจสอบรายการเอกสาร                    |               | บันทึกข้อมูล |                                                                                                    |
| 1,992                   |                                                                                                    | d393d23f8337                             | Dalla                       | บอมูลสมบูรณ         | ส่งออกเรียบร้อย                        |               | บันทึกข้อมูล | =                                                                                                    |
| 1,993                   | 10.000 S                                                                                                    | 39016e07-71dc-4e94-b317-<br>0b0a5c5a9a06 | 🕒 มีสิทธิ                   | ข้อมูลสมบูรณ์       | ตรวจสอบรายการเอกสาร<br>ส่งออกเรียบร้อย |               | บันทึกข้อมูล |                                                                                                    |
| 1,994                   | Press a                                                                                                    | 475f670b-88bc-44ec-9cee-                 | 🔵 มีสิทธิ                   | ข้อมูลสมบูรณ์       | ตรวจสอบรายการเอกสาร<br>ส่งออกเรียบร้อย |               | บันทึกข้อมูล |                                                                                                    |
| 1,995                   |                                                                                                    | 655fefcd-2381-497d-aaf6-                 | <ul> <li>มีสิทธิ</li> </ul> | ข้อมูลสมุมรณ์       | ตรวจสอบรายการเอกสาร                    |               | บันทึกข้อมูล | =                                                                                                    |
| 1,996                   |                                                                                                    | fb785708077e                             |                             | 00.9.000.900        | ส่งออกเรียบร้อย                        |               | บันทึกข้อมูล | =                                                                                                    |
| 1,997                   |                                                                                                    | 5bb7d87a90a5                             | 🔵 มีสิทธิ                   | ข้อมูลสมบูรณ์       | ส่งออกเรียบร้อย                        |               | บันทึกข้อมูล |                                                                                                    |
|                         |                                                                                                    | b4a085ae-4478-4ce7-8bfd-                 | • มีสิทธิ                   | ข้อมูลสมบูรณ์       | ตรวจสอบรายการเอกสาร<br>ส่งออกเรียบร้อย |               | บันทึกข้อมูล |                                                                                                    |
| 1,998                   |                                                                                                    | /012101134/0                             |                             |                     |                                        |               |              | and the second second second second second second second second second second second second second second second |
| 1,998                   | and the second second s | c21815cc-ecad-44e1-97eb-                 | <ul> <li>มีสิทธิ</li> </ul> | ນ້ວມວຽມແຮດໂ         | ตรวจสอบรายการเอกสาร                    |               | บันทึกข้อมูล |                                                                                                    |

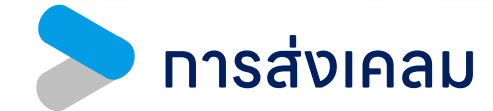

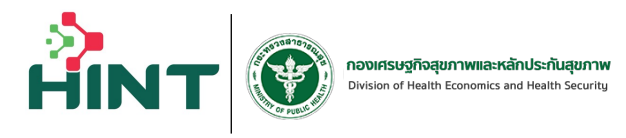

| 🛅 ນ້ອມູລ 16 ແຟ້ນ                                          | ≡ 🕐 Financial Data Hub                                                                                                    |                     |                                                         | 8                                                                                                    |
|-----------------------------------------------------------|----------------------------------------------------------------------------------------------------|---------------------|---------------------------------------------------------|----------------------------------------------------------------------------------------------------|
| 🛐 นำข้อมูลเข้า 16 แฟ้ม                                    | กองกุน STP                                                                                                    |                     |                                                         |                                                                                                    |
| Dashboard Overview                                        |                                                                                                    |                     |                                                         |                                                                                                    |
| 🔹 ตังค่า 🗸 🗸                                              | 📄 ส่งเคลม : ข้อมูล 16 แฟ้ม 📰                                                                                                    |                     |                                                         |                                                                                                    |
| nองทุน STP 🧄                                              |                                                                                                    |                     |                                                         |                                                                                                    |
| 🗈 ส่งเคลม                                                 | รหัสการเคลม เลขบัตรประชาชน                                                                                                    | รหัสผู้ป่วย(HN)     | ผู้ป่วยทั้งหมด                                          |                                                                                                    |
| Dashboard                                                 |                                                                                                    |                     |                                                         |                                                                                                    |
| REP                                                       | รหลมูปวยใน(AN) รหลมริการ (SEQ)                                                                                                    | วันที่เข้ารับบริการ | Sunauąo                                                 |                                                                                                    |
| 😫 จัดการทะเบียนสิทธิ                                      |                                                                                                    |                     |                                                         | Q N                                                                                                    |
| <ul> <li>กองทุนสปสช. </li> <li>คู่มือการใช้งาน</li> </ul> | รายละเอียดของข้อมูลการจ่ายชดเชยค่าบริการทางการแพทย์ (รายการส่งออกข้อมูล 16 แฟ้ม 3,804 รายการ)                                                                                                    |                     | 2.กดที่ปุ่ม                                             | ส่งเคลม                                                                                                    |
|                                                           | ansunate       ante:       bouasuut       outuseutal:       nokua +         Image: Image: I | บังบประมาณ          | วันที่เข้ารับบริการ วันที่เข้ารับการรักษา วันที่จำหน่าย | Pre-Audit<br>abinau<br>abinau<br>abi |

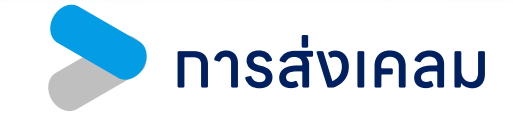

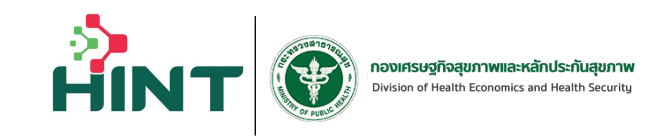

| กองทุเ | <b>น STP</b> > ส่งเคลม | J                   |               |                         |            |                           |                                                                                                    |
|--------|------------------------|---------------------|---------------|-------------------------|------------|---------------------------|----------------------------------------------------------------------------------------------------|
|        | รายละเอีย              | เดข้อมูลการเคลม     |               | F                       | เรือกดทีละ | รายการจาก                 | Pre-Audit                                                                                                    |
|        | ข้อมูลการเ             | คลม<br>             |               |                         |            |                           |                                                                                                    |
|        |                        | สถานะ               | ข้อมูลสมบูรณ์ | สิทธิเบิกจ่าย           | มีสิทธิ    |                           |                                                                                                    |
|        |                        | รหัสการเคลม         | 1000          | เลขประจำตัวผู้ป่วย (HN) | 100.001    | เลขประจำตัวผู้ป่วยใน (AN) | and the second second s |
|        |                        | วันที่เข้าโรงพยาบาล | 1.000         | วันที่ออกจากโรงพยาบาล   |            | กองทุน                    | 1000                                                                                                    |
|        |                        | หน่วยบริการที่รักษา | 100.000       | จังหวัด                 | -          | สังกัด                    | 100 B (00 B (0) B (00 B (0) B (00 B (0) B (00 B (0) B (00 B (0) B (0) B  |
|        |                        | หน่วยบริการหลัก     | 100.000       | จังหวัด                 | 10         | สังกัด                    |                                                                                                    |
|        |                        | ปีงบประมาณ          |               |                         |            |                           |                                                                                                    |

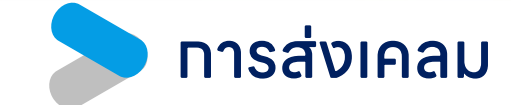

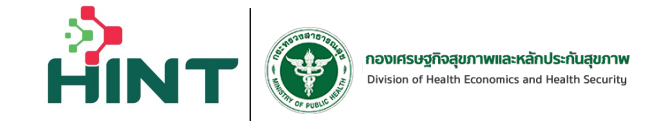

#### ระบบทำการแสดงผลการส่งเคลม

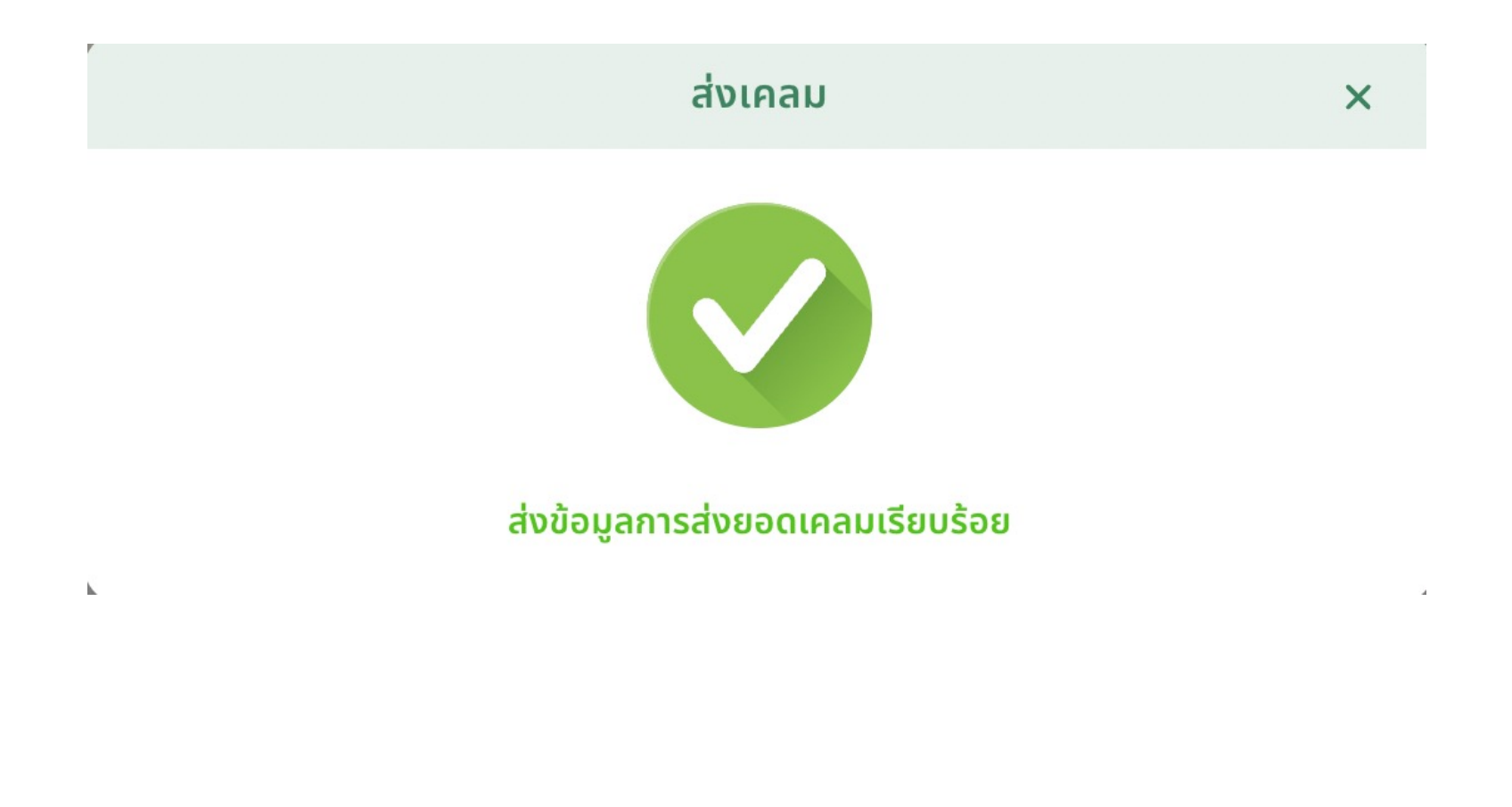

#### เมนูตั้งค่า หน้ารายการยา (drug Catalog) และรายการแลป (Lab Catalog)

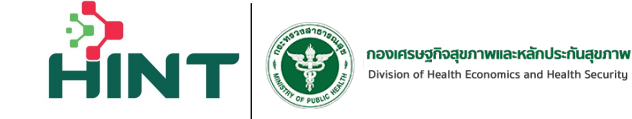

| 🗁 ນ້ວມູລ 16 ແຟ້ນ                                                     | ≡ 💮 Financial Data Hub                                                                                                    |                                                                 |                                                                           |                                               |
|----------------------------------------------------------------------|----------------------------------------------------------------------------------------------------|-----------------------------------------------------------------|---------------------------------------------------------------------------|-----------------------------------------------|
| <ul> <li>นຳນ້ອນູລເບ້າ 16 ແฟ້ມ</li> <li>Dashboard Overview</li> </ul> | 📄 รายการยาสำหรับกองทุน STP (Drug Catalog                                                                                                    | gue)                                                            | 1.กดเพื่อดูตัวอย่าง                                                       | วไฟล์นำเข้า 🏾 🖻 อังอย่างโฟล์ 🗨 ปี ปีเมื่อไฟล์ |
| Čίνρι       Οrug Catalogue STP       Δ     Lab Catalogue STP         | รหัลยาภายในโรงพยาบาล รหัล TMT                                                                                                    | ວັนทีนำเข้าข้ะ                                                  | ้<br>2.กดที่ปุ่ม "นำเข้าไง<br>มะในไม่ว่า เปลน มนว                         | ฟล์" โดยไฟล์ที่นำเข้าต้อง                     |
| 🖿 กองทุน STP 🗸 🗸                                                     | สำดับ         รหัสยา           1         ABO Cell grouping (22106)                                                                                | ประเภทยา TMT ชื่อยาสามัย<br>1 50.00                             | เบ็นเพล .xเร่ ขนา                                                         |                                               |
| 💼 กองทุนสปสช. 🗸                                                      | 2 Direct antiglobulin test(22110)<br>3 Whole blood (NAT)(23152)(23152)                                                                            | 1 110.00<br>1 1200.00                                           |                                                                           | 22110<br>23152                                |
|                                                                      | 4 LAP score(30114)<br>5 Bleeding time(30210)                                                                                                    | 1 1 550.00<br>1 1 60.00                                         | Leukocyte phosphatase Leukocytes Bleeding time                            | U/mL 30114<br>30210                           |
|                                                                      | 6 Prolactin(32622)<br>7 Urine VMA(34105)                                                                                                    | 1 1 300.00<br>1 1 300.00                                        | Prolactin Serum or Plasma VanillyImandelate Urine                         | ng/mL 32622                                   |
|                                                                      | 8 HIV-Ab (confirm) - WESTERN BLOT(36352)                                                                                                    | 1 1 1000.00                                                     | HIV 1+2 Ab Serum<br>Biopsy หรือขึ้นเนื้อที่มีความยาวมากที่สุด ไม่เกิน     | +/- Immunoblot 36352                          |
|                                                                      | 9 Biopsy หรือขั้นเนื้อที่มีความยาวมากกว่า 2 ซม.แต่ไม่เกิน 5 ซม.(38001)<br>10 Biopsy หรือขึ้นเนื้อที่มีความยาวมากกว่า 2 ซม.แต่ไม่เกิน 5 ซม.(38002) | 1         2         240.00           1         2         500.00 | 2 ชม.<br>Biopsy หรือขึ้นเนื้อที่มีความยาวมากกว่า 2<br>ซม.แต่ไม่เกิน 5 ซม. | 38001                                         |
|                                                                      |                                                                                                    | < 1 2 [                                                         | 37469 37470 🕨                                                             | 🔁 🛛 10 แถวต่อหน้า 🗸                           |

#### ເມນູຕັ້งค่า หน้ารายการยา (drug Catalog) ແละรายการแลป (Lab Catalog)

| รหัสยาภาย | มในโรงพยาบาล     |          | รหัส TMT |                        | วันที่นำเข้า           | ข้อมูล                                      | วันที่สื่                                | ในสุด            |                             |
|-----------|------------------|----------|----------|------------------------|------------------------|---------------------------------------------|------------------------------------------|------------------|-----------------------------|
|           | ยาภายในโรงพยาบาล |          | ระบุรหัส |                        | รายการทั้งหมด          | ×                                           | Di Di Di Di Di Di Di Di Di Di Di Di Di D |                  |                             |
| ** ***    |                  |          | THE      |                        | $\bigcirc$             |                                             | 12                                       |                  |                             |
| 4100      | Shaut            | บระเภทยา | I IVI I  |                        |                        |                                             | 05018081                                 | ราคากลางต่อหน่วย | พูงถงาท                     |
| 1         | 1A019B           | 1        | 677695   | รายก                   | าารทั้งหมด 12 ราย      | มการ                                        |                                          | 424              | ไทยโอชูก้า                  |
| 2         | 1A019C           | 1        | 730328   | $\oslash$              | $\oslash$              | 0                                           |                                          | 625              |                             |
| 3         | 1A020A           | 1        | 238854   | รายการ GPU<br>1 รายการ | รายการ TPU<br>5 รายการ | ไม่พบรายการ TMT<br><mark>6</mark> รายการ    | 100 mg                                   | 0.5              | บริษัทโรงง<br>แลนติค จำ     |
| 4         | 1A020B           | 1        | 664348   |                        |                        | injection                                   | 25 mg/1<br>mL                            | 7                | บริษัทโรงง<br>แลนติค จำ     |
| 5         | 1A021A           | 1        | 823756   | amiodarone             | CARDILOR               | tablet                                      | 200 mg                                   | 12               | บริษัท ซาโ<br>(ประเทศไท     |
| 3         | 1A021B           | 1        | 664526   | amiodarone             | CORDARONE              | concentrate for<br>solution for<br>infusion | 50 mg/1<br>mL                            | 112.5            | บริษัท ซาโ<br>(ประเทศไท     |
| 7         | 1A022A           | 1        | 464196   | amitriptyline          | TRIPNATOL FC           | film-coated tablet                          | 10 mg                                    | 0.5              | บริษัท ฟาร่<br>ตอรี่ส์จำกัด |
| 8         | 1A022B           | 1        | 413959   | amitriptyline          | POLYTANOL 25           | film-coated tablet                          | 25 mg                                    | 1                | บริษัท ฟาร<br>ตอรี่ส์จำกั   |

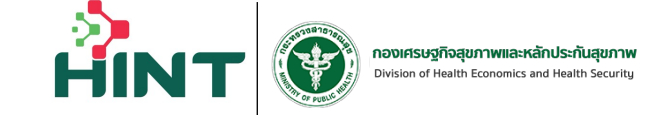

| รหัสกรมเ | บัญชีกลาง     | รหัส T           | MLT วันที่                                                            | นำเข้าข้อมูล          |      | วัน   | ที่สิ้นสุด         |                |
|----------|---------------|------------------|-----------------------------------------------------------------------|-----------------------|------|-------|--------------------|----------------|
| ระบุรหัส | สกรมบัญชีกลาง | sะųs             | אד TMLT                                                               | ເຕີ່ເບິ່ງເບົ້ານ້ຳລາງລ |      |       |                    |                |
|          |               |                  | $\checkmark$                                                          |                       |      |       |                    |                |
| ลำดับ    | สิทธิประโยชน์ | รหัสกรมบัญชีกลาง |                                                                       |                       |      | gyear | วันที่นำเข้าข้อมูล | ວັนที่เริ่มต้น |
| 1        | NHS           | 37208            | เพิ่มไฟล์สำ                                                           | าเร็จ                 |      | 2024  | 30-01-2024         | 01-10-2023     |
| 2        | NHS           | 37020            |                                                                       |                       |      | 2024  | 30-01-2024         | 01-10-2023     |
| 3        | NHS           | 30229            | OK                                                                    |                       |      | 2024  | 30-01-2024         | 01-10-2023     |
| 4        | LGO           | 35004            |                                                                       |                       |      | 2024  | 30-01-2024         | 01-10-2023     |
| 5        | LGO           | 36106            | Pythium Ab detection                                                  | Test                  | 200  | 2024  | 30-01-2024         | 01-10-2023     |
| 6        | LGO           | 31223            | Amoeba - Special stain for free-living<br>amoeba (Giemsa's stainning) | Test                  | 160  | 2024  | 30-01-2024         | 01-10-2023     |
| 7        | OFC           | 30412            | MPL mutation                                                          | Test                  | 2000 | 2024  | 30-01-2024         | 01-10-2023     |
| в        | OFC           | 30411            | JAK2 V617F mutation                                                   | Test                  | 1320 | 2024  | 30-01-2024         | 01-10-2023     |
| 9        | OFC           | 30409            | Direct Sequencing ของ JAK2 exon 12                                    | Test                  | 2500 | 2024  | 30-01-2024         | 01-10-2023     |

#### ເມບູຕັ້งค่า หน้ารายการยา (drug Catalog) ແລະຣາຍກາຣແລປ (Lab Catalog)

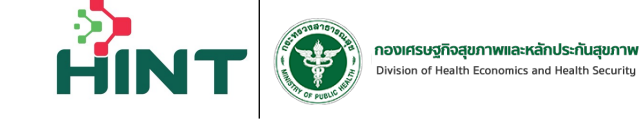

×

#### สถานะ : <mark>(รอพิจารณา)</mark>

| รายการเบิก  | (จำนวน  | 6 | รายการ)  | 1 |
|-------------|---------|---|----------|---|
| 51011151011 | (101000 | • | 5101115) |   |

| Working Code            | ชื่อยา                                             | หน่วย              | ราคาขาย | จำนวน         | ราคาเรียก<br>เก็บ | ขอเบิก | ส่วนเกิน             | TMT_code         | TMT_name                                                                                                    |
|-------------------------|----------------------------------------------------|--------------------|---------|---------------|-------------------|--------|----------------------|------------------|----------------------------------------------------------------------------------------------------|
| 1000098                 | D-5-S/2 1000 ml 1000 ml. ຄຸง (1,000 ml.)           | ຄຸง (1,000<br>ml.) | 36.50   | 7             | 255.50            | 0.00   | 0.00                 | 529401           | DEXTROSE 5% IN<br>SALINE 0.9% (เยเน<br>รัล ฮอสปิตัล โปรดัคส์<br>(มหาชน)) (dextrose<br>g/100 mL + sodium<br>chloride 900 mg/10<br>mL) solution for<br>infusion, 1 L bottle<br>(TPU) |
| 1550012                 | Glyceryl Guaiacolate (ຈັຈັ) 100 mg. ເມັດ           | ເມັດ               | 0.50    | 6             | 3.00              | 0.00   | 0.00                 | 715732           | GLYCOLATE (ฟาร์ม<br>สันต์แล็บบอราตอรี่ส์)<br>(guaifenesin 100 m<br>tablet, 1 tablet (TPL                                                                                           |
| 1000230                 | PARAcetamol Syr. (พาราฯ) 120 mg./5ml. ขวด (60 ml.) | ขวด (60<br>ml.)    | 9.00    | 2             | 18.00             | 0.00   | 0.00                 |                  |                                                                                                    |
| 1650003                 | Favipiravir 200 mg. 200 mg. ເນັດ                   | ເນົດ               | 33.98   | 19            | 645.62            | 0.00   | 0.00                 | 1141007          | FAVILAVIR<br>(ZHEJIANG HISUN<br>PHARMACEUTICA<br>CHINA) (favipiravir<br>200 mg) film-coatec<br>tablet, 1 tablet (TPL                                                               |
|                         |                                                    |                    |         |               |                   |        |                      |                  | DOPERAN<br>(แอล.บี.เอส. แลบบอเะ                                                                                                    |
| รวม ราคาเรียก<br>939.12 | เก็บ ขอเบิก<br>0.00                                | ส่วนเกิน<br>0.00   |         | จำนวน<br>0.00 | เงินที่อนุมัติ    |        | ส่วนต่างจำนะ<br>0.00 | งนเงินที่อนุมัติ |                                                                                                    |

ยาและสารอาหารทางเส้นเลือดที่ใช้ใน รพ.

1

#### เมนูจัดการทะเบียนสิทธิ

**t** 

E

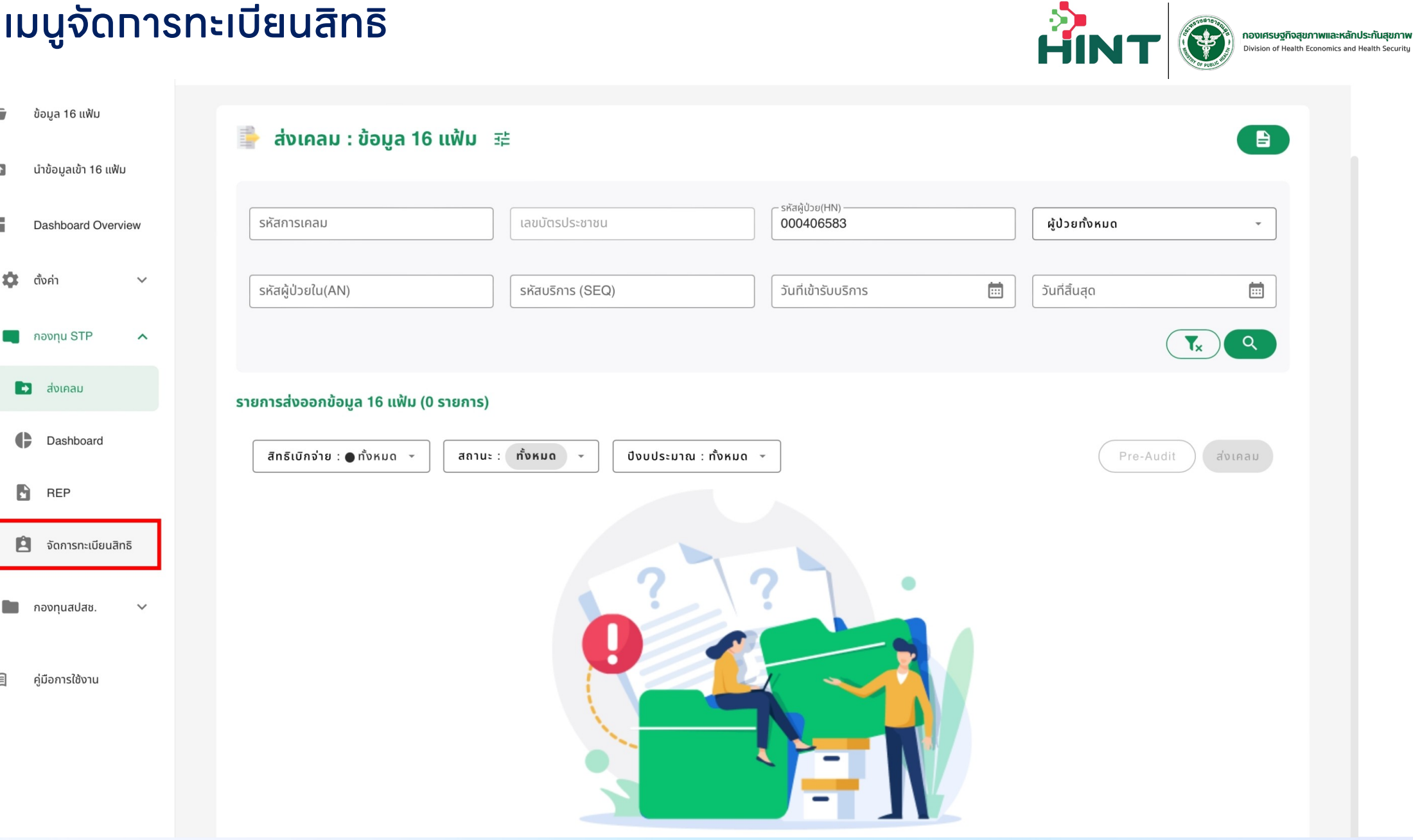

กองเศรษฐกิจสุขภาพและหลักประกันสุขภาพ

### <mark>เมนูจัดทารทะเบียนสิทธ</mark>ิ เมนูตรวจสอบเลขบัตร

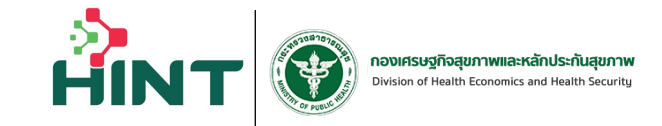

| ( )                                                                                                    | ตรวจสอบข้อมูลประกันสุขภาพบุคค                                                                                                    |                                                                                                    |                                        |                                                                                                    |                            |
|----------------------------------------------------------------------------------------------------|----------------------------------------------------------------------------------------------------|----------------------------------------------------------------------------------------------------|----------------------------------------|----------------------------------------------------------------------------------------------------|----------------------------|
| โรงพยาบาลทดสอบ 🗸                                                                                                   | * ค้นหาด้วยหมายเลขบัตรประชาชน:<br>5                                                                                                    | <u>1.ใส่เลข 13 ห</u>                                                                                            | ่ เล้ก กดปุ่มค้น⊦                      | า                                                                                                    |                            |
| ▶ ประเภทคำร้อง ∨                                                                                                   | ผลการค้นหา:                                                                                                    | 2.ระบบแสดงราย                                                                                                   | มละเอียดข้อมูล                         |                                                                                                    |                            |
| <ul> <li>ออมูลการสงกะเบยน</li> <li>ค้นหาประวัติผู้ประกันตน</li> <li>กลับสู่ระบบ FDH</li> <li>ออกจากระบบ</li> </ul> | <ul> <li>มัอมูลผู้ประมาณ</li> <li>หมายเลขบัตร</li> <li>หมายเลข SCO</li> <li>คำนำหน้าชื่อ :</li> <li>ว/ด/ป เกิด :</li> <li>ที่อยู่ :</li> <li>หน่วยบริการ (</li> <li>สังกัด :</li> <li>ว/ด/ป ที่เริ่มสิ</li> <li>วันที่สิ้นสุดการ</li> </ul> | <b>กันตม</b><br>ประชาชน :<br>DDE :<br><b>3.หากไม่พบ</b><br><b>ปุ่มให้ลงทะเ</b><br>(หลัก) :<br>(Soo) :<br>เกริ : | มหมายเลข ระบเ<br>.บียนใหม่<br>จังหวัด: | Image: Constraint of the second state of the second state of | เบียนรายใหม่ไปรดคลิกที่นี่ |
| <                                                                                                    |                                                                                                    |                                                                                                    | _                                      |                                                                                                    | _                          |

| <b>~</b>        |
|-----------------|
| ขอมลการลงทะเบยน |
| v               |

ไรงพยา

E day

| <pre>statistic statistic s</pre> | :UU 🗸      | - institute                                                                                                    | (2) ootnaction                      | 10                                | 0         |                                                                  | () tasse        |
|----------------------------------------------------------------------------------------------------|------------|----------------------------------------------------------------------------------------------------|-------------------------------------|-----------------------------------|-----------|------------------------------------------------------------------|-----------------|
| *Sirásmuťu         *Arkundula su töválkutu sklákutu sklákutu sk                                                                | u inu ilme |                                                                                                    | กรอกข้อ                             | มูลลงทะเบียน                      |           | Suri 25 (                                                        | กราคม พ.ศ. 2567 |
| • Sardon                                                                                                    | AUJOUST IS |                                                                                                    |                                     |                                   |           |                                                                  |                 |
| Image: Contract of Contract of Cont                                      | u ~        | *วันที่สงทะเบียน                                                                                                    | h that the data data and the second |                                   |           |                                                                  |                 |
| site       site         site       site         site                                                                                                    |            | 2024-01-25                                                                                                    |                                     |                                   |           |                                                                  |                 |
| Hubeutinnsfdoamsaansuluu Hordinakii elastii uueilinsikii elastii elastii uueilinsikii elastii elasti                 |            |                                                                                                    | -                                   |                                   |           |                                                                  |                 |
| (-htistegurundiditurant ingenuerukustationum) (-htistegurundiditurant ingenuerukustationum) (-htistegurundiditurant ingenuerukustatingenuerukustationum) (-htistegurund                                                                                                    |            | รายละเอียด / ประวัติส่วนตัวผู้ลงท                                                                                                    | าะเบียน                             |                                   |           |                                                                  |                 |
| Image: Strate in the strate in the strate                                      |            | • คำนำหน้า                                                                                                    | + 6o                                |                                   | • บามสกุล | (กรณีไม่มีนามสกุลให้ใส่ -)                                       |                 |
| Bruph Bruph   Bruph Bruph   bah Improve the state of the state of the stat                                                                                 |            | ×                                                                                                    |                                     |                                   |           |                                                                  |                 |
| Image: Structure in the structure in the st                                      |            | - 1997                                                                                                    | - 5=60±0±00 (w.a.)                  |                                   | * #0 #05  |                                                                  |                 |
| iconstructions of the state of the state of        |            | - (111                                                                                                    | Jacobartina                         |                                   | - argo ki | <u>ະດາຫດັ້ນມີດັບເລັດສຸດດີໂດຍ</u>                                 | ~               |
| <pre>iaoùssisaneu ifai ifai ifai ifai ifai ifai ifai ifa</pre>                                                                                                    |            |                                                                                                    |                                     |                                   |           | o bio mattaon yo tano                                            | •               |
| High       Dou       nuu                                                                                                    |            | • เลขบัตรประชาชน                                                                                                    |                                     | • ที่อยู่                         |           |                                                                  |                 |
| High       bou       nuu         • Sido       • Sido       • fuasco         • siatlusurči       • • • • • • • • • • • • • • • • • • •                                                                                                    |            | and the second second s |                                     |                                   |           |                                                                  |                 |
|                                                                                                    |            | нцń                                                                                                    | 896                                 |                                   |           | ถมน                                                              |                 |
| * อังหวัด         * อำเภอ/เขต           * อาสไปวยาวีมี         เมอร์โกรกัหก์           * อาสไปวยาวีมี         เมอร์โกรกัหก์           * เมื่อยบริการหลัก         * อังหวัด           * อังหวัอเมอร์การหลัก         * อังหวัด           * อังหวัด         * สังก์ด           00000-เกลส         * หมองกาย           * อังหวัด         * สังก์ด           00000-เกลส         * อังหวัด           * อังหวัด         * สังก์ด           00000-เกลส         * หมองกาย                                                                                                    |            |                                                                                                    |                                     |                                   |           |                                                                  |                 |
|                                                                                                    |            | + 5×10                                                                                                    | . ວ່າເດວມ                           | 10                                |           | - dauateroa                                                      |                 |
| + รหัสปรมกมีย์ เมอร์ไทรภัพท์<br>                                                                                                    |            | - VIIGH                                                                                                    | ~                                   |                                   | ~         |                                                                  | ~               |
|                                                                                                    |            |                                                                                                    |                                     |                                   |           |                                                                  |                 |
| หม่วยบริการที่ต้องการลงกะเขียน           • ซึ่งหม่วยบริการเหล็ก         • จึงหวัด         • สืงกัด           00000-เกลส          หมองกาย         กดลอบ (สำนักงานกดลอบ )           • ซึ่งหม่วยบริการรอง         • จึงหวัด         • สังกัด           00000-เกลส          • พมองกาย         กดลอบ (สำนักงานกดลอบ )                                                                                                    |            | • รหัสไปรษณีย์                                                                                                    | เบอร์ไทรกั                          | พท์                               |           |                                                                  |                 |
| หม่อยบริการส์ต้องการลงกะเบียน           • ซึ่งหม่อยบริการหลัก         • จึงหวัด         • สืงก์ด           00000-เกสส         พมองกาย         กดสอบ (สำนักงานกดสอบ )           • ชื่อหม่อยบริการรอง         • จึงหวัด         • สืงก์ด           00000-เกสส         • จึงหวัด         • สืงก์ด           00000-เกสส         • จึงหวัด         • สืงก์ด           00000-เกสส         • พมองกาย         กดสอบ (สำนักงานกดสอบ )                                                                                                    |            |                                                                                                    |                                     |                                   |           |                                                                  |                 |
| หประบริการที่ต้องการลงกะเบียน           • ซึ่งหประบริการหลัก         • จึงหวัด         • สังกัด           00000-เกลส          ทนองกาย         กดสอบ (สำนักงานกดสอบ)           • ซึ่งหประบริการรอง         • จึงหวัด         • สังกัด           00000-เกลส          • สังกัด           00000-เกลส          • สังกัด           00000-เกลส          • สังกัด                                                                                                    |            |                                                                                                    |                                     |                                   |           |                                                                  |                 |
|                                                                                                    |            | หน่วยบริการที่ต้องการลงทะเบียน                                                                                                    |                                     |                                   |           |                                                                  |                 |
| 00000-เกลส         หนองกาย         กดลอบ (สำนักงานกดลอบ)           • ชื่อหเปอยปริการรอง         = จึงหวัด         = สังก์ด           00000-เกลส          หนองกาย         กดลอบ (สำนักงานกดลอบ)                                                                                                    |            | <ul> <li>ชื่อหน่วยบริการหลัก</li> </ul>                                                                                                    |                                     | <ul> <li>จังหวัด</li> </ul>       |           | <ul> <li>สังกัด</li> </ul>                                       |                 |
| ะ ซึ่อหน่วยบริการรอง ะ จังหวัด ะ ลังก์ด<br>00000-เกลส ∨ หนองภาย กดลอบ ( สำนักงานกดลอบ )                                                                                                    |            | 00000-ina                                                                                                    | a v                                 | หมองกาย                           |           | ทดสอบ ( สำนักงานทดสอบ )                                          |                 |
| 00000-เกสส 🗸 หนองาน (สำนักงานกอสอน)                                                                                                    |            | • ชื่อหน่วยบริการรอง                                                                                                    |                                     | * จังหวัด                         |           | • สังกัด                                                         |                 |
|                                                                                                    |            | 00000-ina                                                                                                    | a v                                 | หมองกาย                           |           | ทดสอบ ( สำนักงานทดสอบ )                                          |                 |
|                                                                                                    |            | 00000-เกล<br>* ซึ่อหน่วยบริการรอง<br>00000-เกล                                                                                                    | a v                                 | หนองกาย<br>• จังหวัด<br>หนองกาย   |           | กดสอบ ( ส่านักงานกดสอบ )<br>• ลังกัด<br>กดสอบ ( ส่านักงานกดสอบ ) |                 |
|                                                                                                    |            | ข้อมูลติดต่อเจ้าหน้าที่                                                                                                    |                                     |                                   |           | -4                                                               |                 |
| ข้อมูลถึงต่อเจ้าหน้าที่ 4                                                                                                    |            | • ชื่อ - นามสกุล                                                                                                    |                                     | <ul> <li>เบอร์โทรศัพท์</li> </ul> |           | <b>—</b>                                                         |                 |
| ข้อนูลชิดต่อเจ้าหน้าที่<br>= ชื่อ - เกมสกุล = เมอร์ไทรศัพท์                                                                                                    |            |                                                                                                    |                                     |                                   |           |                                                                  |                 |

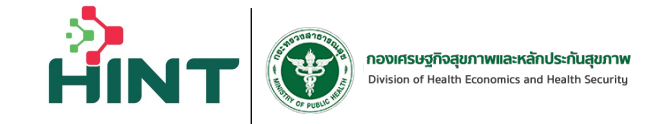

ระบบจะให้ทำทารเพิ่มข้อมูลทารลงทะเบียน ทั้งหมด 4 ส่วน ดังนี้ 1.วัน<mark>ที่ลงทะเบียน</mark>

2.รายละเอียด / ประวัติส่วนตัวผู้ลงทะเบียน

3.สถานพยาบาลที่ต้องการลงทะเบียน 3

4.ข้อมูลติดต่อเจ้าหน้าที่

5.เมื่อกรอกข้อมูลการลงทะเบียนครบถ้วนแล้ว กดที่ "ถัดไป" ตาม

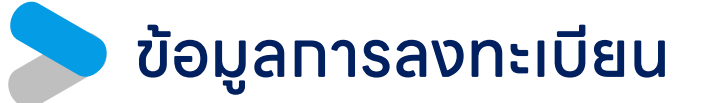

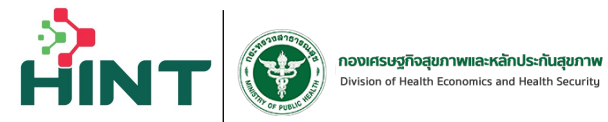

| Tsuwununanoazuusuu 🗸                             | บุคคลที่มีปัญหาส | สถานะและสิทธิ<br>🕗 กรอกข้อมูล 🍞 อัปโหลดเอกสาร                                                                                                    | (ฮ) ตรวจสอบมือมูล | (4) เสร็จสับ                                |          |
|--------------------------------------------------|------------------|----------------------------------------------------------------------------------------------------|-------------------|---------------------------------------------|----------|
| <ul> <li>ลงทะเบียน/เปลี่ยนหน่วยบริการ</li> </ul> |                  | เอกสารประกอ                                                                                                    | บการลงทะเบียน     |                                             |          |
| 🗄 ข้อมูลการลงกะเบียน 🗸 🗸                         |                  | • ทะเบียนบ้านที่มีชื่อและรายการบุคคลอยู่ในทะเบียนบ้านก่อนวันที่ 31<br>พฤษภาคม 2527                                                                                           |                   |                                             | ทำทาร ป  |
| € nikugisuu FDH<br>G aanamisuu                   |                  | บัตรประจำตัวประชาชนที่มีเลข 13 หลัก หรือ ใบสำคัญประจำตัวคน<br>ต่างด้าวที่ระบุว่าเป็นบุคคลซึ่งได้รับอยุญาตให้เข้าเมืองนอกกำหนดจำนว<br>คนต่างด้าวประเภทไร้สัญชาติ (นอกโควตา)   | u                 |                                             | จากนั้นท |
|                                                  |                  | <b>ກະເບີຍນບ້ານของເຈົ້າບ້ານ ເອີ້ນຕໍ່ຮັບຮອນສຳເບາດູກຕ້ອນ</b><br>ຄຣເຜີລາຄະບົອນໃນໄສ່ຍາສຄານພຍາມາລໂມ່ດຣະດານກໍ່ຂອງຫນັນປົດປະເຈົ້າດັ່ວປະເອກຍນ ດ້ອ<br>ມີເອດສາຣນີ້ເຫັນເຕີມ               | a                 | ្នំ សើលាฟៃត៍<br>het POF sassurollarius Amb  |          |
|                                                  |                  | บัตรประจำตัวประชาชนที่มีเลข 13 หลักของเจ้าบ้าน เอ็บต์รับรองสำเนาถู<br>ต้อง<br>กรณีลงทะเดียนกับสียนสถานพยานาลไม่ตรงตามที่อยู่หมังปัตรประจำตัวประชายน ด้อ<br>มือตลารนี้เห็นต้น | 2<br>2            | ่ำ เลือกไฟล์<br>ไหว่ PDF และเนาะไม่เกิม 4mb |          |
| <                                                |                  |                                                                                                    | latu              |                                             |          |

ทำการ Upload เอกสารที่เที่ยวข้อง จากนั้นกดปุ่ม ถัดไป

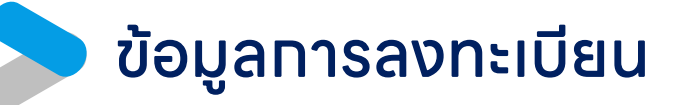

ไรงพย

|        | กรุณา                                                   | ตรวจสอบและยืนยันข้อมูลผู้ลงทะเบียน        | วันที่ 25 มกราคม พ.ศ. 2567       |
|--------|---------------------------------------------------------|-------------------------------------------|----------------------------------|
| มริการ |                                                         |                                           |                                  |
| × .    | *วันที่ลงทะเบียน                                        |                                           |                                  |
|        | *สามารถเลือกวันลงทะเบียนข้อนหลังได้ไม่เกิน 30 วั        | u                                         |                                  |
|        | 2024-01-25                                              |                                           |                                  |
|        | รายละเอียด / ประวัติส่วนตัวผู้ลงทะเบียน                 |                                           |                                  |
|        | <ul> <li>คำนำหน้า</li> <li>ชื่อ</li> </ul>              | * uni                                     | vสกุล (กรณีไม่มีนามสกุลให้ใส่ -) |
|        | v                                                       |                                           | 1                                |
|        | * LWFI                                                  | <ul> <li>วันเดือนปีเกิด (พ.ศ.)</li> </ul> | • สัญชาติ                        |
|        |                                                         |                                           | • • • • • • • •                  |
|        | • เลขบัตรประชาชน                                        | * ที่อยู่                                 |                                  |
|        |                                                         |                                           |                                  |
|        | нџп                                                     | 896                                       | nuu                              |
|        |                                                         |                                           |                                  |
|        | * จังหวัด                                               | + อำเภอ/เขต                               | • ต่ำมล/แขวง                     |
|        | กรุงเทพมหานคร 🗸                                         | บางทะปี                                   | / หัวหมาก ∨                      |
|        | <ul> <li>รหัสไปรษณีย์</li> </ul>                        | เบอร์ไทรศัพท์                             |                                  |
|        | 10240                                                   |                                           |                                  |
|        |                                                         |                                           |                                  |
|        | หน่วยบริการที่ต้องการลงทะเบียน<br>* ชื่อหน่วยบริการหลัก | * จังหวัด                                 | * สังกัด                         |
|        | 00000-inaa                                              | > หนองคาย                                 | ทดสอบ ( สำนักงานทดสอบ )          |
|        | * ชื่อหน่วยบริการรอง                                    | * จังหวัด                                 | * สังกัด                         |
|        | 00000-inaa                                              | ∨ หนองคาย                                 | ทดสอบ ( สำนักงานทดสอบ )          |
|        |                                                         |                                           |                                  |
|        | ข้อมูลติดต่อเจ้าหน้าที่                                 |                                           |                                  |
|        | * ชื่อ - นามสกุล                                        | <ul> <li>เบอร์ไทรศัพท์</li> </ul>         |                                  |
|        |                                                         |                                           |                                  |

POVIFISUS Road Annual Strand Strand S

#### ทำการตรวจสอบข้อมูล และกดที่ "ยืนยัน" เพื่อยืนยันข้อมูลการลงทะเบียน

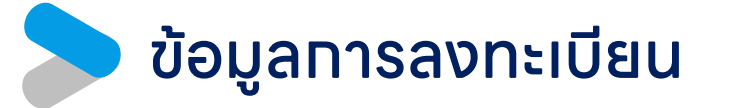

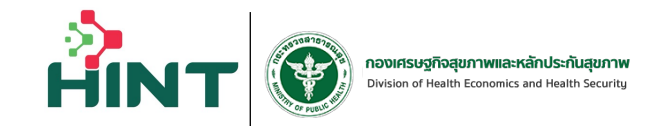

| ۲                            | บุคคลที่มีปัญหาสถานะและสิทธิ                                                                                                    |
|------------------------------|----------------------------------------------------------------------------------------------------|
| โรงพยาบาลกดสอบระบบ 🗸         | Insonòoya (v) outimacionans (v) ossoaoudoya (v) insonòoya (v) insonòoya (v) outimacionans (v) outimacionans ( |
| ลงกะเบียน/เปลี่ยนหน่วยบริการ |                                                                                                    |
| 目 ข้อมูลการลงกะเบียน 🗸       | ระบบแสดงสถานะการลงทะเบียน                                                                                                    |
|                              | ส่งข้อมูลลงทะเบียนผู้มีปัญหาสถานะและสิทธิสำเร็จ !                                                                                                    |
| e năuţis vu FDH              |                                                                                                    |
| (G aanonnsuu                 | ข้อมูล                                                                                                    |
|                              | เลขนัตรประชาชน:                                                                                                    |
|                              | วันเดือนปีเกิด: เมอร์ไทร:                                                                                                    |
|                              | ñag:                                                                                                    |
|                              | รับที่ของกะเบียน/วันที่ของิทธิ:<br>ชื่อ-นามสกุล เจ้าหน้าที่: (เมื่อริโทร เจ้าหน้าที่: (                                                                                                    |
|                              |                                                                                                    |
| <                            | เพื่อเพิ่มการบันทึกใบหน้าและลายนิ้วมือ                                                                                                    |
|                              | 3.หากต้องการกลับไปยังหน้าตรวจสอบ                                                                                                    |
|                              | ุทดที่ "ทลับสู่หน้าตรวจสอบ"                                                                                                    |

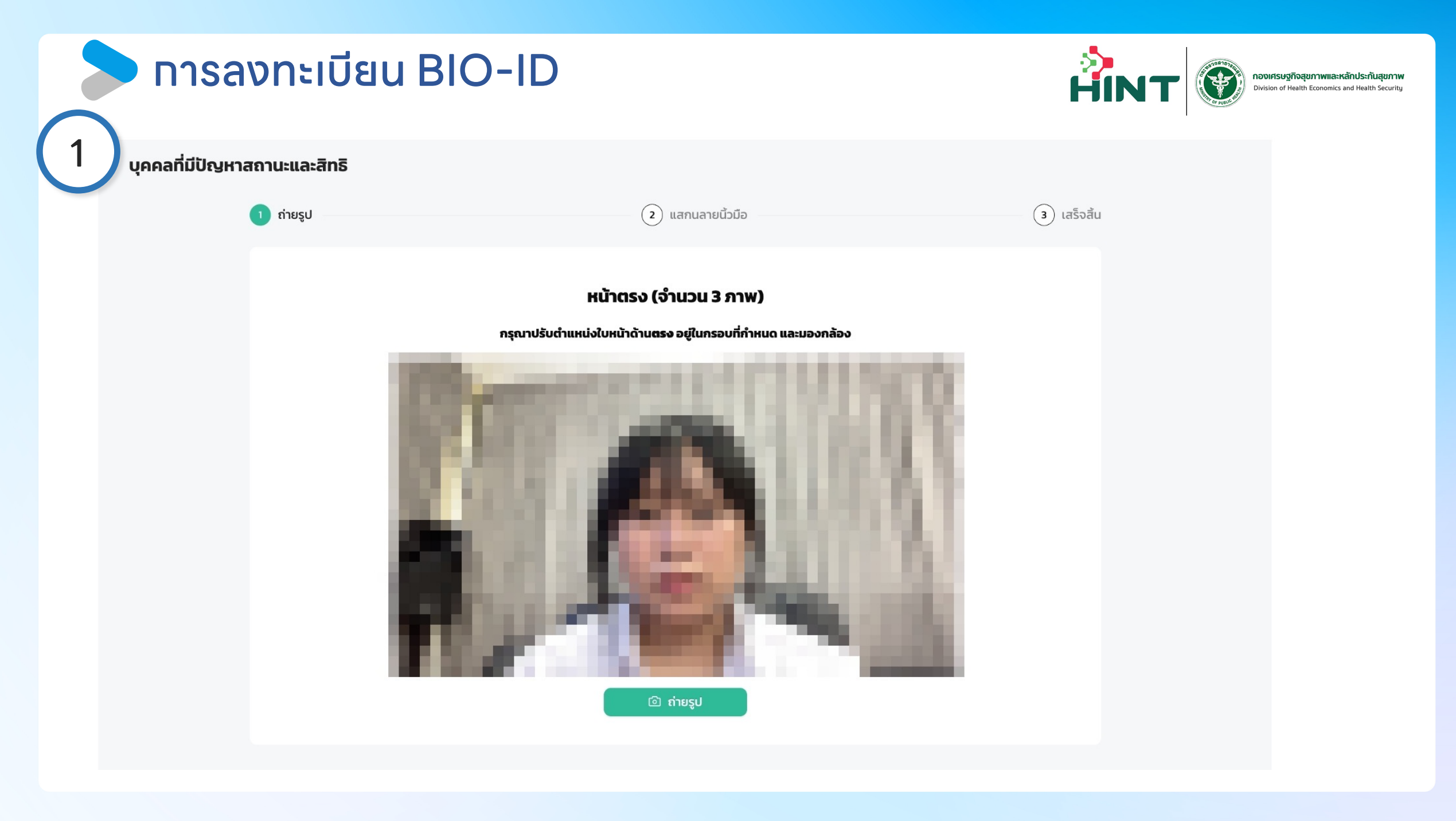

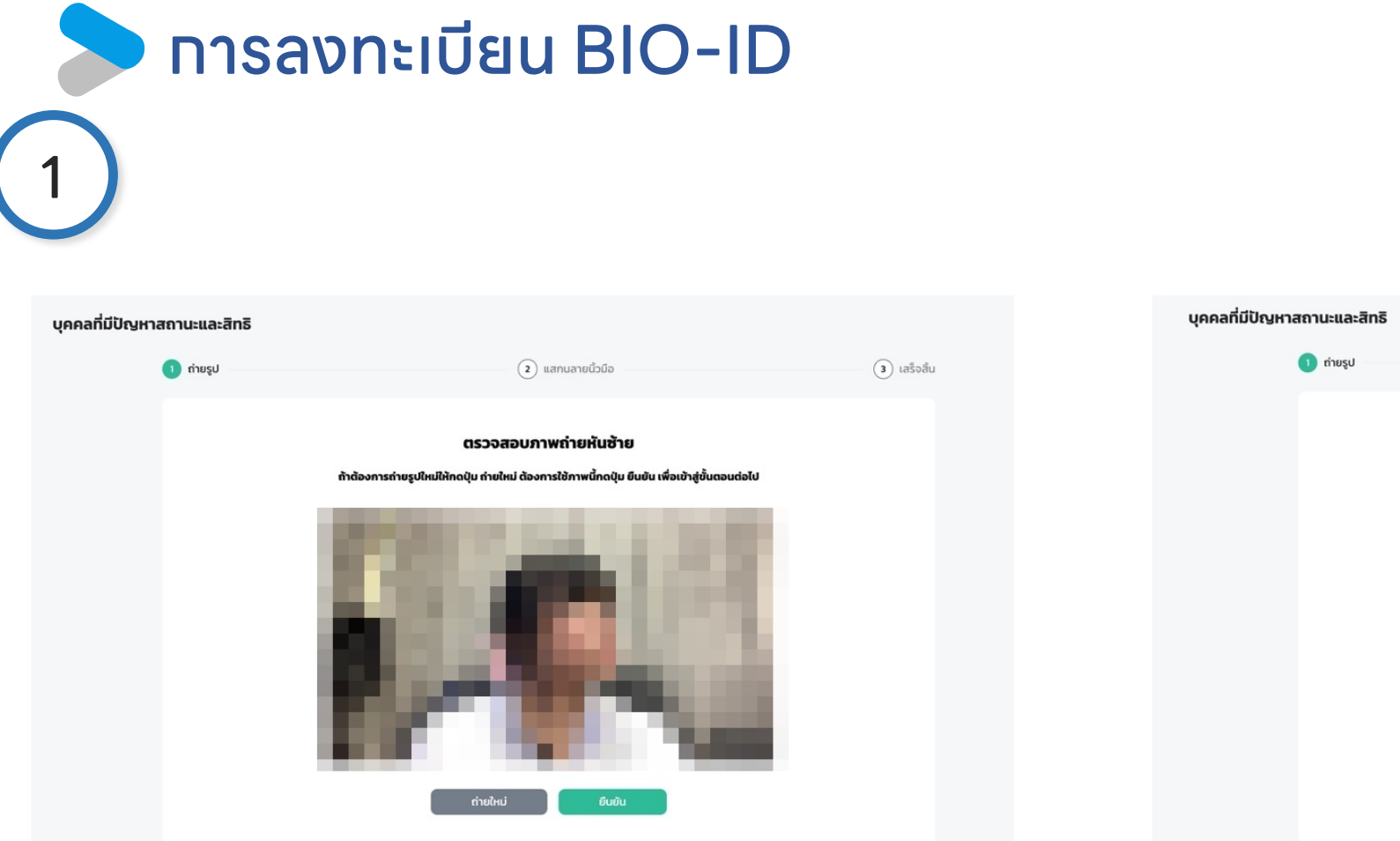

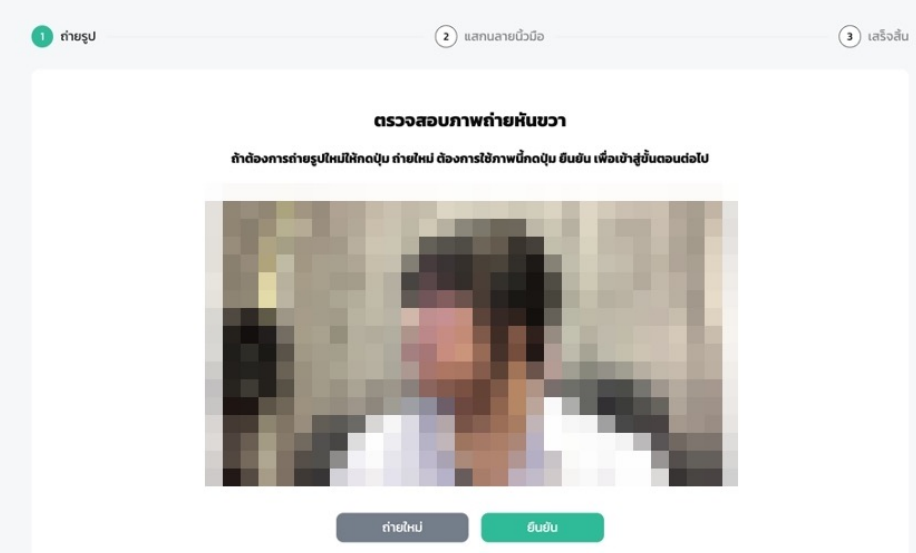

HINT

กองเศรษฐกิจสุขภาพและหลักประกันสุขภาพ Division of Health Economics and Health Security

#### ทารลงทะเบียน BIO-ID HIN กองเศรษฐกิจสุขภาพและหลักประกันสุขภาพ Division of Health Economics and Health Security $( \Psi )$ บุคคลที่มีปัญหาสถานะและสิทธิ 🕢 ຄ່າຍรูປ 2 แสกนลายนิ้วมือ (3) เสร็จสิ้น โรงพยาบาลทดสอบ $\sim$ โรงพยาบาลทดสอบ ระบบจะจัดเก็บลายนิ้วมือ 2 ลายนิ้วมือ Q ตรวจสอบสิทธิ โดยจะให้วางนิ้วมือเดิมอย่างละ 2 ครั้งเพื่อทำการจัดเก็บ ลงทะเบียน/เปลี่ยนหน่วยบริการ 🗄 ข้อมูลการลงทะเบียน กรณีไม่มีไดร์เวอร์ (!) ระบบไม่พบเครื่องแสกนนิ้ว ดาวน์โหลด DsAgent คุณอาจจะยังไม่ได้ติดตั้ง DsAgent สำหรับเชื่อมต่อเครื่องแสกนนิ้ว หรืออาจจะยังไม่ได้เชื่อมต่อเครื่องแส กนนิ้ว กรุณาตรวจสอบ มหรือเชื่อมต่ออุปกรณ์เสร็จสิ้นสามารถคลิก<mark>ที่นี่</mark>เพื่อเชื่อมต่ออีกครั้ง หากติดตั้งไ กรณีไม่มีเครื่องสแกน ถัดไป (สำหรับทดสอบ) 🔶 กลับสู่ระบบ FDH 🕞 ออกจากระบบ

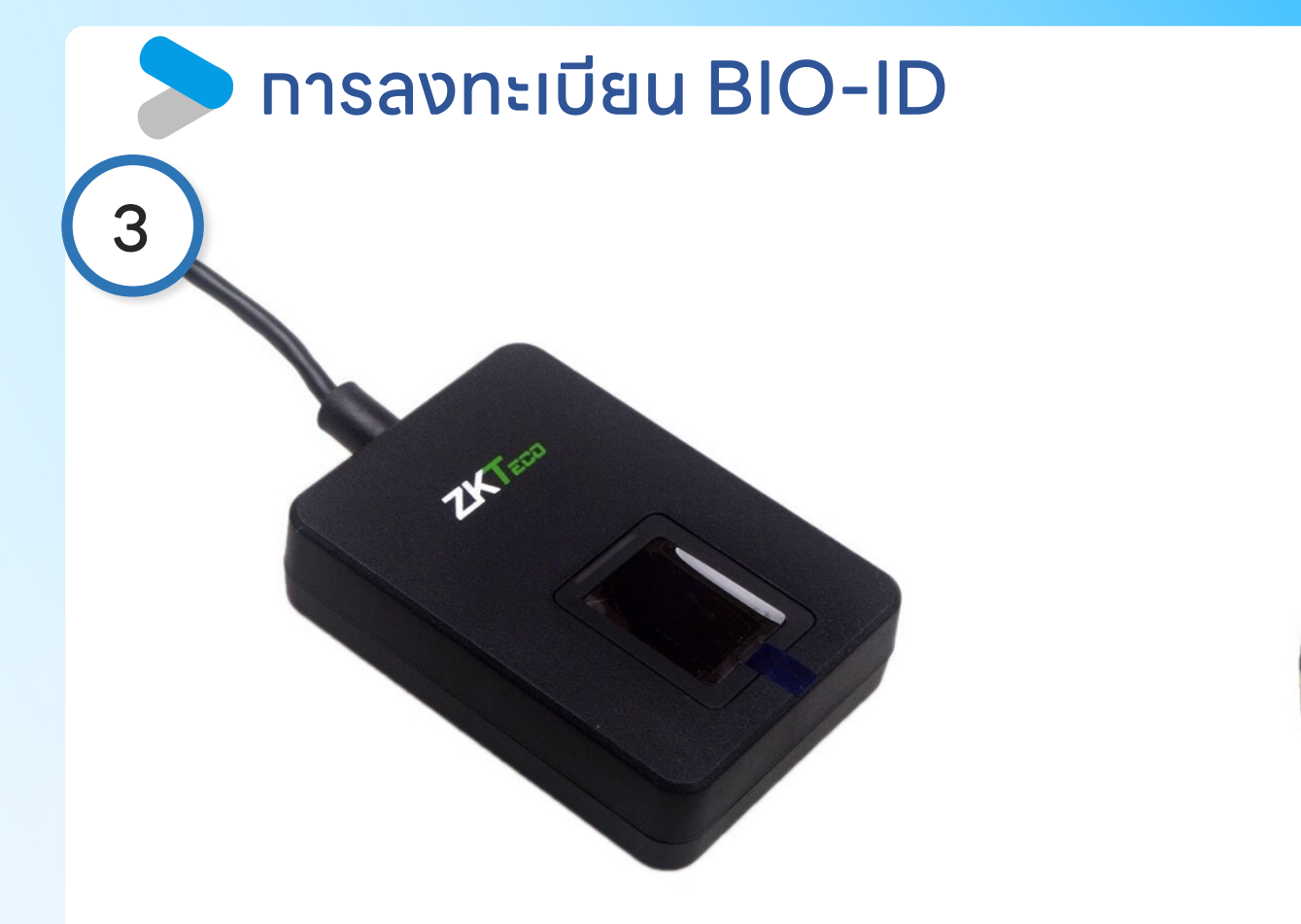

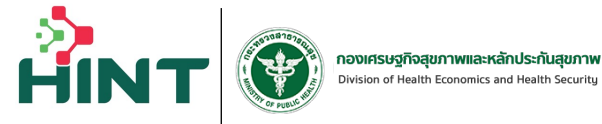

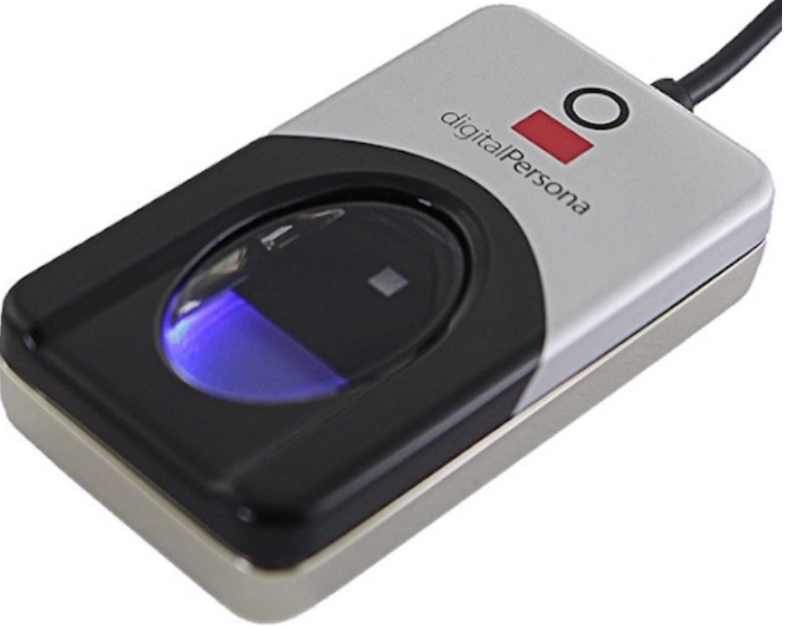

เครื่องสแกนลายนิ้วมือ Digital Persona URU 4500

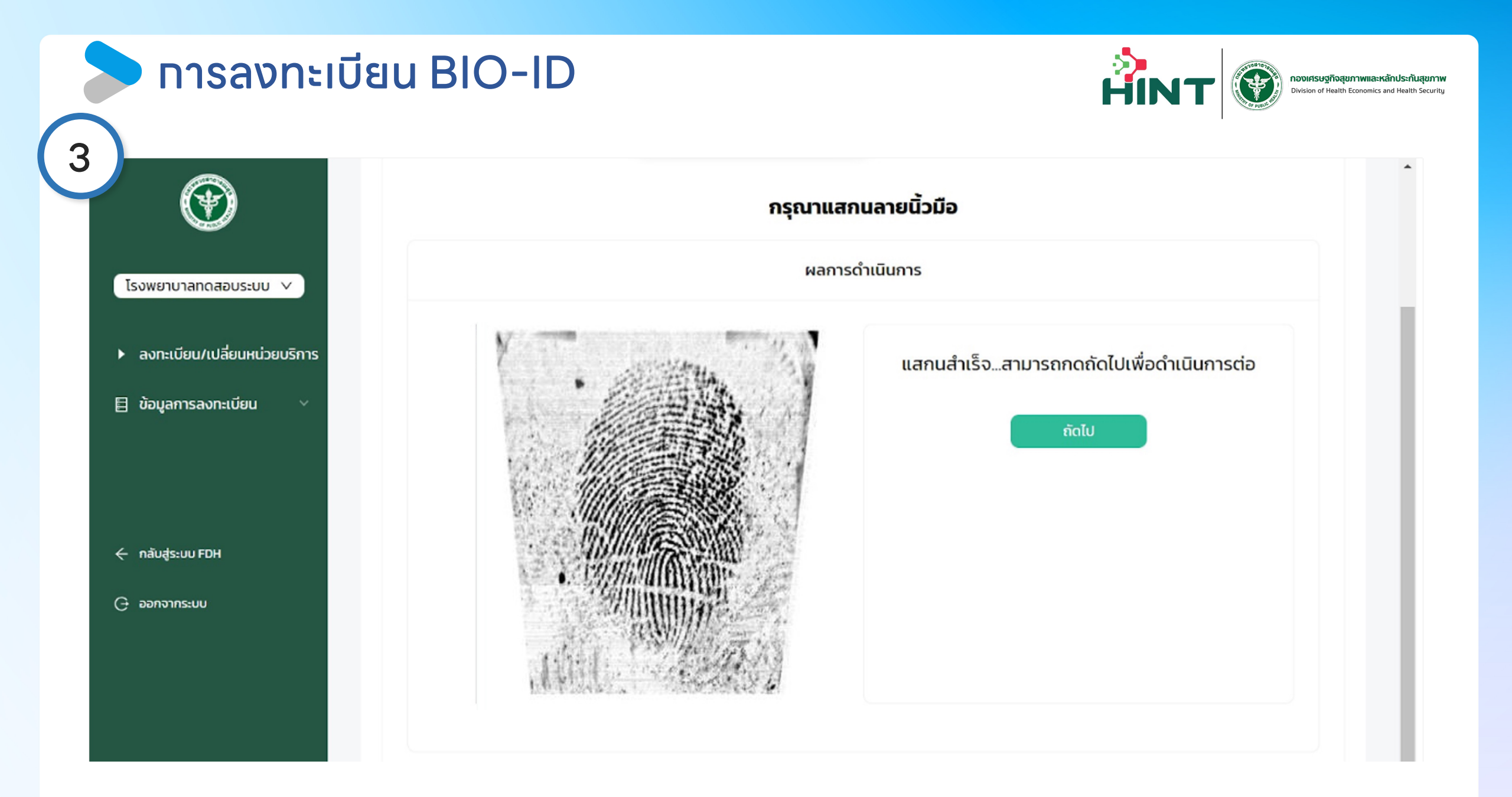

#### ทารลงทะเบียน BIO-ID

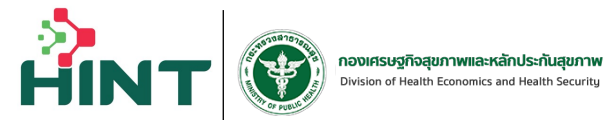

|                                                                                                    | <b>บุคคลที่มีปัญหาสถานะและสิทธิ</b> | 🕢 แสกนลายนั้วมือ                    |      | 3 เสร็จสิ้น |
|----------------------------------------------------------------------------------------------------|-------------------------------------|-------------------------------------|------|-------------|
| โรงพยาบาลทดสอบ ✓<br><ul> <li>⊂ ตรวจสอบสิทธิ</li> <li>▶ ลงทะเบียน/เปลี่ยนหน่วยบริการ</li> <li>⊟ ข้อมูลการลงทะเบียน ✓</li> </ul> |                                     |                                     |      |             |
| ← กลับสู่ระบบ FDH                                                                                                    |                                     | ลงทะเบียน BIO ID สำเร็จ !<br>ข้อมูล |      |             |
| 🕒 ออกจากระบบ                                                                                                    |                                     | SCODE:                              |      |             |
|                                                                                                    |                                     | ว/ด/ป เกิด:<br>ว/ด/ป ที่ออก SCODE:  | nəų: |             |
| <                                                                                                    |                                     | กลับสู่หน้าตรวจสอบ                  |      |             |

#### ี เมนูข้อมูลทารลงทะเบียนประทันสุขภาพบุคคลที่มีปัญหา สถานะและสิทธิ

| •                                             | ข้อมูลการลงทะเบียนประกันสุขภาพบุคคลที่มีปัญหาสถานะและสิทธิ |                               |                  |                                |                              |                                   |  |  |  |  |
|-----------------------------------------------|------------------------------------------------------------|-------------------------------|------------------|--------------------------------|------------------------------|-----------------------------------|--|--|--|--|
| เกลส 🗸                                        | เ กั้งหมด                                                  |                               | -                | әцій<br><b>З</b>               | = 0                          | รออนุมัติ<br>0                    |  |  |  |  |
| มียน/เปลี่ยนหน่วยบริการ<br>ลการลงทะเบียน ^    |                                                            | 11                            | •                | ໄມ່ອ <b>ປ</b> ມັຕົ<br><b>7</b> | =                            | ขอเอกสารเพิ่มเติม<br><b>1</b>     |  |  |  |  |
| ระชากรเฉพาะ (BIO ID)                          | รายการลงทะเบียน                                            |                               |                  |                                |                              |                                   |  |  |  |  |
| ที่มีปัญหาสถานะและสิทธิ<br>ประวัติผู้ประกันตน | ค้นหาด้วย ว/ด/ป ที่ลงทะเบียน                               | คันหาด้วยเลขบัตรประชาชน       | ประเภทคำร้อง 🗸   | Q ĂUM 🗑                        |                              | () ล้างการคัน:                    |  |  |  |  |
|                                               | ลำดับ รหัสเอกสาร                                           | เลขบัตรประชาชน ชื่อ - นามสกุล | เพศ ประเภทคำร้อง | หน่วยบริการหลัก หน่วยบริการรอง | สถานะเอกสาร วัน-เวลา ลงทะเบื | iยน วัน-เวลา ขอสิทธิ ดูรายละเอียด |  |  |  |  |
| auu FDH                                       | 1                                                          |                               |                  |                                | 01/03/2567                   | 01/03/2567 🔀 รายละเอียด           |  |  |  |  |
| าระบบ                                         | 2                                                          |                               |                  |                                | 01/03/2567                   | 01/03/2567 🖳 รายละเอียด           |  |  |  |  |
|                                               | 3                                                          |                               |                  |                                | 04/01/2567                   | 04/01/2567 🔀 รายละเอียด           |  |  |  |  |
|                                               | 4                                                          |                               |                  |                                | 01/12/2566                   | 01/12/2566 🔀 รายละเอียด           |  |  |  |  |
|                                               | 5                                                          |                               |                  |                                | 01/12/2566                   | 01/12/2566 🖳 รายละเอียด           |  |  |  |  |
|                                               | 6                                                          |                               |                  |                                | 01/12/2566                   | 01/12/2566 😰 รายละเอียด           |  |  |  |  |
|                                               | 7                                                          |                               |                  |                                | 01/12/2566                   | 01/12/2566 🔀 รายละเอียด           |  |  |  |  |
| <                                             | 8                                                          |                               |                  |                                | 18/11/2566                   | 01/11/2566 🖳 รายละเอียด           |  |  |  |  |

HIN

## เมนูค้นหาประวัติผู้ประทันตน

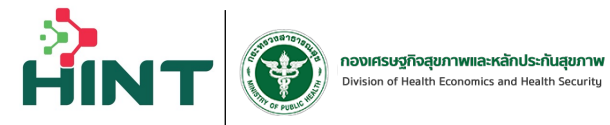

|                                | ค้นหาประวัติผู้ประกันต   | u              |               |   |         |            |                    |                                  |
|--------------------------------|--------------------------|----------------|---------------|---|---------|------------|--------------------|----------------------------------|
| inaa 🗸                         | เงื่อนไขการค้นหา         |                |               |   |         |            |                    |                                  |
| <sup>C</sup> ตรวจสอบสิทธิ      | Of                       |                | ทุกปังบประมาณ | ~ | Q AUM   |            |                    | () ล้างการคันหา                  |
| ► ลงทะเบียน/เปลี่ยนหน่วยบริการ |                          |                |               |   |         |            |                    |                                  |
| 目 ข้อมูลการลงทะเบียน 🗸         | ข้อมูลประวัติผู้ประกันตน |                |               |   |         |            |                    |                                  |
| 🗟 ค้นหาประวัติผู้ประกันตน      | ສຳດັບ                    | เลขบัตรประชาชน | ชื่อ          |   | นามสกุล | ปีงบประมาณ | ประวัติผู้ประกันตน | ประวัติการเปลี่ยนแปลงหน่วยบริการ |
|                                | 1                        | 05             |               |   |         | 2567       | (A)                |                                  |
| ← กลับสู่ระบบ FDH              |                          |                |               |   |         |            |                    |                                  |
| 🕒 ออกจากระบบ                   |                          |                |               |   |         |            |                    |                                  |
|                                |                          |                |               |   |         |            |                    |                                  |
|                                |                          |                |               |   |         |            |                    |                                  |
|                                |                          |                |               |   |         |            |                    |                                  |
|                                |                          |                |               |   |         |            |                    |                                  |
|                                |                          |                |               |   |         |            |                    |                                  |
|                                |                          |                |               |   |         |            |                    |                                  |
|                                |                          |                |               |   |         |            |                    |                                  |
|                                |                          |                |               |   |         |            |                    |                                  |
|                                |                          |                |               |   |         |            |                    |                                  |
| <                              |                          |                |               |   |         |            |                    |                                  |

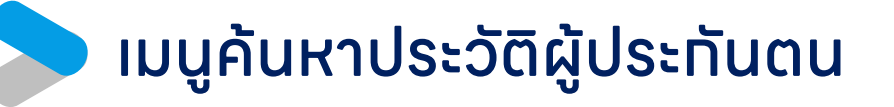

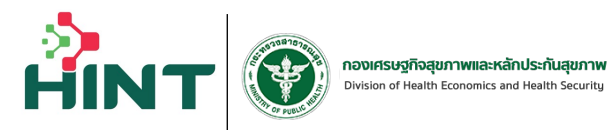

| ۲                                   | ค้นหาประวัติผู้ประกันตน  |                     |   |            |                    |                                      |
|-------------------------------------|--------------------------|---------------------|---|------------|--------------------|--------------------------------------|
| unaa V                              | เงื่อนไขการค้นหา         |                     | × |            |                    |                                      |
| C ตรวจสอบสิทธิ                      | 05                       | 🕐 ข้อมูลผู้ประกันตน | æ |            |                    | Q ส้างการคันหา                       |
| ▶ ลงทะเบียน/เปลี่ยนหน่วยบริการ      |                          | เลขบัตรประจำตัว:    | _ |            |                    |                                      |
| 🗐 ข้อมูลการลงทะเบียน 🗸 🗸            | ข้อมูลประวัติผู้ประกันตน |                     |   |            |                    |                                      |
| 🗏 ค้นหาประวัติผู้ประกันตน           | ล่ำดับ เลขบัตรประชาชน    |                     |   | ปึงบประมาณ | ประวัติผู้ประกันตน | ประวัติการเปลี่ยนแปลง<br>หน่วยบริการ |
|                                     | 1                        |                     |   | 2567       | R                  |                                      |
| <ul> <li>กลับสู่ระบบ FDH</li> </ul> |                          |                     | _ |            |                    |                                      |
| 🕞 ออกจากระบบ                        |                          |                     | _ |            |                    |                                      |
|                                     |                          |                     |   |            |                    |                                      |
|                                     |                          |                     |   |            |                    |                                      |
|                                     |                          |                     |   |            |                    |                                      |
|                                     |                          |                     |   |            |                    |                                      |
|                                     |                          |                     |   |            |                    |                                      |
| <                                   |                          |                     |   |            |                    |                                      |

### **้ เมนูลงทะเบียน / เปลี่ยนหน่วยบริการ** การเปลี่ยนหน่วยบริการ

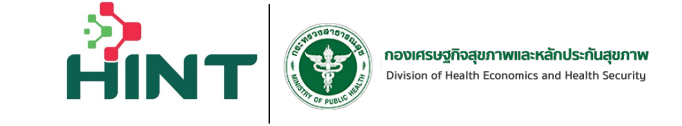

| •                                                                             | ตรวจสอบข้อมูลประกันสุขภาพบุคคลที่มีปัญหาสถานะและสิทธิ                                  |                                                                                         |                |                                                                                                    |  |  |  |  |  |  |
|-------------------------------------------------------------------------------|----------------------------------------------------------------------------------------|-----------------------------------------------------------------------------------------|----------------|----------------------------------------------------------------------------------------------------|--|--|--|--|--|--|
|                                                                               | • กันหาด้วยหมายเลขบัตรประชาชน:<br>6 กรณ์ไม่มีเลขบัตรสามารถตรวจสอบด้วย BiO เช ได้ที่นี่ |                                                                                         |                |                                                                                                    |  |  |  |  |  |  |
|                                                                               | 1.กดปุ่มประเภทคารอง                                                                    |                                                                                         |                |                                                                                                    |  |  |  |  |  |  |
| <ul> <li>ลงทะเบียน/เปลี่ยนหน่วยบริการ</li> <li>ข้อมูลการลงทะเบียน </li> </ul> | ผลการค้นหา:                                                                            |                                                                                         | 2.เลือกเปลี่ย  | <u>ยนหน่วยบริการ</u>                                                                                                    |  |  |  |  |  |  |
| 🗐 ค้นหาประวัติผู้ประกันตน                                                     | 10°                                                                                    | <b>ข้อมูลผู้ประกันตน</b><br>หมายเลขบัตรประชาชน : 6<br>หมายเลข SCODE :<br>คำนำหน้าชื่อ : | ชื่อ-นามสกุล : | ประเภทคำรัญ <sub>ัญั</sub> > แก้ไขข้อมูล ๔ ฿<br>เปลี่ยนหน่วยบริการ<br>แจ้งแก้ไขชื่อ-นามสกุล<br>แจ้งเปลี่ยนแปลง/ยกเลิกสิทธิ |  |  |  |  |  |  |
| ← กลับสู่ระบบ FDH                                                             |                                                                                        | ว/ด/ป เกิด :<br>ที่อยู่ :                                                               | เบอร์โทร :     |                                                                                                    |  |  |  |  |  |  |
|                                                                               |                                                                                        | หน่วยบริการ (หลัก) :                                                                    | จังหวัด        | สังกัด : กระทรวงสาธารณสุข ( สำนักงานปลัดกระทรวง<br>สาธารณสุข )                                                             |  |  |  |  |  |  |
|                                                                               |                                                                                        | หน่วยบริการ (รอง) :                                                                     | จังหวัด        | สังกัด : กระทรวงสาธารณสุข ( สำนักงานปลัดกระทรวง<br>สาธารณสุข )                                                             |  |  |  |  |  |  |
|                                                                               |                                                                                        | ว/ด/ป ที่เปลี่ยนหน่วยบริการ :                                                           |                |                                                                                                    |  |  |  |  |  |  |
|                                                                               |                                                                                        | ว/ด/ป ที่เริ่มสิทธิ : 01/11/2566<br>วันที่สิ้นสุดการประกัน : 30/09/2567                 |                |                                                                                                    |  |  |  |  |  |  |
| <                                                                             |                                                                                        | > ประวัติการเปลี่ยนหน่วยบริการ                                                          |                |                                                                                                    |  |  |  |  |  |  |

### **เมนูลงทะเบียน / เปลี่ยนหน่วยบริการ** การเปลี่ยนหน่วยบริการ

| US:UU V   | 🕕 บันทึกข้อมูล                          |                                        | 2 อัปไหลดเอกสาร |                  |                          | <ol> <li>เสร็จสิ่น</li> </ol> |  |  |  |
|-----------|-----------------------------------------|----------------------------------------|-----------------|------------------|--------------------------|-------------------------------|--|--|--|
|           |                                         | บันทึกข้อมูลเปลี่ยนหน่วยบริการ         |                 |                  |                          |                               |  |  |  |
| าะเบียน ~ | *วันที่ลงทะเบียน/เปลี่ยนหน่วย           | บริการ                                 |                 |                  |                          |                               |  |  |  |
|           | *กำหนดวันที่ลงทะเบียน/เปลี่ยนห          | น่วยบริการย้อนหลังได้ไม่เกินวันที่เข้า | รับบริการ       |                  |                          |                               |  |  |  |
|           | 2024-01-01                              | 8                                      |                 |                  |                          |                               |  |  |  |
|           | รายอะเรียก / ประวัติส่วนด้านัก          |                                        |                 |                  |                          |                               |  |  |  |
|           | - dubuh                                 | . fo                                   |                 | 101303           |                          |                               |  |  |  |
|           |                                         |                                        |                 | - C IONIA        |                          |                               |  |  |  |
|           |                                         | ·                                      |                 |                  |                          |                               |  |  |  |
|           | + LWST                                  | + วันเดือนปีเกิด (พ.ศ.)                |                 | • เลขบัตรประชาชน |                          |                               |  |  |  |
|           | 100                                     |                                        |                 |                  |                          |                               |  |  |  |
|           | + ñoù                                   |                                        | Hùố             | 1500             |                          |                               |  |  |  |
|           | =                                       |                                        |                 |                  |                          |                               |  |  |  |
|           | nuu                                     | ະ ຈັນແລັດ                              |                 | ອຳເກລ/ເ          | 80                       |                               |  |  |  |
|           | กขคง                                    |                                        | อุบลราชธานี     | ×                | ไฟซีโกร                  | ~                             |  |  |  |
|           | e dutaturos                             | e cualite                              | eciti           | ແລະຍິດຣູດໍ       | พก้                      |                               |  |  |  |
|           | dalea.                                  | 24240                                  |                 | 10030134         |                          |                               |  |  |  |
|           |                                         |                                        |                 |                  |                          |                               |  |  |  |
|           | หน่วยบริการที่ต้องการลงทะเบีย           | JU                                     |                 |                  |                          |                               |  |  |  |
|           | <ul> <li>ชื่อหน่วยบริการหลัก</li> </ul> |                                        | • จังหวัด       | • สังกัด         |                          |                               |  |  |  |
|           | 10958-โรงพบา                            | unatw5ins v                            | อุบลราชธานี     | ns:nso           | งสาธารณสุข ( สำนักงานปล่ | ions:ns:                      |  |  |  |
|           | • ชื่อหน่วยบริการรอง                    |                                        | • จังหวัด       | • สังกัด         |                          |                               |  |  |  |
|           |                                         |                                        |                 |                  |                          |                               |  |  |  |

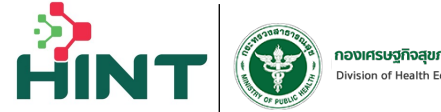

กองเศรษฐกิจสุขภาพและหลักประกันสุขภา Division of Health Economics and Health Securit

#### แก้ไขรายละเอียดและทำตามขั้นตอน

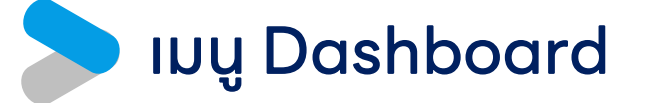

#### 🎍 Stateless People Dashboard สำหรับผู้บริหาร

OData Refreshed at Mar 21/03/2024

HIN

กองเศรษฐกิจสุขภาพและหลักประกันสุขภาพ

Division of Health Economics and Health Security

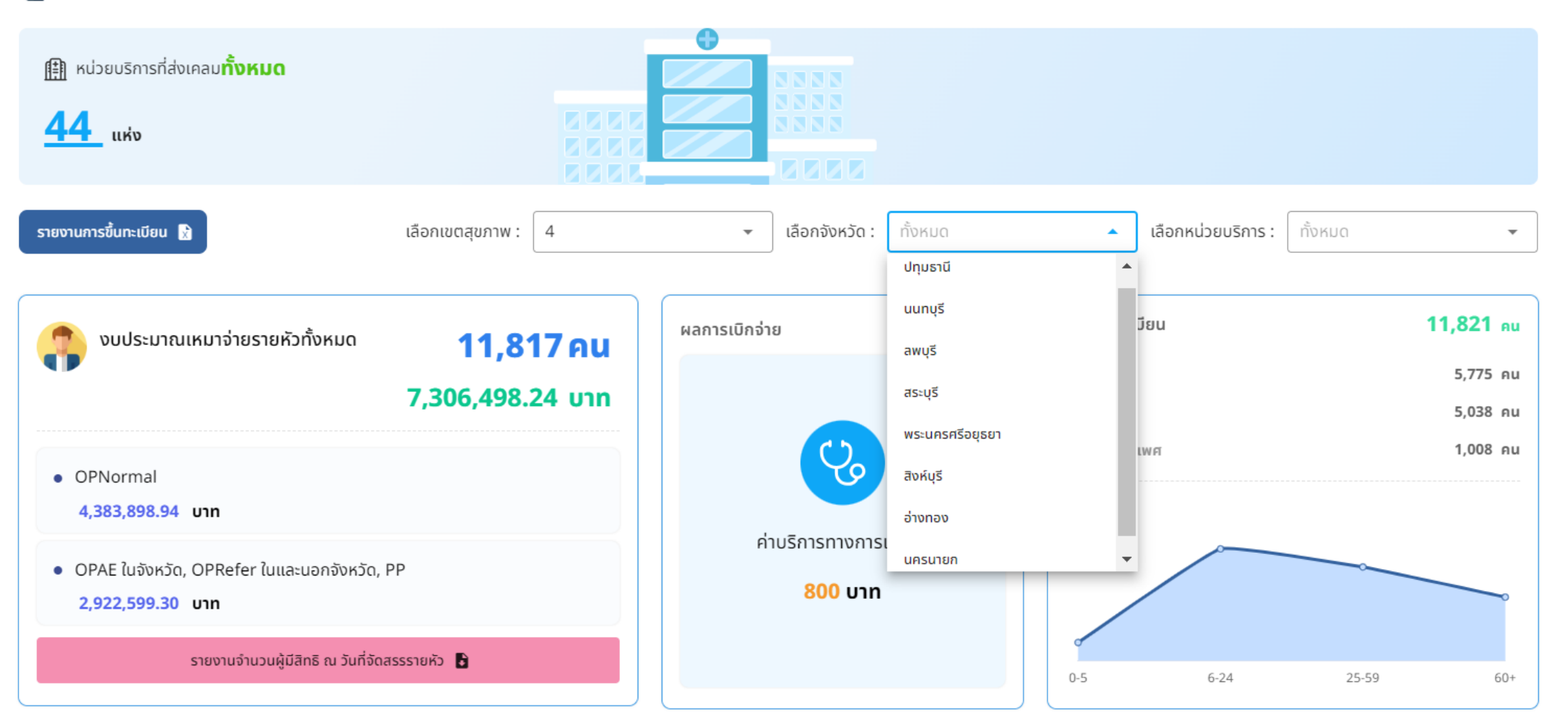

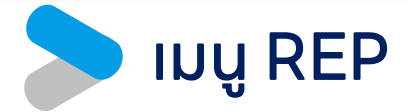

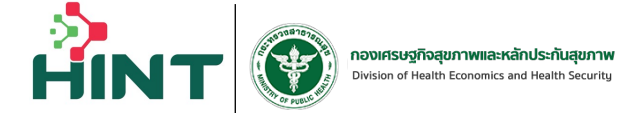

#### ≡ 💮 Financial Data Hub 8 ข้อมูล 16 แฟ้ม นำข้อมูลเข้า 16 แฟ้ม **†** รับชุดข้อมูลผลการตรวจสอบ (REP) Dashboard Overview \$ ตังค่า $\sim$ โอนเงินแล้ว อนุมัติ เอกสารทั้งหมด 📕 กองทุน STP ^ 2 1 รายการ รายการ รายการ 🗈 ส่งเคลม Dashboard REP ข้อมูล ณ วันที่ 15 มีนาคม 2567 **รายการรับชุดข้อมูลผลการตรวจสอบ** (4 รายการ) 🖄 จัดการทะเบียนสิทธิ ค้นหาลำดับทีออก Q วันที่ดึงข้อมูล : ทั้งหมด ปีงบประมาณ : ทั้งหมด . เดือน : ทั้งหมด --กองทุนสปสช. $\sim$ คู่มือการใช้งาน สำดับ สำดับที่ออก OPD IPD จำนวน ดาวน์โหลดเอกสาร หนังสือแจ้งการโอนเงิน สถานะ 1 4 รอตรวจสอบ 45 375 420 🗟 STM DPD 🔂 🔁 IPD -2 3 รอตรวจสอบ 140 232 372 🚦 STM OPD 🛃 IPD 🚺 IPD 3 2 อนุมัติ 438 408 846 尾 STM DPD 🚺 C PDF 1 459 🚺 IPD 4 โอนเงินแล้ว 0 459 👌 STM DPD 🔁

< 1 →

หน้า

>

10 แถวต่อหน้า

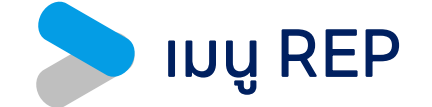

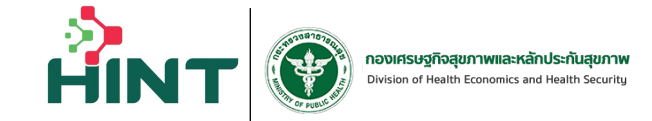

#### ตัวอย่างไฟล์ STM

| 1  | А               | В                        | С                      | D           | E                  | F                    | G                  | Н                    | l.                   | J | К | L   |
|----|-----------------|--------------------------|------------------------|-------------|--------------------|----------------------|--------------------|----------------------|----------------------|---|---|-----|
| 1  |                 |                          |                        |             |                    |                      |                    |                      |                      |   |   |     |
| 2  | ออกรายงานวัน    | เที 21/03/2024 เวลา 21:4 | 2                      |             |                    |                      |                    |                      |                      |   |   |     |
| 3  |                 |                          |                        |             |                    |                      |                    |                      |                      |   |   |     |
| 4  | หน่วยบริการ :   | 00000 - โรงพยาบาลทดสอ    | ານຈະນາ                 |             |                    |                      |                    |                      |                      |   |   | - 1 |
| 5  | จังหวัด : 00 -  |                          |                        |             |                    |                      |                    |                      |                      |   |   |     |
| 6  |                 |                          |                        |             |                    |                      |                    |                      |                      |   |   |     |
| 7  | เลขที่เอกสาร :  | 00000_1                  |                        |             |                    |                      |                    |                      |                      |   |   |     |
| 8  |                 |                          |                        |             |                    |                      |                    |                      |                      |   |   |     |
| 9  |                 |                          |                        |             |                    |                      |                    |                      |                      |   |   |     |
| 10 | ข้อมูลปกติ (บุค | าคลที่มีปัญหาสถานะและสิท | าธิ STP)               |             |                    |                      |                    |                      |                      |   |   |     |
| 11 |                 |                          |                        |             |                    |                      |                    |                      |                      |   |   |     |
| 12 | ประเภท          | จำนวนรายที่ผ่าน (คน)     | จำนวนรายการเคลมที่ผ่าน | ผลรวม ADJRW | จ่ายชดเชย          |                      |                    |                      |                      |   |   |     |
| 13 | ผู้ป่วยใน       |                          |                        |             |                    |                      |                    |                      |                      |   |   |     |
| 14 | ผู้ป่วยนอก      | 1                        |                        |             | _                  |                      |                    |                      |                      |   |   |     |
| 15 |                 |                          |                        | รวม         |                    |                      |                    |                      |                      |   |   |     |
| 16 |                 |                          |                        |             |                    |                      |                    |                      |                      |   |   |     |
| 17 |                 |                          |                        |             |                    |                      |                    |                      |                      |   |   |     |
| 18 | ദാര             | HCODE                    | เรียกก็บ               | 9//59       | C                  | )P                   |                    | IP                   | รวบอ่ายชอเชยทั้งสิ้น |   |   |     |
| 19 |                 | HEODE                    |                        | M. G.       | ยอดรายการเบิกชดเชย | ยอดรายการยาเบิกชดเชย | ยอดรายการเบิกชดเชย | ยอดรายการยาเบิกชดเชย |                      |   |   |     |
| 20 | REP             |                          |                        |             |                    |                      |                    |                      |                      |   |   |     |
| 21 | REP             |                          |                        |             |                    |                      |                    |                      |                      |   |   |     |
| 22 | REP             |                          |                        |             |                    |                      |                    |                      |                      |   |   |     |
|    | < >             | Statement +              |                        |             |                    |                      |                    |                      | _                    | _ | _ | •   |
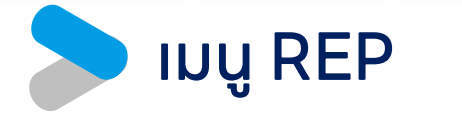

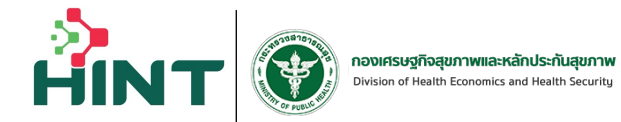

### ตัวอย่างไฟล์ IPD

| 1  | A                                                | В           | С                | D        | E                | F                                                                           | G         | Н         | 1             | J            | K          | L            | М   |
|----|--------------------------------------------------|-------------|------------------|----------|------------------|-----------------------------------------------------------------------------|-----------|-----------|---------------|--------------|------------|--------------|-----|
| 1  | 1 ออกรายงานวันที่ 21/03/2024 เวลา 21:44          |             |                  |          | รายละเอียดผลกา   | รายละเอียดผลการตรวจสอบชดเชยค่าบริการทางการแพทย์บุคคลที่มีปัญหาสถานะและสิทธิ |           |           |               |              |            |              |     |
| 2  |                                                  |             |                  |          | งวดการขึ้นทะเบีย | วดการขึ้นทะเบียน : ปีงบประมาณ 2567 ข้อมูลตัดยอด ณ วันที่ 15 มีนาคม 2567     |           |           |               |              |            |              |     |
| 3  | 3 โรงพยาบาลที่รักษา : 00000 - โรงพยาบาลทดสอบระบบ |             |                  |          |                  |                                                                             | จังหวัด : |           |               |              |            |              |     |
| 4  |                                                  |             |                  |          |                  |                                                                             |           |           |               |              |            |              |     |
| 5  | งวดที่ส่งข้อมูล                                  | รหัสการเคลม | รหัสบริการ (SEQ) | ลำดับที่ | i HN             | AN                                                                          | PID       | ชื่อ-สกุล | ประเภทผู้ป่วย | วันเข้ารักษา | วันจำหน่าย | การรับส่งต่อ | HRE |
| 6  |                                                  |             |                  |          |                  |                                                                             |           |           |               |              |            |              |     |
| 7  | REP                                              |             |                  |          |                  |                                                                             |           |           |               |              |            |              | -   |
| 8  | REP                                              |             |                  |          |                  |                                                                             |           |           |               |              |            |              | =   |
| 9  | REP                                              |             |                  |          |                  |                                                                             |           |           |               |              |            |              | -   |
| 10 | REP                                              |             |                  |          |                  |                                                                             |           |           |               |              |            |              | -   |
| 11 | REP                                              |             |                  |          |                  |                                                                             |           |           |               |              |            |              | -   |
| 12 | REP                                              |             |                  |          |                  |                                                                             |           |           |               |              |            |              | -   |
| 13 | REP                                              |             |                  |          |                  |                                                                             |           |           |               |              |            |              | -   |
| 14 | REP                                              |             |                  |          |                  |                                                                             |           |           |               |              |            |              | -   |
| 15 | REP                                              |             |                  |          |                  |                                                                             |           |           |               |              |            |              | _   |
| 16 | REP                                              |             |                  |          |                  |                                                                             |           | 1000      |               |              |            |              | -   |

#### ทารตรวจสอบสิทธิโดยประชาชน

สามารถตรวจสอบสิทธิบุคคลที่มีปัญหาสถานะและสิทธิได้ผ่าน Link : <u>https://fdh.moph.go.th/insci</u>
 กิดผ่านเมนูบริการประชาชน → ตรวจสอบสิทธิบุคคลที่มีปัญหาสถานะและสิทธิ แบน แรกรประชาชน ดิดต่อเร

บนเว็บไซต์ทองเศรษฐทิจสุขภาพฯ <u>https://dhes.moph.go.th/</u>

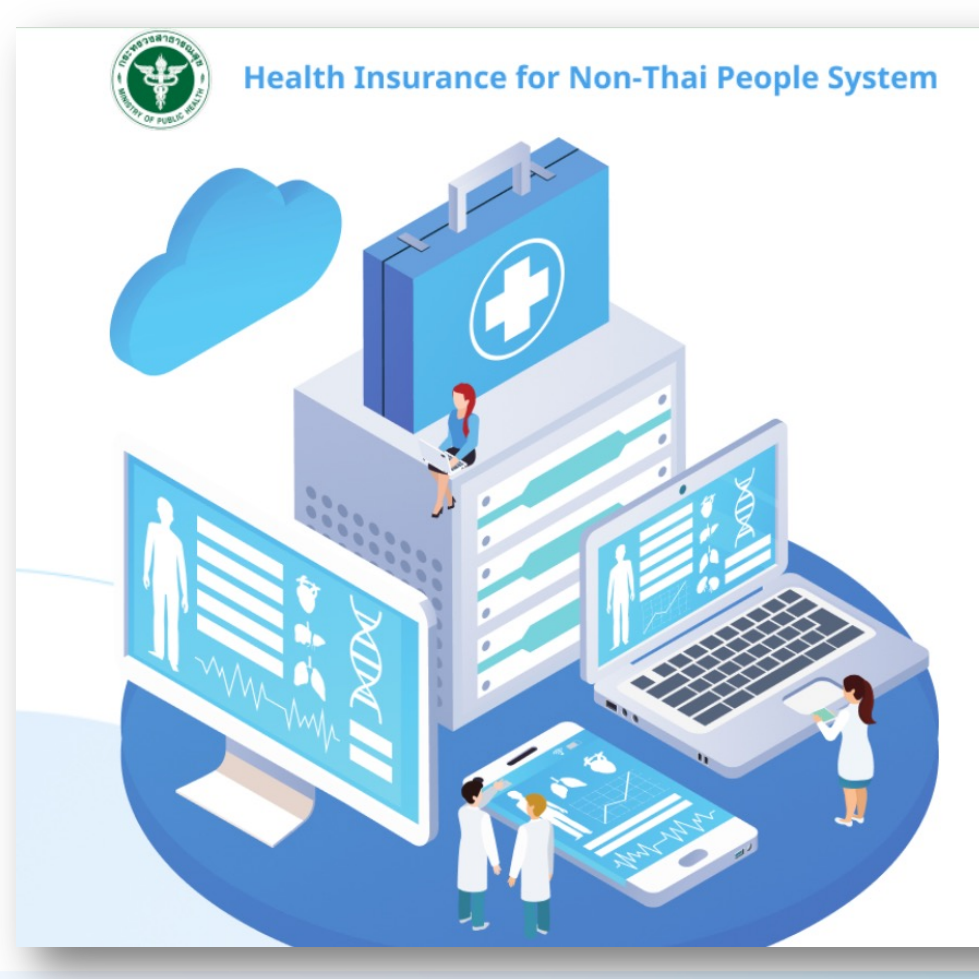

| <u>ps://fc</u>                                            | <u>lh.m</u>                    | <u>oph.go.th/in</u>                                                                                                 | ISC        |     |
|-----------------------------------------------------------|--------------------------------|----------------------------------------------------------------------------------------------------|------------|-----|
| ะสิทธิ                                                    | เมนู                           | \rm บริการประชาชน                                                                                                   | ติดต่อเรา  | - 1 |
|                                                           | าร                             | <ul> <li>ตรวจสอบสิทธิบุคคลที่มีปัญ<br/>สถานะและสิทธิ</li> <li>ตรวจสอบสิทธิคนต่างด้าวเ<br/>แรงงานต่างด้าว</li> </ul> | มหา<br>เละ |     |
| SEUUCISSO a                                               | <b>រេបភិពទី</b><br>for Non-Tha | ai People System                                                                                                    |            |     |
| เลขประจำตัวบัตรประชาช<br>เลขประจำตัวบัตรประชา             | น                              |                                                                                                    |            |     |
| วัน-เดือน-ปีเกิด<br>วัน <del>-</del><br>ระบุตัวอักษรในภาพ | เดือน                          | • J                                                                                                    | •          |     |
| Y0h5V                                                     |                                | ตรวจสอบสิกธี                                                                                                    |            |     |
|                                                           |                                |                                                                                                    |            |     |
|                                                           |                                |                                                                                                    |            |     |

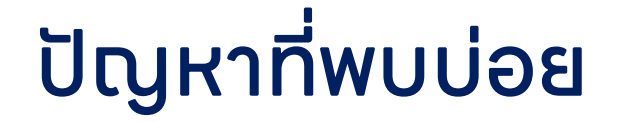

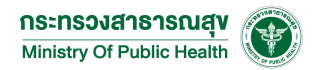

#### • นำเข้า Drug catalogue รหัสยาสมุนไพร

| D          | E           | F             | G        | Н        | I                  | J                          | К           | L            | Μ    | Ν         | 0                            |
|------------|-------------|---------------|----------|----------|--------------------|----------------------------|-------------|--------------|------|-----------|------------------------------|
| รหัสยา TMT | ชื่อยาสามัญ | ชื่อทางการค้า | DSF Code | ลักษณะยา | ปริมาณยาต่อหน่วยยา | ราคากลางต่อหน่วยที่เบิกได้ | Distributor | Manufacturer | ISED | SPEC PREP | รหัสยา 24 หลักจากหน่วยบริการ |
| 0000000    |             |               |          |          |                    |                            |             |              |      |           | 410000000109150020182737     |
|            |             |               |          |          |                    |                            |             |              |      | 6         |                              |
|            |             |               |          |          |                    |                            |             |              |      |           |                              |
|            |             |               |          |          |                    |                            |             |              |      |           |                              |
|            |             |               |          |          |                    |                            |             |              |      |           |                              |
|            |             |               |          |          |                    |                            |             |              |      |           |                              |
|            |             |               |          |          |                    |                            |             |              |      |           |                              |
|            |             |               |          |          |                    |                            |             |              |      |           |                              |
|            |             |               |          |          |                    |                            |             |              |      |           |                              |
|            |             |               |          |          |                    |                            |             |              |      |           |                              |
|            |             |               |          |          |                    |                            |             |              |      |           |                              |
|            |             |               |          |          |                    |                            |             |              |      |           |                              |
|            |             |               |          |          |                    |                            |             |              |      |           |                              |
|            |             |               | -        |          |                    |                            |             |              |      | -         |                              |

# ปัญหาที่พบบ่อย

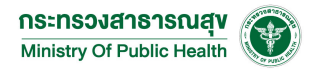

## • ทรณีคำนวณ adjrw ได้ แต่ไม่จ่าย

| 🛅 ນ້ອມູລ 16 ແຟ້ມ                                                          | ≡ 💮 Financial Data Hub       |                                |                         |                                                                                                    | 2                         | · · ·            |  |  |  |
|---------------------------------------------------------------------------|------------------------------|--------------------------------|-------------------------|----------------------------------------------------------------------------------------------------|---------------------------|------------------|--|--|--|
| 🚹 นำข้อมูลเข้า 16 แฟ้ม                                                    | <b>กองทุน STP</b> > ส่งเคลม  |                                |                         |                                                                                                    |                           |                  |  |  |  |
| <ul> <li>Dashboard Overview</li> <li>จำกับค่า v</li> </ul>                | รายละเอียดข้อมูลการเคลม      |                                |                         |                                                                                                    | ยกเลิกการเคลม             | Pre-Audit        |  |  |  |
| <ul> <li>กองทุน STP</li> <li>ส่งเคลม</li> </ul>                           | ข้อมูลการเคลม                |                                |                         |                                                                                                    |                           |                  |  |  |  |
| Dashboard                                                                 | สถานะ                        | รอพิจารณา                      | สิทธิเบิกจ่าย           | มีสิทธิ                                                                                                    |                           |                  |  |  |  |
| REP                                                                       | รหัสการเคลม                  | and some of                    | เลขประจำตัวผู้ป่วย (HN) |                                                                                                    | เลขประจำตัวผู้ป่วยใน (AN) | -                |  |  |  |
| 🖄 จัดการทะเบียนสิทธิ                                                      | วันที่เข้าโรงพยาบาล          |                                | วันที่ออกจากโรงพยาบาล   |                                                                                                    | กองทุน                    | 100,000          |  |  |  |
| 💼 กองทุนสปสช. 🗸                                                           | หน่วยบริการที่รักษา          | All a paint                    | จังหวัด                 |                                                                                                    | สังกัด                    | 100500           |  |  |  |
| 🗐 คู่มีอการใช้งาน                                                         | หน่วยบริการหลัก              | 1000                           | จังหวัด                 | and the second second sec | สังกัด                    | to the local     |  |  |  |
|                                                                           | ปีงบประมาณ                   |                                |                         |                                                                                                    |                           |                  |  |  |  |
|                                                                           | 🖻 ข้อมูลทั่วไป               | <b>เนื</b> อ อุบัติเหตุ/ส่งต่อ | 🚺 การวินิจฉัย           | มโรค                                                                                                    | U การผ่าตัดหัตถการ        | 🔗 ค่ารักษาพยาบาล |  |  |  |
| adjrw : <b>1.4891 (ไม่จ่าย)</b> base rate :<br>drg : ค่าใช้จ่ายที่จะได้ : |                              |                                |                         |                                                                                                    |                           |                  |  |  |  |
|                                                                           | พารามิเตอร์ที่ใช้สำหรับคำนวณ | Adjrw                          |                         |                                                                                                    |                           | ~                |  |  |  |

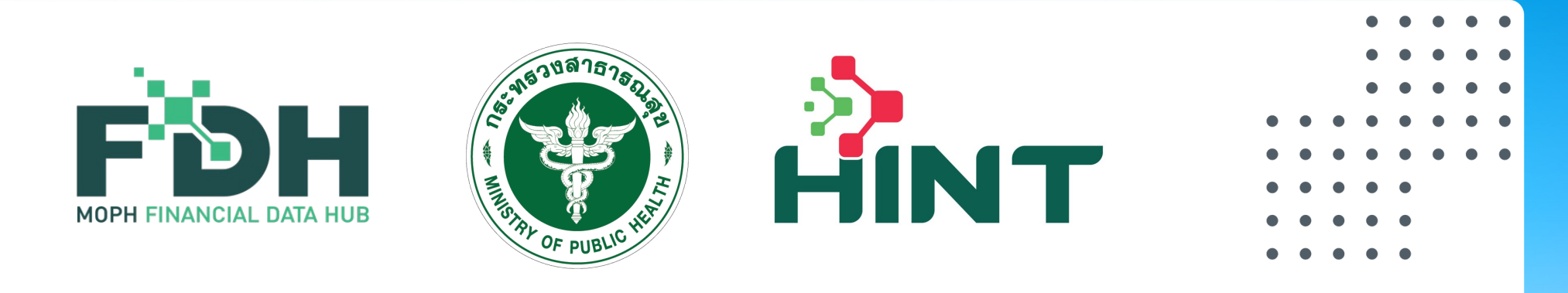

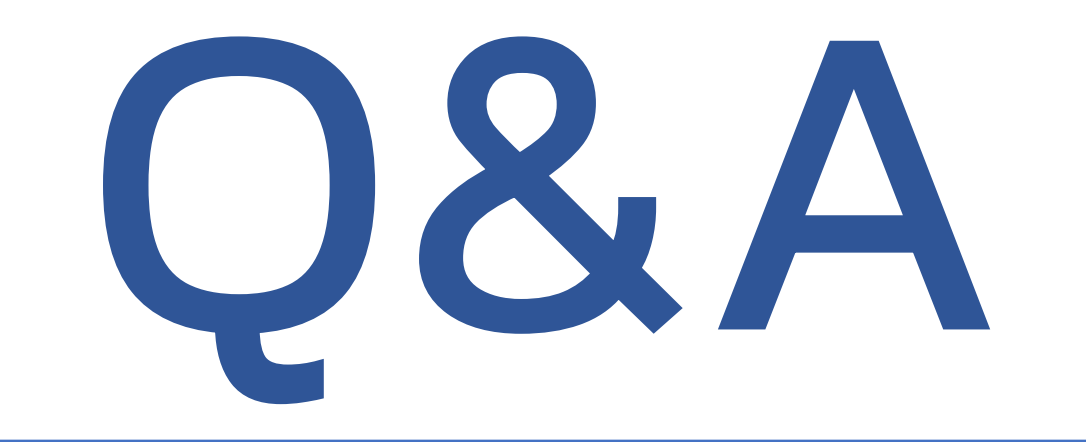

- • • • • • • •
- $\bullet \bullet \bullet \bullet \bullet$
- . . . . . . . .
- $\bullet \bullet \bullet \bullet \bullet \bullet \bullet \bullet \bullet$
- $\bullet$   $\bullet$   $\bullet$   $\bullet$
- . . . . .
- $\bullet \bullet \bullet \bullet \bullet$

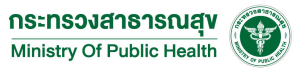

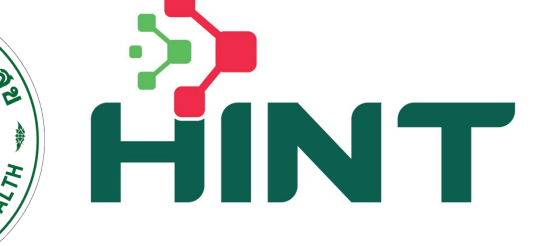

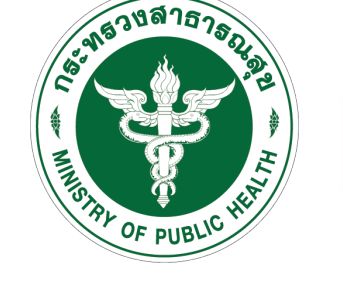

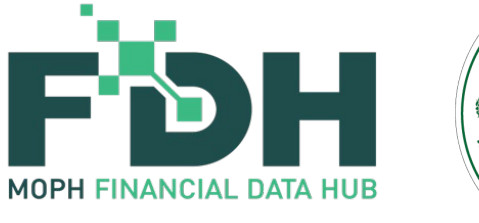

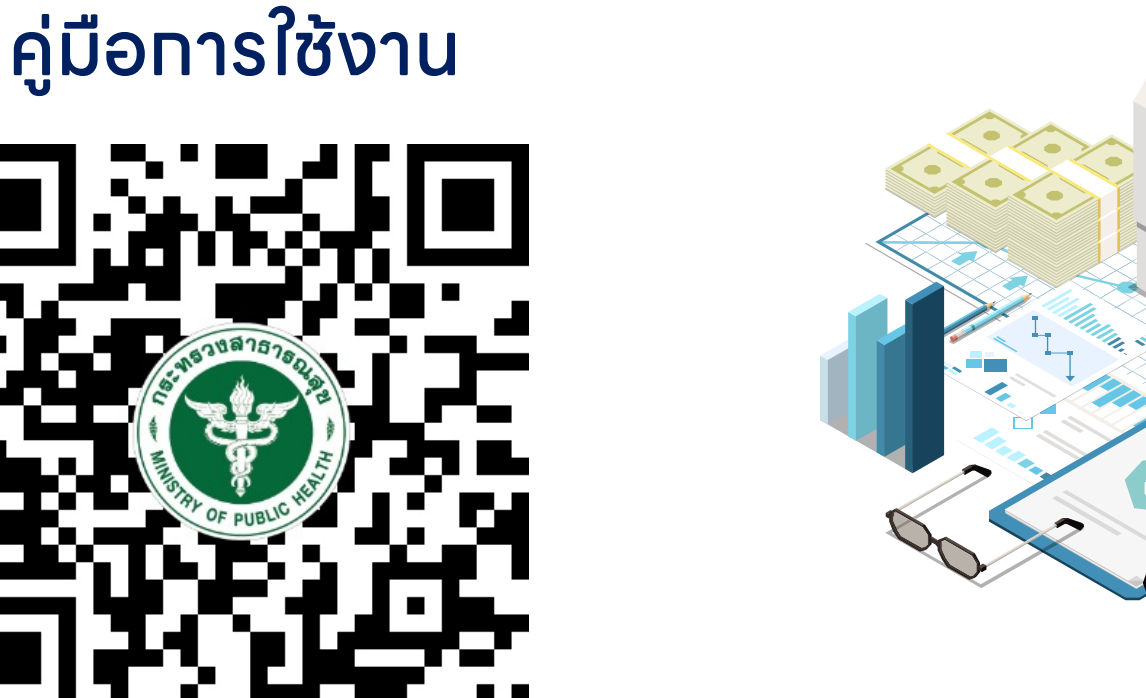

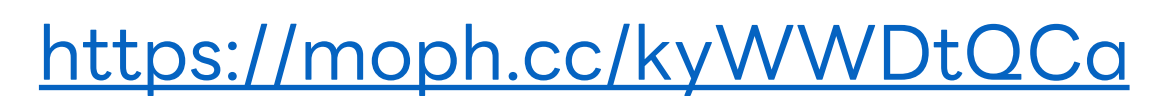

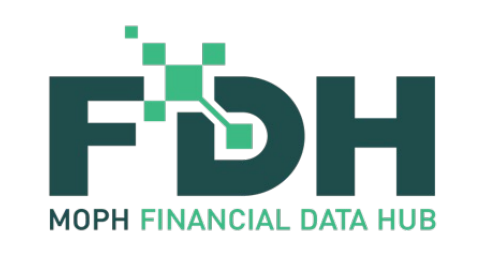

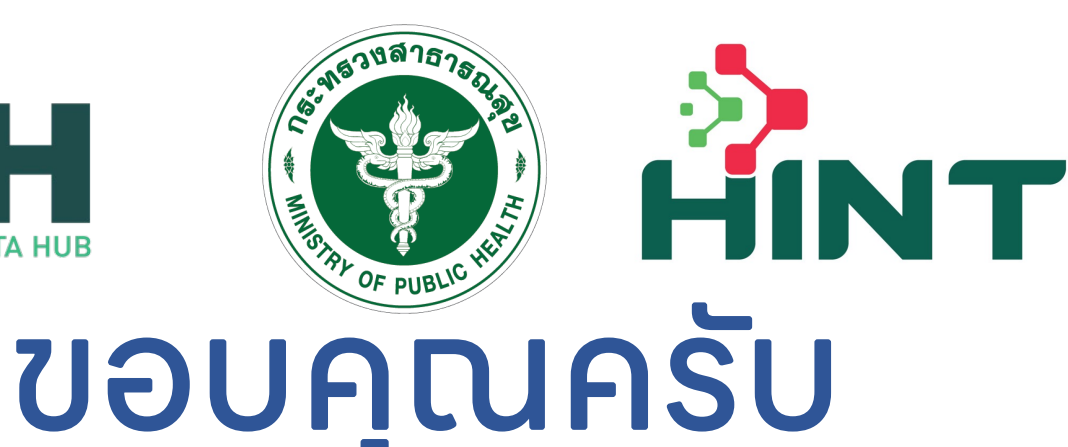

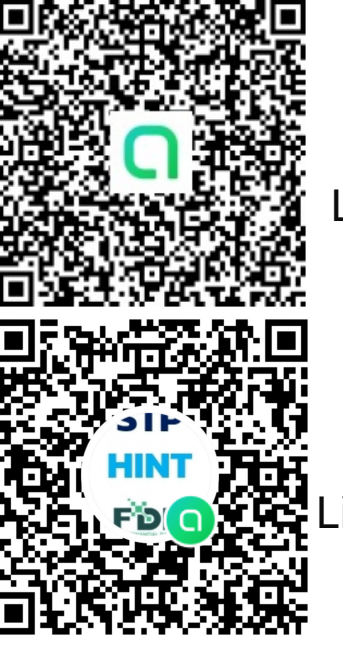

สอบถามข้อมูลเพิ่มเติม การใช้งาน FDH ที่ Line Open Chat : FDH@MOPH เบอร์โทร : 02 – 590 - 2875

สอบถามข้อมูลเพิ่มเติม การเคลมสิทธิ STP ที่ Line Open Chat : STP\_HINT@MOPH

**กองทุนประทันสุขภาพบุคคลที่มีปัญหาสถานะและสิทธิ** เบอร์โทร : 02 – 590 - 1577 E-mail : dhes.stateless@gmail.com

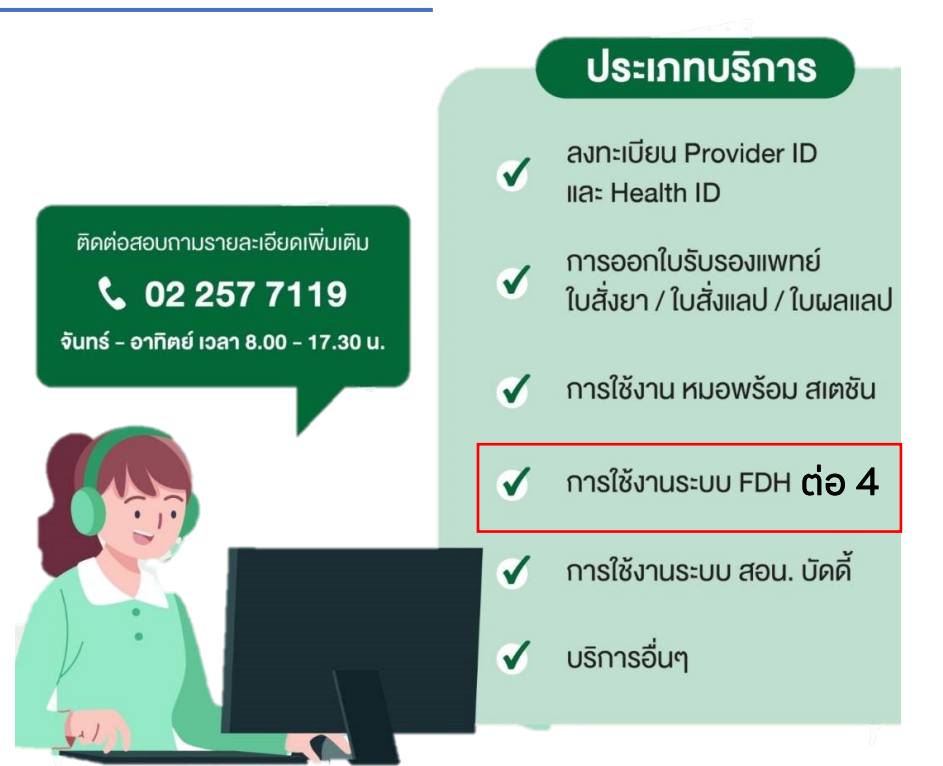